# Inleiding tot

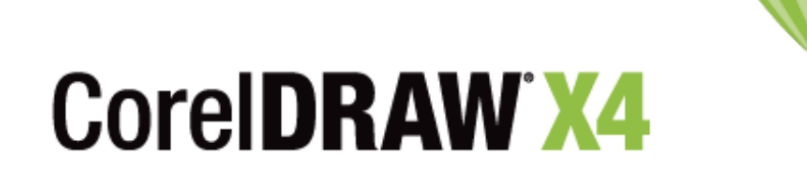

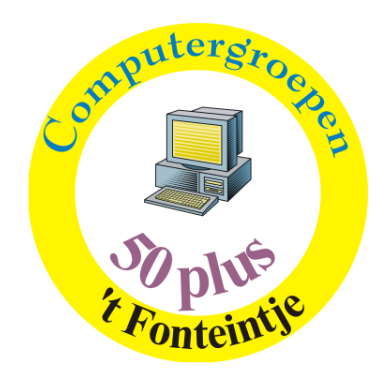

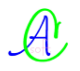

# Inhoudsopgave

| 1 | Inle        | eidende begrippen en handelingen                                   | . 1      |
|---|-------------|--------------------------------------------------------------------|----------|
|   | 1.1         | CorelDraw X4 starten                                               | . 1      |
|   | 1.2         | Startscherm                                                        | . 1      |
|   | 1.2.        | .1 Tabblad "Snelstart"                                             | . 2      |
|   | 1.2.        | .2 Tabblad "Wat is er nieuw?"                                      | .4       |
|   | 1.2.        | .3 Tabblad "Leermiddelen"                                          | . 5      |
|   | 1.2.        | .4 Tabblad "Galerie"                                               | . 6      |
|   | 1.2.        | .5 Tabblad "Updates"                                               | . 6      |
|   | 1.2.        | .6 "Werkruimte"                                                    | .7       |
|   | 1.3         | CorelDRAW! beëindigen                                              | .7       |
| 2 | Sta         | ndaardinstellingen bij CorelDRAW!                                  | . 8      |
|   | 2.1         | Hints                                                              | . 8      |
|   | 2.2         | Rasterinstellingen                                                 | .9       |
|   | 2.3         | Linjaal- en Schaalinstellingen                                     | .9       |
|   | 2.4         | Hulplinen                                                          | 10       |
|   | 2.5         | Weergave                                                           | 11       |
|   | 2.5         | Oefening 1 · Onstellen van hulplijnen                              | 11       |
|   | 2.0         | 1 Drintermarges instellen                                          | 11       |
|   | 2.0.        | 2 Bladindelingen maken                                             | 11<br>11 |
| 3 | 2.0.<br>Tok | 2 Diaunueningen maken                                              | 12       |
| 5 | 2 1         | Selectiogoreadeehen                                                | 13       |
|   | 5.1<br>2 2  | Desktheelveereedeeler                                              | 15       |
|   | 3.Z         | Rechthoekgereedschap (Maratata / Martina)                          | 15       |
|   | 3.3         | Zoomgereedschap (vergroten / verkleinen)                           | 10       |
|   | 3.3.        | .1 Vergrootgias                                                    | 10       |
|   | 3.3.        | 2 Zoomwerkbalk                                                     | 17       |
|   | 3.3.        | .3 Het vergrootglas (+ of -)                                       | 17       |
|   | 3.3.        | .4 Volledige pagina vullen met een selectie of met alle voorwerpen | 17       |
|   | 3.3.        | .5 Inzoomen op ganse pagina, paginabreedte of -lengte              | 17       |
|   | 3.4         | Vormgereedschap                                                    | 17       |
|   | 3.5         | Oefening 2 : Foto's afdrukken op A4-blad                           | 19       |
|   | 3.6         | Ellipsgereedschap                                                  | 20       |
|   | 3.7         | Veelhoekgereedschap                                                | 21       |
|   | 3.8         | Basisvormen                                                        | 22       |
|   | 3.9         | Volgorde van voorwerpen                                            | 22       |
|   | 3.10        | Oefening 3 : Vlakken tekenen                                       | 23       |
| 4 | Obj         | jecten groeperen, combineren, lassen, doorsnede,                   | 24       |
|   | 4.1         | Combineren en Breken                                               | 24       |
|   | 4.1.        | .1 Toepassing voor combineren : Fotocollages maken                 | 26       |
|   | 4.1.        | .2 Oefening 4 : Maak een blad voor een fotoalbum                   | 28       |
|   | 4.2         | Groeperen, Degroeperen en Alles degroeperen                        | 28       |
|   | 4.3         | Lassen                                                             | 29       |
|   | 4.4         | Uitknippen                                                         | 30       |
|   | 4.5         | Doorsnede maken                                                    | 31       |
|   | 4.6         | Vereenvoudigen                                                     | 31       |
|   | 4.7         | Voorkant min achterkant. Achterkant min voorkant                   | 31       |
|   | 4.8         | Omtrek van geselecteerde voorwerpen                                | 32       |
|   | 49          | Oefening 5 · Willekeurige vormen tekenen                           | 32       |
|   | 4 10        | Litlinen en distribueren                                           | 34       |
|   | 4 11        | Oefening 6 · Vormen uitlijnen en verdelen                          | 34       |
|   |             |                                                                    | ~ •      |

| 5 | Lijr | ngereedschappen                                                          | 37   |
|---|------|--------------------------------------------------------------------------|------|
|   | 5.1  | Losse-hand (Freehand)                                                    | 37   |
|   | 5.2  | Bézier                                                                   | 38   |
|   | 5.3  | Artistieke-media                                                         | 38   |
|   | 5.4  | Pengereedschap                                                           | 40   |
|   | 5.5  | Polylijngereedschap                                                      | 40   |
|   | 5.6  | 3-Puntskrommengereedschap                                                | 40   |
|   | 5.7  | Interactief verbindingsgereedschap                                       | 41   |
|   | 5.8  | Afmetingen                                                               | 41   |
|   | 5.9  | Slim tekengereedschap                                                    | 42   |
| 6 | Om   | trekken en vullingen                                                     | 43   |
|   | 6.1  | Omtrekken                                                                | 43   |
|   | 6.1. | .1 Omtrekpen                                                             | 43   |
|   | 6.1. | 2 Omtrekkleur                                                            | 44   |
|   | 6.1. | .3 De pendikte                                                           | 45   |
|   | 6.1. | .4 Kleur koppelvenster                                                   | 45   |
|   | 6.2  | Vulgereedschap                                                           | 45   |
|   | 6.2. | 1 Uniforme vulling                                                       | 46   |
|   | 6.2. | 2 Verlooptinten                                                          | 46   |
|   | 6.2. | .3 Patroonvulling (Pattern)                                              | 48   |
|   | 6.2. | .4 Structuur (Texture)                                                   | 50   |
|   | 6.2. | .5 PostScript vullingen                                                  | 50   |
|   | 6.2. | .6 Geen vulling                                                          | 51   |
|   | 6.2. | .7 Kleur koppelvenster                                                   | 52   |
| 7 | Tek  | sst en symbolen                                                          | 53   |
|   | 7.1  | Artistieke tekst                                                         | 53   |
|   | 7.1. | .1 Regel- en letterafstanden                                             | 53   |
|   | 7.1. | 2 Teksten uitlijnen volgens opgegeven pad                                | 55   |
|   | 7.1. | .3 Lettertype opzoeken                                                   | 57   |
|   | 7.2  | Paragraaftekst (of Alineatekst)                                          | 58   |
|   | 7.2. | 1 Alineatekstkaders koppelen                                             | 60   |
|   | 7.2. | .2 Alineatekst in speciale vormen                                        | 61   |
|   | 7.2. | .3 Symbolen                                                              | 61   |
|   | 7.2. | .4 Schetsboek                                                            | 62   |
| 8 | Bev  | werken en (ver)vormen van voorwerpen.                                    | 64   |
|   | Vorm | gereedschappen (Shape)                                                   | 64   |
|   | 8.1  | Vormgereedschap (Shape)Fout! Bladwijzer niet gedefinied                  | erd. |
|   | 8.2  | Mesgereedschap                                                           | 64   |
|   | 8.3  | Gumgereedschap                                                           | 67   |
|   | 8.4  | Smeerborstel                                                             | 64   |
|   | 8.5  | Opruwborstel                                                             | 65   |
|   | 8.6  | Vrije transformatie                                                      | 65   |
|   | 8.7  | Virtuele segmenten verwijderen                                           | 68   |
|   | 8.8  | Transformaties (Objecten draaien en vervormen)                           | 68   |
|   | 8.9  | Positie (Plaatsen en Verplaatsen)                                        | 69   |
|   | 8.10 | Rotatie (Draaien)                                                        | 70   |
|   | 8.11 | Schaal en spiegelen (Scale and Mirror)                                   | 71   |
|   | 8.12 | Formaat                                                                  | 72   |
|   | 8.13 | Scheeftrekken (Skew)                                                     | 72   |
|   | 8.14 | Dupliceren, Klonen, Eigenschappen kopiëren (Klonen is weg uit versie 12) | 73   |
| 9 | Obj  | jecten omvormen tot lijnen of krommenFout! Bladwijzer niet gedefinied    | erd. |

A

| 9.1    | Bewerken en (ver)vormen van lijnstukken en krommen              | 75          |
|--------|-----------------------------------------------------------------|-------------|
| 9.2    | Knooppunt toevoegen of verwijderen                              | 76          |
| 9.3    | Knooppunten verbinden of verbreken                              | 76          |
| 9.4    | Kromme omvormen tot (rechte)lijnFout! Bladwijzer niet ged       | lefinieerd. |
| 9.5    | Lijn(en) omvormen tot kromme(n)                                 | 76          |
| 9.6    | Puntige verbinding maken                                        | 78          |
| 9.7    | Vloeiende overgang maken                                        | 79          |
| 9.8    | Symmetrische kromme maken t.o.v. knooppunt                      | 79          |
| 9.9    | Richting omkeren van een kromme                                 | 79          |
| 9.10   | Kromme sluiten door twee geselecteerde knooppunten te verbinden | 79          |
| 9.11   | Subtracé uitlichten                                             |             |
| 9.12   | Kromme automatisch sluiten                                      |             |
| 9.13   | Knooppunten rekken en de schaal wijzigen                        |             |
| 9.14   | Draaien en/of schuintrekken van knooppunten                     |             |
| 9.15   | Horizontaal of verticaal uitlijnen van knooppunten              |             |
| 9.16   | Horizontaal en verticaal spiegelen                              |             |
| 9.17   | Elastisch maken van een geselecteerde lijn                      |             |
| 9.18   | Alle knooppunten selecteren                                     |             |
| 9.19   | Procentuele effening instellen voor een kromme                  |             |
| 10 Sp  | eciale effecten                                                 |             |
| 11 Int | eractief vulgereedschap                                         |             |
| 11.1   | Interactief vulgereedschap                                      |             |
| 11.2   | Interactieve maasvulling                                        |             |
| 11.3   | Overvloeien (Blend)                                             |             |
| 11.4   | Omtrekovervloeien                                               |             |
| 11.5   | Interactief vervorminggereedschap                               | 91          |
| 11.6   | Contouren (Envelope)                                            |             |
| 11     | .6.1 Rechtlijnige vervormingen                                  |             |
| 11     | .6.2 Boogvormige vervormingen                                   |             |
| 11     | .6.3 Dubbelboogvormige vervormingen                             | 94          |
| 11     | .6.4 Onbeperkte vervormingen                                    | 95          |
| 11     | .6.5 3D (Extrude)                                               | 95          |
| 11     | .6.6 Interactief schaduwgereedschap                             |             |
| 11     | .6.7 Interactief transparantiegereedschap                       |             |
| 11.7   | Perspectief                                                     |             |
|        |                                                                 |             |

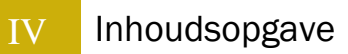

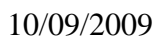

# 1 Inleidende begrippen en handelingen

# 1.1 CorelDraw X4 starten

Ofwel via het Windows Menu

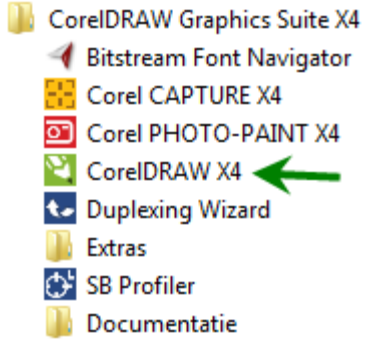

Ofwel via een icoontje op de desktop

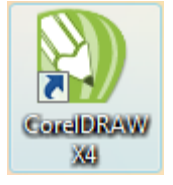

# 1.2 Startscherm

Nieuw in deze versie t.o.v. vorige versies is o.a. een "Snelstart"-scherm in de vorm van een boek met tabbladen.

| elkom / Snelstart                | Recent openen                                                |   | Nieuw starten                                                                                                    |           |
|----------------------------------|--------------------------------------------------------------|---|----------------------------------------------------------------------------------------------------|-----------|
|                                  | CD-Omslag_Clouseau.cdr<br>Netwerk_NieuweServer.cdr           | Ċ | Nieuw leeg document<br>Start een nieuw, leeg document met de<br>standaardinstellingen van de toepassing.                                                                  | Snelstart |
| Voorbeeld van de<br>meest recent | CD-Omslag en Lightscribe.cdr<br>CD-Omslag en Lightscribe.cdt | e | Nieuw van sjabloon<br>Opent het dialoogvenster Nieuw van sjabloon, waarmee<br>u toegang krijgt tot creatieve layouts die door                                             | is er     |
| gebruikte<br>documenten          | Sjabloon_CD_1.cdr                                            |   | professionele artiesten zijn ontworpen.Start een nieuw<br>document op basis van een van deze layouts of gebruik<br>ze als een bron van inspiratie voor uw eigen ontwerper | Wat       |
|                                  |                                                              |   |                                                                                                    | Leer-     |
| Documentinformatie               | G                                                            |   |                                                                                                    | Galerie   |
|                                  | Bestand openen                                               |   |                                                                                                    | dates     |

## 1.2.1 Tabblad "Snelstart"

2

- Indien je geen gebruik wenst te maken van dit "Welkomscherm", kun je de vinkjes onderaan links uitzetten.
- De linkerhelft geeft informatie over de meest recent geopende bestanden. Als je met de cursor hovert (met de muis boven een link of symbool zweven zonder te klikken) over een bestandsnaam, komt er een voorbeeld te voorschijn van dat document en wat informatie.

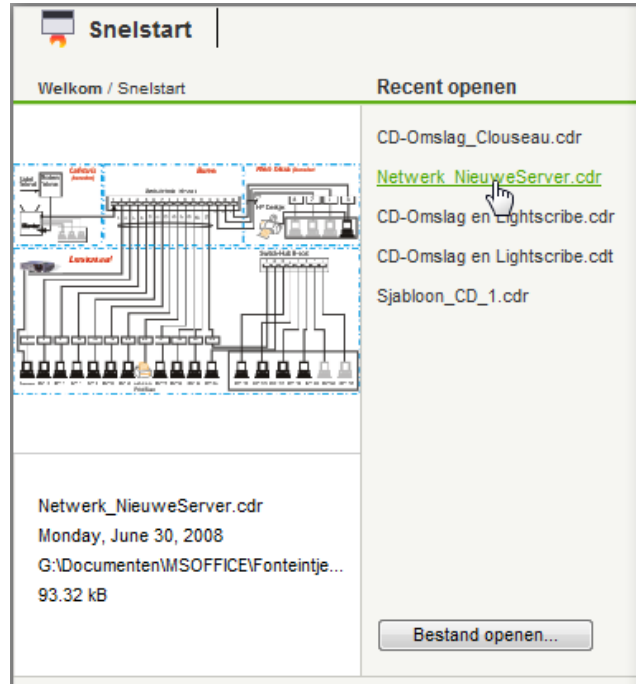

• Door op de knop [Bestand openen] te klikken, opent zich een venster met een verkenner zodat je een bestaand CorelDrawbestand kunt ophalen.

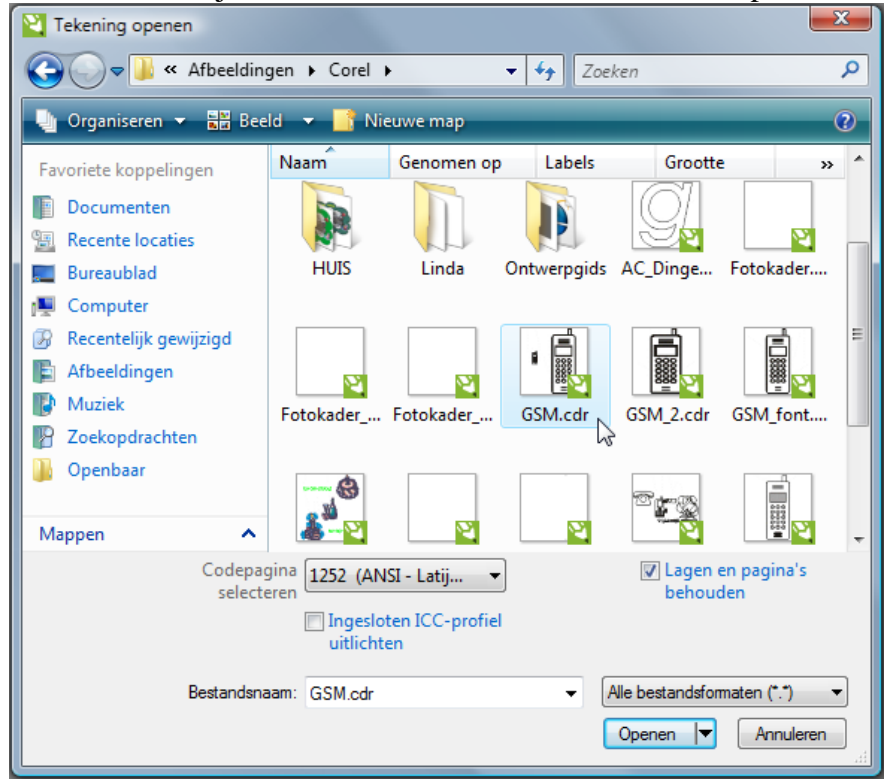

Denk er wel aan dat je *ALLEEN* maar vectorgeoriënteerde afbeeldingen kunt *OPENEN*.

Bitmappen moeten geïmporteerd worden in een reeds openstaand werkblad.

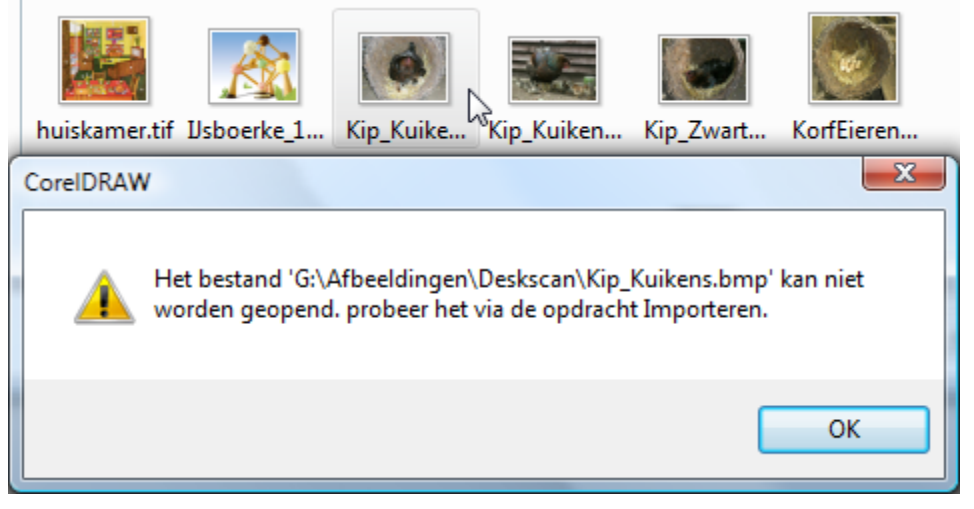

• Via de rechterhelft kun je een nieuw, leeg document openen of een nieuw vanaf een sjabloon. Een vrij groot aantal sjablonen is reeds meegeleverd.

| Nieuw van sjabloon |                |   | ×                     |
|--------------------|----------------|---|-----------------------|
| Zoeken starten 🔎 🖉 |                |   |                       |
| Filter             | Sjablonen      |   | Opmerkingen ontwerper |
| Weergeven op: Type | Visitekaartjes | E |                       |
| Bladeren           | = []           |   | Openen                |

## 1.2.2 Tabblad "Wat is er nieuw?"

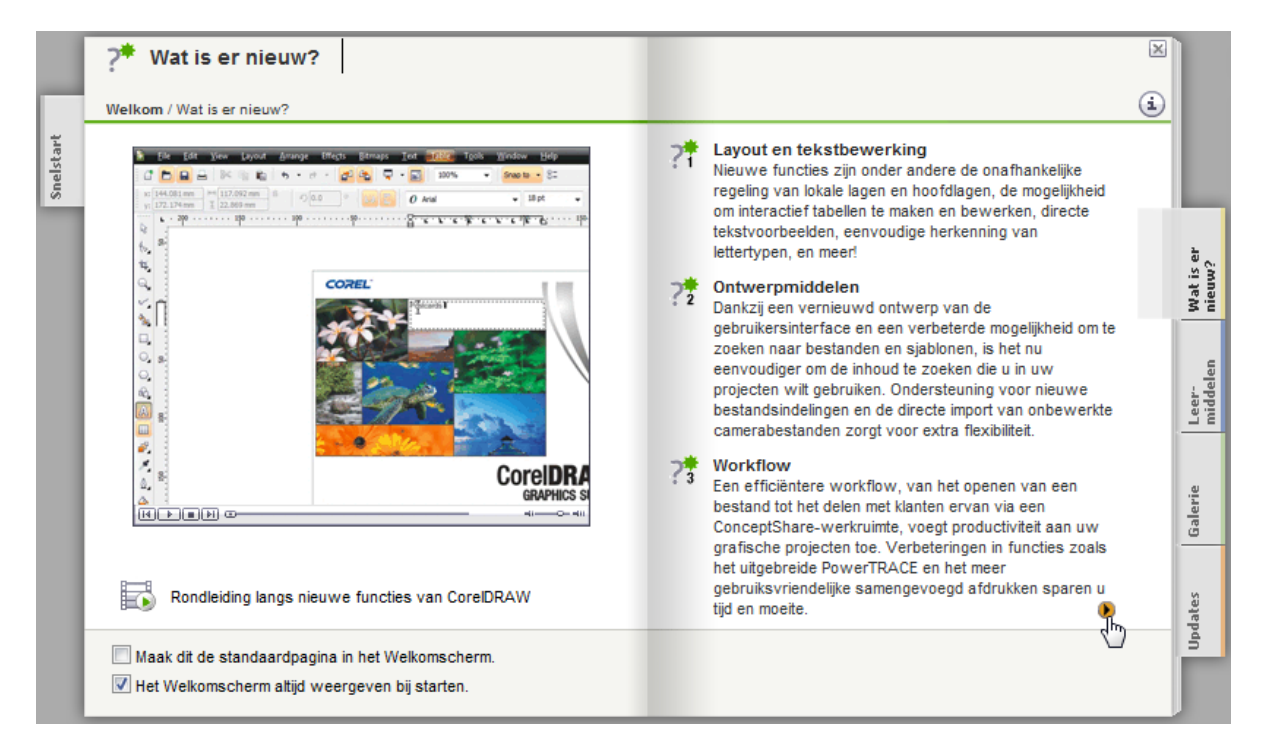

Dit geeft een kort overzicht van wat nieuw is in deze versie.

Als je op de "infoknop" klikt, wordt getoond hoe je via "Help" kunt instellen dat de nieuwe opties in de menubalken gemarkeerd worden.

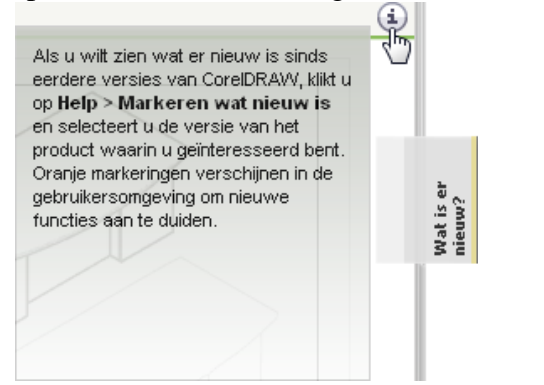

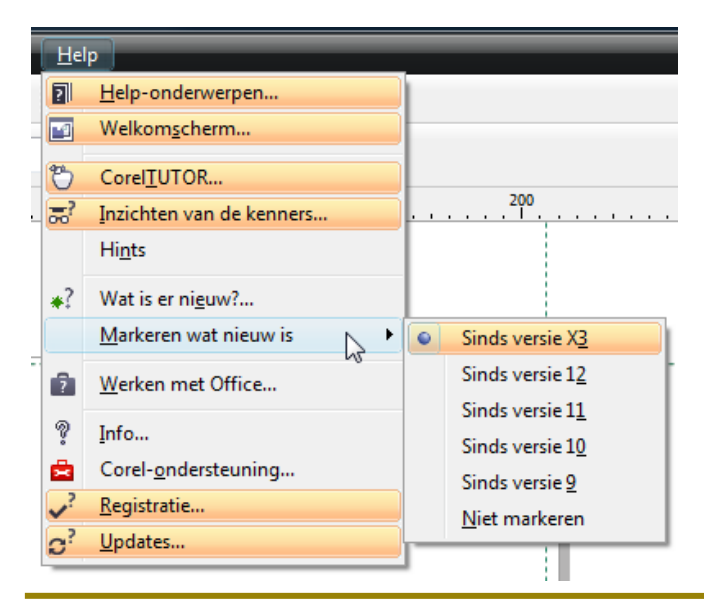

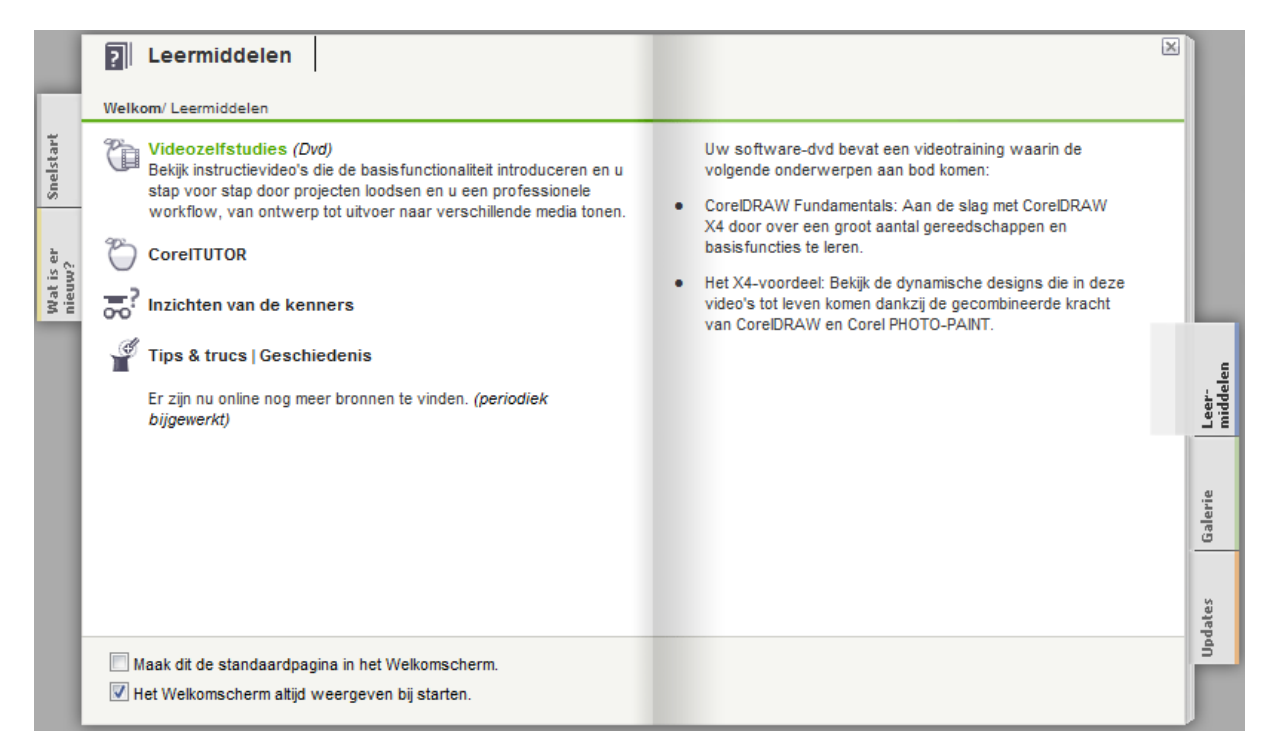

Geeft een verwijzing naar handleidingen en voorbeelden die meegeleverd zijn op DVD of reeds geïnstalleerd zijn.

- De "Videozelfstudies" staan nog op de dvd (Engels, Frans, Italiaans).
- De "CorelTUTOR" is een vijfdelig pdf-bestand dat mee geïnstalleerd wordt en ook opgenomen is in het meegeleverd boek.
   Je kunt ze openen door te klikken op de respectievelijke afheeldingen

Je kunt ze openen door te klikken op de respectievelijke afbeeldingen.

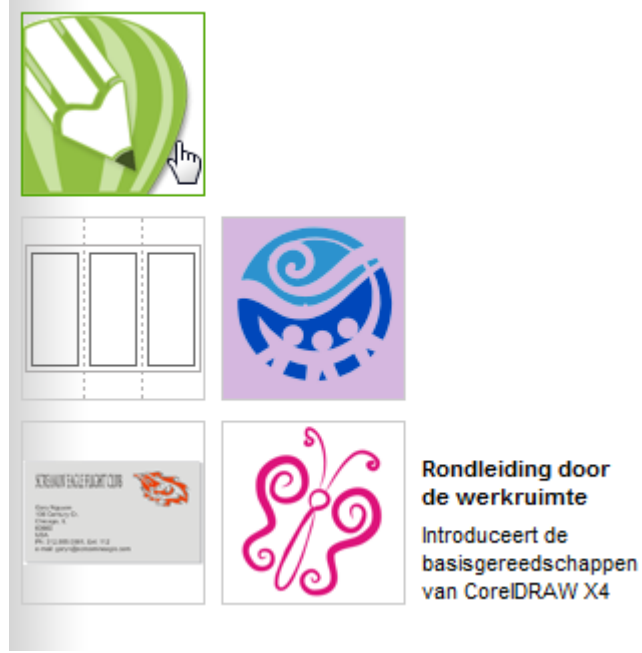

- "Inzichten van de kenners", ontwerptips, zijn ook geïnstalleerd
- "Tips & trucs" toont enkele tips. Er is ook een link voorzien om online verder te zoeken.

# 1.2.4 Tabblad "Galerie"

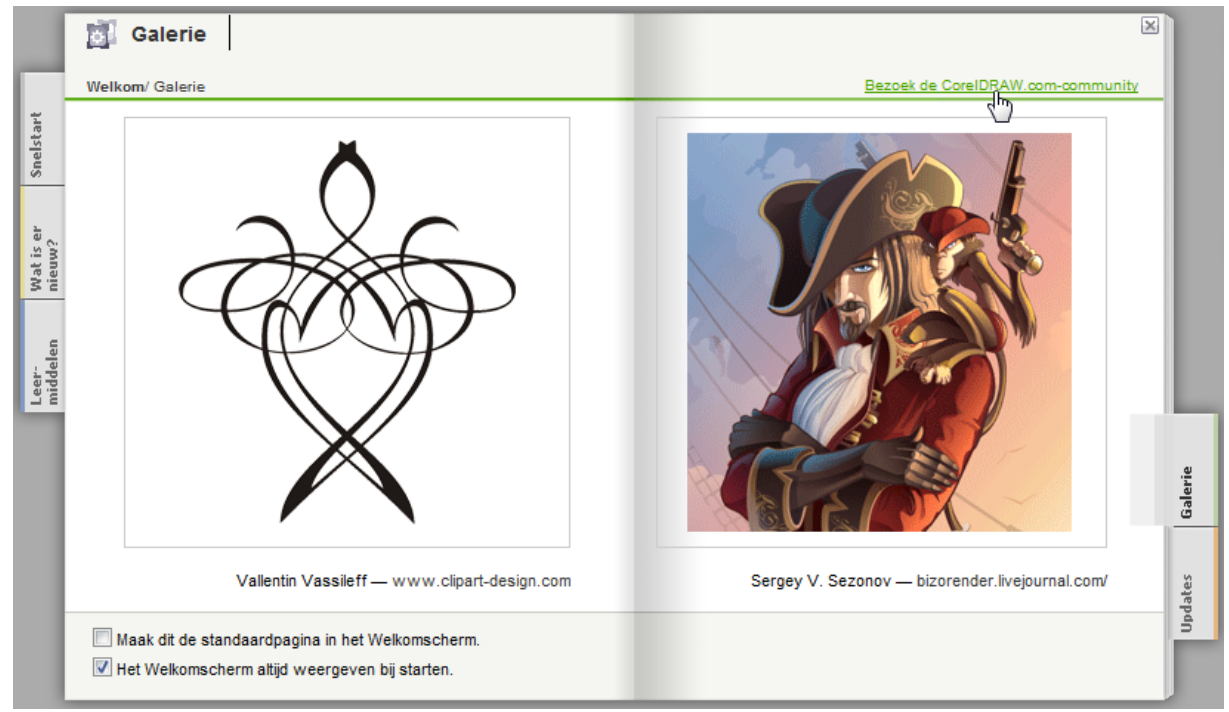

Toont enkele linken naar verwante websites (in het Engels).

# 1.2.5 Tabblad "Updates"

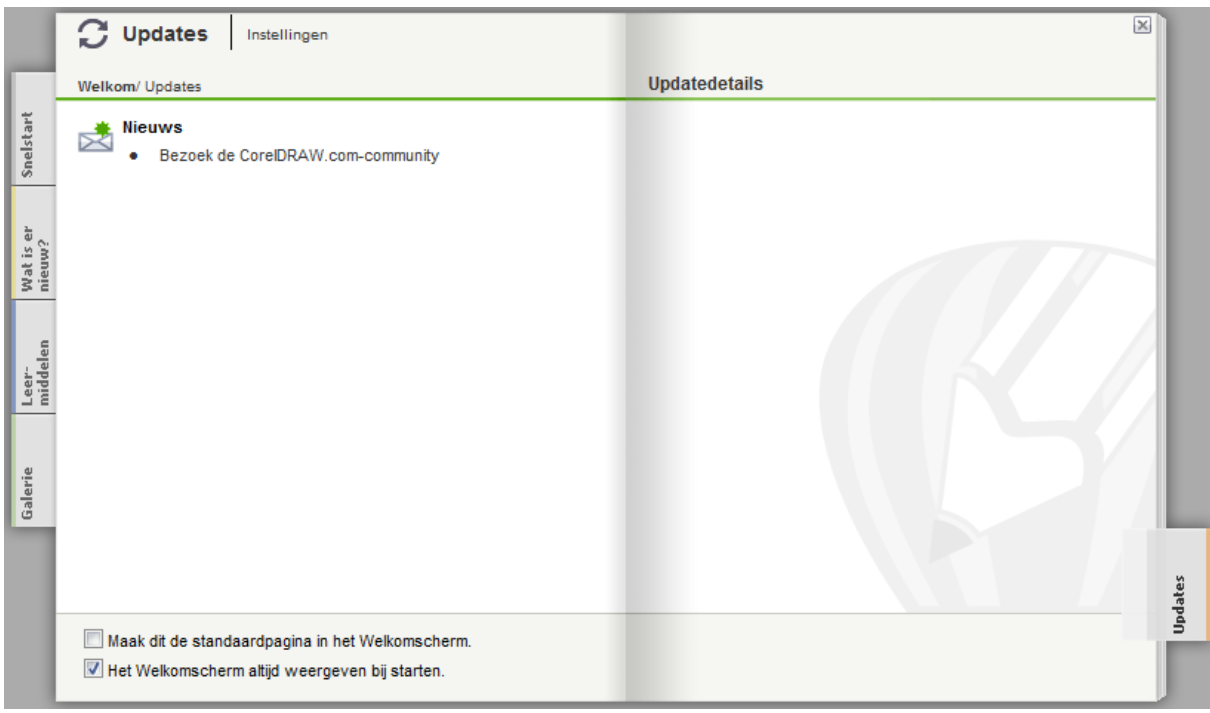

Hier worden nieuwtjes gepubliceerd, o.a. over beschikbare updates.

Na het openen van een "Nieuw leeg document" of een "Recent geopend" document, krijgen we pas de eigenlijke werkruimte te zien met zijn standaard- of gebruikerinstellingen.

| N C   | oreIDF                           | RAW X4          | (Niet vo         | or con | nmer          | cieel ge           | bruik) -        | [Afbee | elding1 | .]             |              |              |              |              |         |                          |       |    |              |                                      |                |      | 23                                                  |
|-------|----------------------------------|-----------------|------------------|--------|---------------|--------------------|-----------------|--------|---------|----------------|--------------|--------------|--------------|--------------|---------|--------------------------|-------|----|--------------|--------------------------------------|----------------|------|-----------------------------------------------------|
|       | Besta                            | and B           | e <u>w</u> erker | n Be   | eel <u>d</u>  | Layou              | it <u>S</u> c   | hikken | Effe    | e <u>c</u> ten | Bit <u>n</u> | <u>1</u> aps | <u>T</u> eks | t <u>I</u> a | bel Mag | E <u>x</u> tra<br>netisc | Venst | er | <u>H</u> elp |                                      |                | -    | σx                                                  |
|       |                                  |                 |                  | -      | ☐ 21<br>I□ 29 | 10.0 mm<br>97.0 mm |                 |        |         | FG             |              | Eenh         | eden:        | millimete    | er      | •                        |       | nm |              | 다 <sub>×</sub> 5<br>다 <sub>×</sub> 5 | .0 mm<br>.0 mm |      |                                                     |
|       | \$2                              | 100             |                  |        |               | °                  | <mark>50</mark> |        | 100     |                | 150          |              | 200          |              | 250     |                          | 300   |    | 350          |                                      | nillimet       | er d | «                                                   |
|       | 100 150 200 250 300              |                 |                  |        |               |                    |                 |        |         |                |              |              |              |              |         |                          |       |    |              |                                      | ·              |      | Schetsboek X 22 Takan Invoacian 22 Vommeving tekens |
| ©_    | ·                                |                 |                  |        |               |                    |                 |        |         |                |              |              |              |              |         |                          |       |    |              |                                      |                |      |                                                     |
|       | illimeter<br>7                   | <b>1</b> I.I. A | 1                | - 1    | 6 K           |                    | Dagina          | 1      |         |                | 1.4          |              |              |              |         |                          |       |    |              |                                      |                | *    | -                                                   |
| (-1.6 | E-I H I Van 1 P H H Pagina 1 : ( |                 |                  |        |               |                    |                 |        |         |                |              |              |              |              |         |                          |       |    |              |                                      |                |      |                                                     |

# 1.2.6 "Werkruimte"

# 1.3 CorelDRAW! beëindigen

Bestand Afsluiten (via menu "Bestand") of klik 🖾 (rechterbovenhoek) of Dubbelklik CorelDRAW! systeempictogram (linkerbovenhoek). Indien er iets gewijzigd is aan het document wordt gevraagd of het bewaard moet worden.

BELANGRIJK: Alle toepassingen én Windows afsluiten vóór dat je de computer afzet.

# 2 Standaardinstellingen bij CorelDRAW!

# 2.1 Hints

Een zeer handig hulpmiddel dat zeker voor beginnende gebruikers niet mag vergeten worden is het interactieve koppelvenster "HINTS".

Schakel het in door onder "Help", "Hints" aan te vinken en het zal zich openen aan de rechterkant van de werkruimte. De inhoud wordt automatisch aangepast aan het gereedschap wat je kiest of je kunt gewoon manueel meer informatie opzoeken.

Als je de ruimte, die een koppelvenster inneemt, nodig hebt als extra werkruimte, klik dan op het dubbele pijltje in de hoofding. Op die manier kan het ook weer geopend worden.

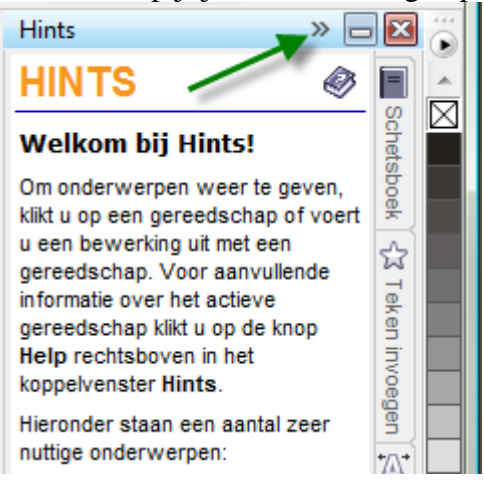

De ganse groep van koppelvensters kun je ook met één klik op het kruisje in de hoofding sluiten.

## LET OP!

Er zijn 3 kruisjes om vensters te sluiten!

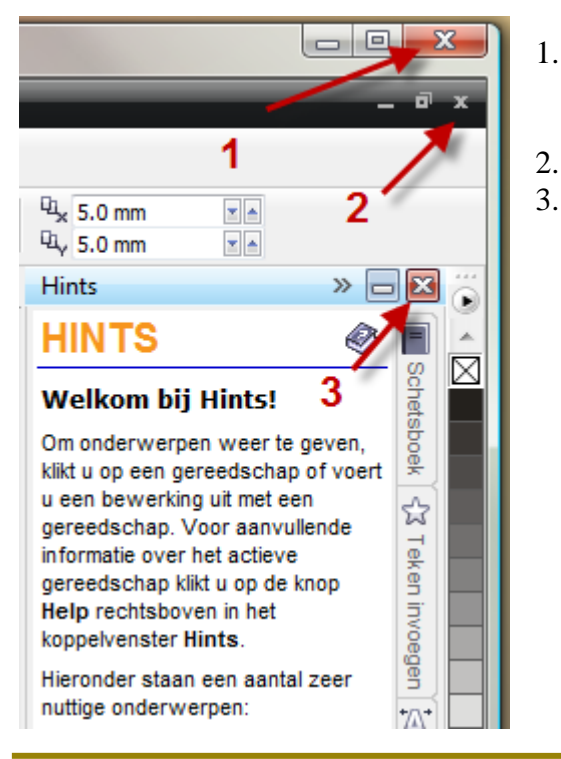

Sluit CorelDraw volledig af.
Vraagt wel of een nieuw of gewijzigd document moet opgeslagen worden.
Sluit alleen het openstaande document af.
Sluit alle koppelvensters af.
Ze kunnen terug geopend worden via "Venster" - "Koppelvensters".

# 2.2 Rasterinstellingen

Een raster (grid) kan gebruikt worden om lijnen en vlakken gemakkelijker te plaatsen. Indien we het raster zichtbaar maken, dan wordt het werkblad als het ware ingedeeld in kleine vierkantjes.

De grootte van deze vierkantjes (Raster Frequentie), kan ingesteld worden met de menuoptie "Layout" - "Pagina-instelling" - "Raster", ofwel door tweemaal te klikken op de liniaal. Indien men gebruik maakt van de optie, "Raster magnetisch (Snap to Grid)", dan zal de cursor steeds aangetrokken worden door het dichtst bijgelegen rasterpunt en is het dus onmogelijk een lijn of hoekpunt te plaatsen buiten de ingestelde rasterpunten.

## 2.3 Liniaal- en Schaalinstellingen

De startpunten voor de linialen (horizontaal en verticaal) kunnen ingesteld worden door het "Oorsprong"-symbool naar het gewenste vertrekpunt te slepen.

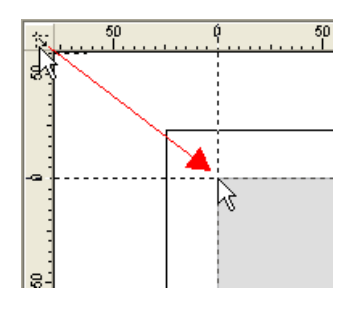

De schaalinstelling staat standaard op 1:1 maar is op eender welke waarde in te stellen. Het tekenen op maat wordt dan veel gemakkelijker omdat men de werkelijke waarden kan ingeven en niets moet omrekenen. Klik dubbel op een liniaal om onderstaand venster te bekomen. Via [Schaal bewerken] kun je de gewenste schaal instellen.

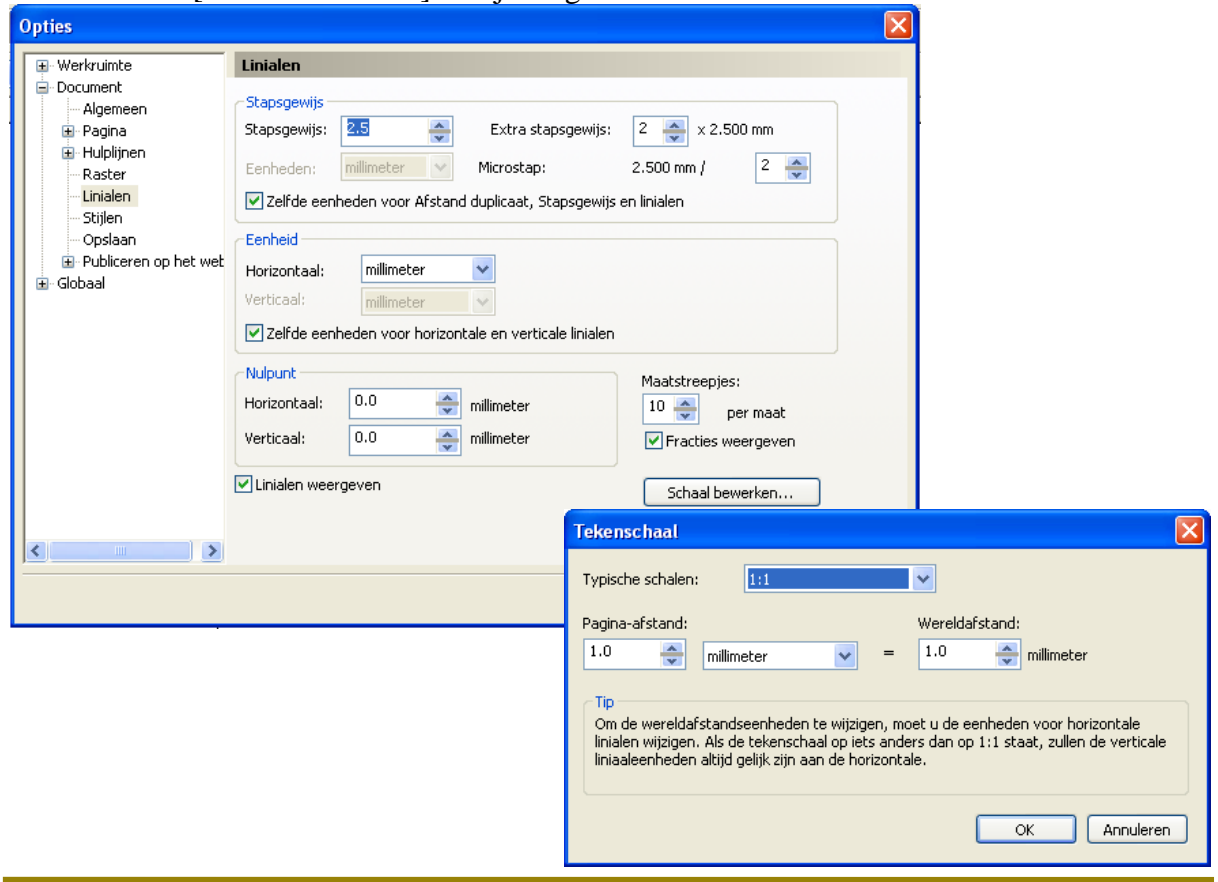

# 2.4 Hulplijnen

Hulplijnen zijn niet alleen handig bij het uitlijnen van objecten en tekst, maar ook zeer bruikbaar voor het afprinten van foto's, het maken van naamkaartjes enz...

Hulplijnen krijg je door de cursor op de linker- of bovenliniaal te plaatsen en te slepen tot op het werkblad. Om ze precies te kunnen plaatsen, sleep je ze tot ongeveer op hun plaats (een geselecteerde hulplijn is rood gekleurd) en vult dan de gewenste afstand tot de X- of Y-as in het overeenkomstig vakje bovenaan in de werkbalk.

Voor printermarges van 5 mm zou dat zijn:

5 mm (links), 205 mm (rechts), -5 mm (boven) en -292 mm (onder).

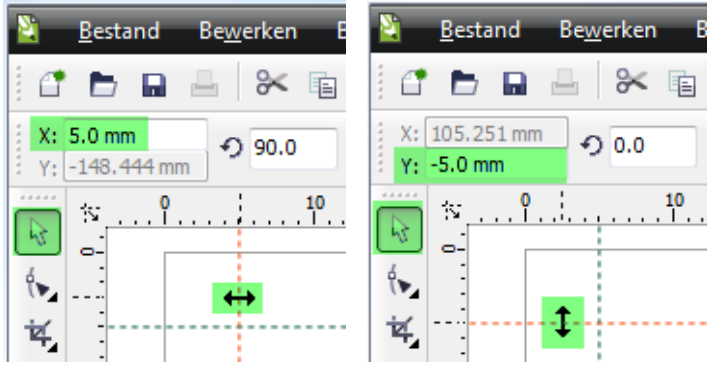

Denk eraan dat, als het 0-punt bovenaan links ingesteld wordt, de afstand vanaf de bovenrand naar beneden aangegeven wordt door negatieve waarden. Een bovenmarge van 5 mm wordt dus -5 mm. De ondermarge wordt ingesteld op -292 mm (297 - 5).

Stel de hulplijnen in op "Magnetisch" via "Beeld" - "Hulplijnen magnetisch", zodat de uit te lijnen voorwerpen als het ware aangetrokken worden door de hulplijnen. Dat zorgt voor een veel preciezere plaatsing.

Wil je een basisinstelling van de hulplijnen opslaan, klik dan onder "Extra" op "Opties" en ga dan naar "Hulplijnen" en "Presets". Daar kies je voor de gewenste instellingen.

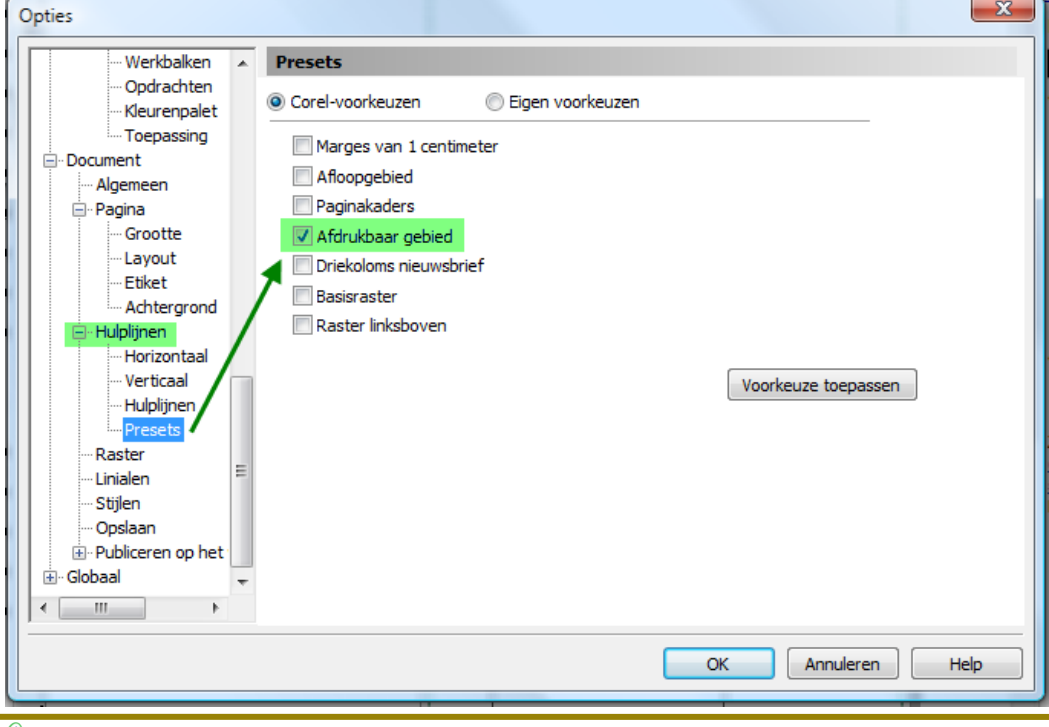

10/09/2009

A

# 2.5 Weergave

Paskruis (Cross Hair) Cursor vormt een grote schermvullende cursor. Het vergemakkelijkt het uitlijnen van tekst en figuren.(Klik "Extra" - "Opties"). Alle voorwerpen worden als gevuld beschouwd, hierdoor kun je selecteren door gelijk waar op een voorwerp te klikken.

| Opties                                                                                                    | × X                                                                                                    |
|----------------------------------------------------------------------------------------------------|----------------------------------------------------------------------------------------------------|
| Beeld                                                                                                    | Selectiegereedschap                                                                                                    |
| <ul> <li>Bewerken</li> <li>Voorwerpen magn</li> <li>Waarschuwingen</li> <li>VBA</li> <li>Opslaan</li> <li>Geheugen</li> <li>Plug-ins</li> <li>Tekst</li> <li>Gereedschapskist</li> <li>Verbindingsge</li> <li>Afmetingsgere</li> <li>Hoekafmeting:</li> <li>Ellipsgereedsch</li> <li>Gungereedsch</li> <li>Freehand-/Bé:</li> <li>Ruitjespapierç</li> <li>Mesgereedsch</li> <li>Maasvullingge</li> <li>Selectiegareedsch</li> <li>Veelhoekneveer</li> </ul> | □ Paskruiscursor         ☑ Alle voorwerpen als gevuld beschouwen         Verplaatsen en transformeren:         ☑ Complexe voorwerpen hertekenen         Vertraging:       0.5         ☑ Seconden         Ctrl- en Shift-toets         ④ Traditioneel CoreIDRAW:<br>Ctrl = Beperken         Shift = Transformeren uit midden         ● Standaard Windows:<br>Ctrl = Dupliceren/origineel behouden<br>Shift = Beperken |
|                                                                                                    | OK Annuleren Help                                                                                                    |

# 2.6 Oefening 1 : Opstellen van hulplijnen

# 2.6.1 Printermarges instellen

De eerste hulplijnen die we instellen zijn die van de printermarges. Afhankelijk van het type printer, wordt de ruimte afgebakend die werkelijk afgeprint kan worden.

Als voorbeeld nemen we een printer die boven, links en rechts kan printen tot op 5 mm van de kant, maar onderaan een ruimte heeft van 20 mm waar hij NIET kan printen.

## 2.6.2 Bladindelingen maken

Een eerste zeer handige en toch eenvoudige toepassing is het indelen van een blad in aparte vakken om, al dan niet bewerkte, foto's van gelijke afmetingen af te drukken op een A4 blad.

Deel het blad verder in met hulplijnen, zodat er 4 evengrote foto's binnen het afdrukbaar gebied geplaatst kunnen worden om af te drukken. (Zuinig gebruik van duur fotopapier!) Om de plaats van de middellijnen te bepalen, even opletten voor de verticale indien de bovenen ondermarge *NIET* gelijk zijn! Het volstaat dan niet om de bladlengte in twee te delen! Je deelt de beschikbare ruimte in twee en dat is in ons voorbeeld: (277-5) / 2 = 136 mm. Nu tel je van boven af die 136 mm bij de bovenmarge (5mm) en plaats je de lijn op -141 mm.

Als je een witte boord rond de foto's wilt, dan moeten er in het midden nog extra hulplijnen bijgeplaatst worden. (De foto's worden later ingebracht, zie 0 op blz. 19.)

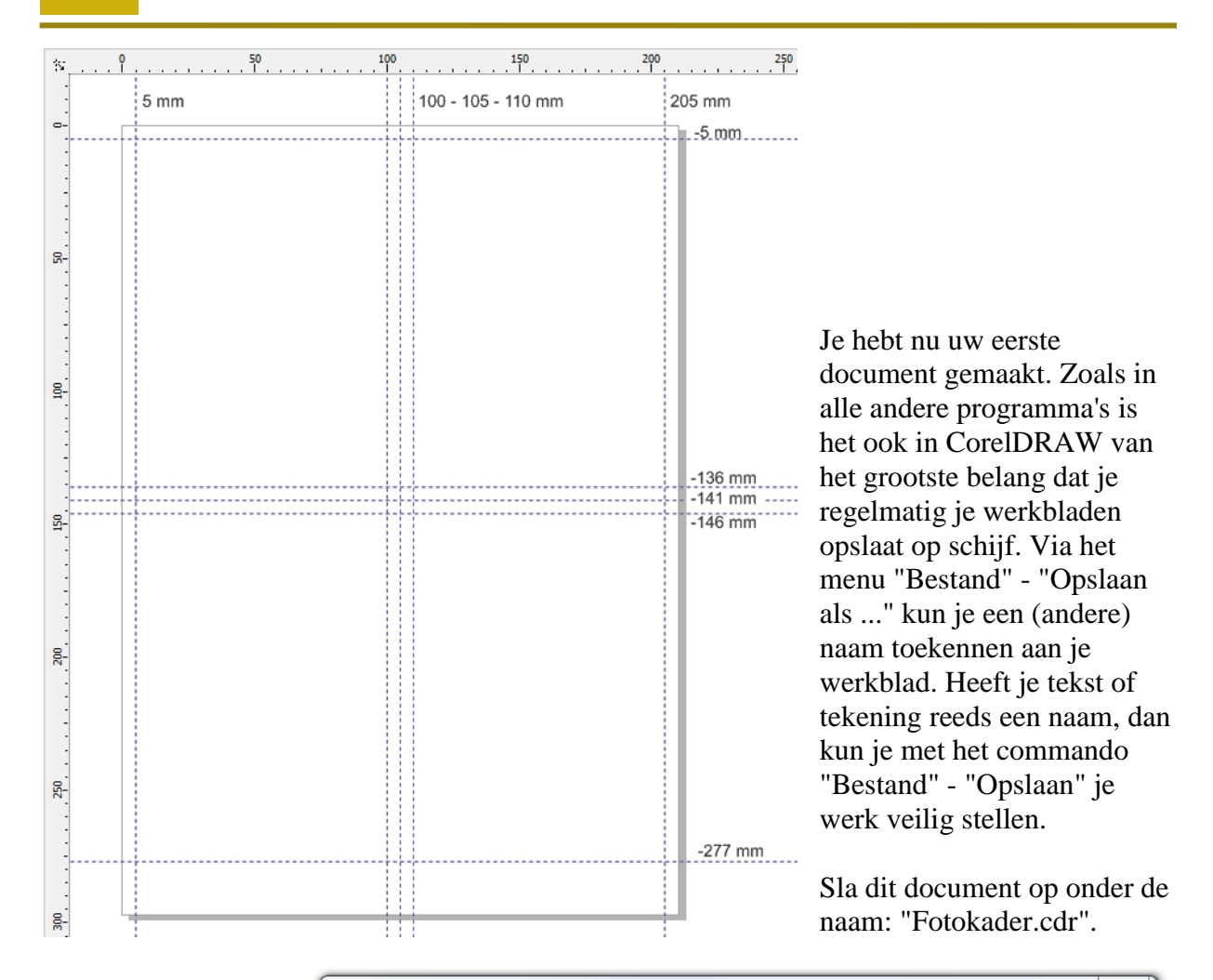

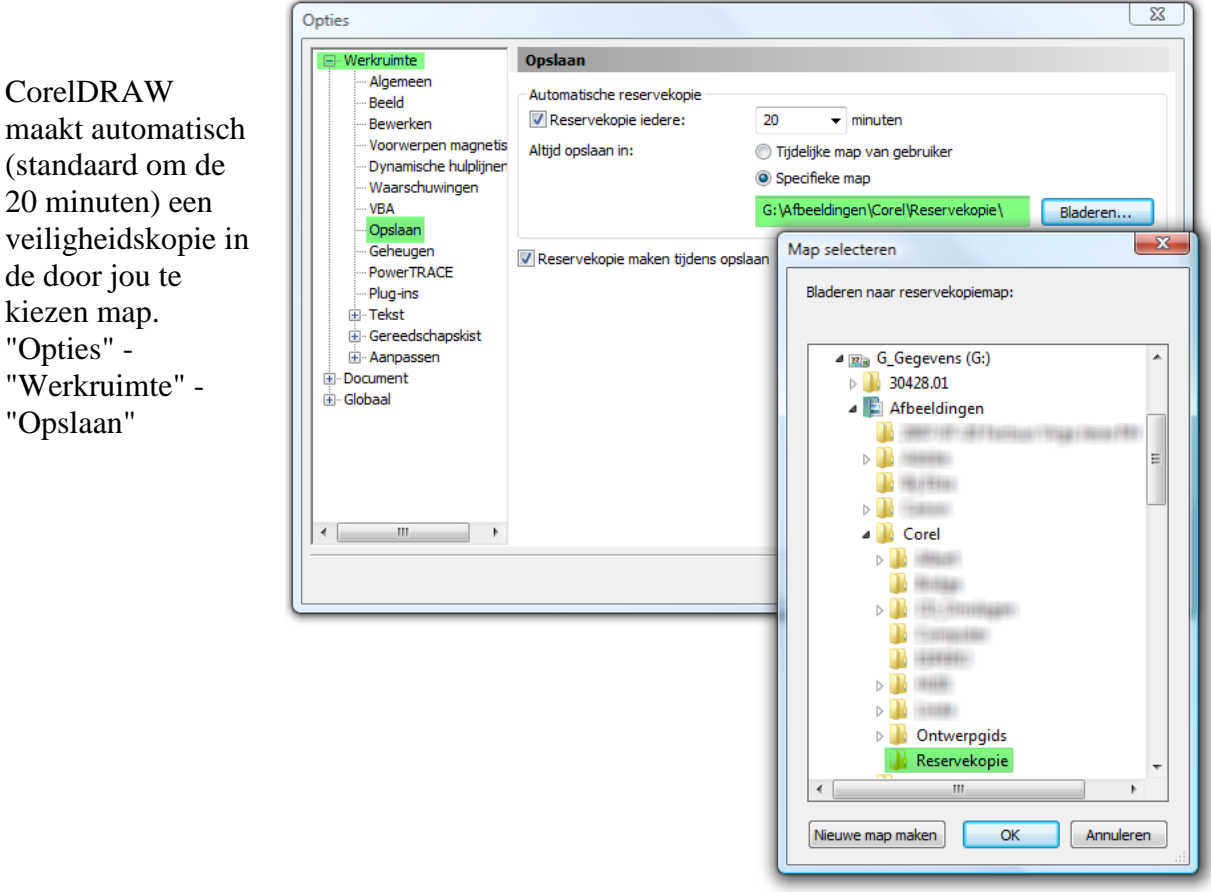

# 3 Tekengereedschappen voor "Vlakken"

Normaal, bij de start, bevindt zich de "Toolbox" (gereedschapskoffer) aan de linkerkant van het scherm, in een aparte balk. Door tweemaal met de muis te klikken op de dubbele lijntjes in de Toolbox, verandert deze in een venster en kan dan verplaatst worden.

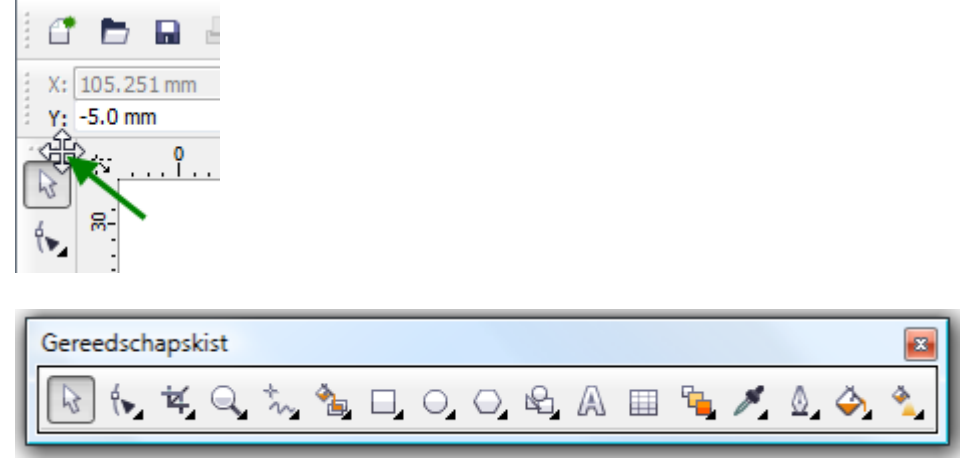

Een dubbelklik op de bovenbalk van dit venster plaatst de balk weer op zijn plaats.

De gereedschappenkist (Toolbox) bevat 17 onderdelen en de meesten daarvan hebben nog uitklapmenu's. Ieder onderdeel kan geactiveerd worden door het éénmaal met de linkermuisknop aan te klikken. Sommige onderdelen worden nog eens onderverdeeld in specifieke toepassingen. De knoppen met onderverdeling zijn aangeduid met een zwart pijltje in de rechterbenedenhoek.

Klikken op het zwarte pijltje opent het uitklapmenu.

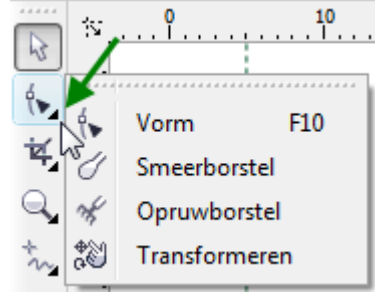

Bij ieder aangeklikt gereedschap opent zich een aangepaste gebruiksaanwijzing in het venster: "HINTS". Vergeet dit niet te raadplegen!

## 3.1 Selectiegereedschap

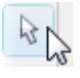

Zoals de cursor van Windows (meestal een witte pijl) dient ook dit gereedschap om allerlei vensters, balken, icoontjes, voorwerpen en kleuren aan te klikken binnen CorelDRAW.

- Eenmaal klikken, activeert het selectiegereedschap.
- Dubbelklikken op dit pijltje selecteert alle voorwerpen van de actieve pagina.

Een object selecteer je door de cursor op gelijk welk punt van dat object te plaatsen en eenmaal te klikken. De selectie wordt aangegeven door 8 zwarte vierkantjes.

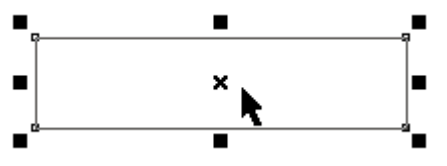

Het kruisje in 't midden geeft het middelpunt aan en is tevens het punt dat de positie bepaalt van het object t.o.v. de oorsprong van de linialen.

Wens je nog meer objecten te selecteren, druk dan de [Shift]-toets en klik op de andere te selecteren objecten. Je kunt ook meerdere objecten selecteren door er, slepend met de muis, een rechthoek rond te tekenen.

Om een object uit een groep te deselecteren, gebruik je eveneens de [Shift]-toets samen met het aanklikken.

Geselecteerde objecten kun je een kleur of kleurverloop geven door te klikken op de gewenste kleur in de kleurenbalk (rechts) of via het kleurpalet. Het vakje met een kruisje geeft een doorzichtige vulling!. (Zie ook 6.1)

Met de [Tab]-toets wordt automatisch het volgende object geselecteerd. Met [Shift]+[Tab]-toetsen wordt het vorige object geselecteerd. Dit is zeer handig wanneer er twee objecten op elkaar liggen en we met de cursor niet kunnen selecteren. Met de [Spatiebalk] wissel je snel tussen het selectiegereedschap en het laatst gekozen werkinstrument. (Dit gaat niet bij "tekst" omdat de spatiebalk daar een functie heeft om een spatie te kunnen plaatsen tussen verschillende woorden.)

Geselecteerde objecten (figuren of tekst) kunnen worden verplaatst, gekopieerd of vervormd. (Nog meer bewerkingen worden later besproken.)

- Geselecteerde objecten kunnen versleept worden, indien je de cursor op het object plaatst en de linkermuisknop ingedrukt houdt tijdens het slepen.
- Houd de [Ctrl]-toets ingedrukt tijdens het slepen indien je een rechtlijnige verplaatsing wenst. Ook met de pijltjestoetsen is een rechtlijnige verplaatsing mogelijk in vooraf ingestelde stapjes.
- Slepen met de rechtermuisknop naar een lege plaats, laat een voorwerp kopiëren of verplaatsen.

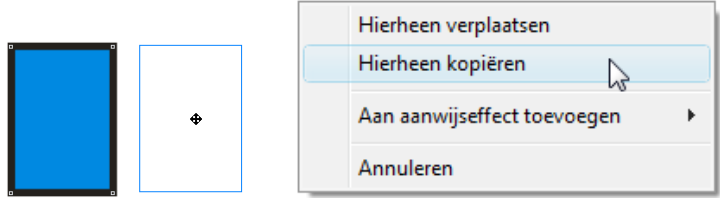

- Wens je dat bij een verplaatsing van een object een kopie van het origineel achterblijft, druk dan even op de [+]-toets voordat je begint te slepen ([+] niet ingedrukt houden!)
- Om een object te vergroten of te verkleinen met eenzelfde hoogte-breedte verhouding kun je de vierkantjes op de hoeken van het selectievlak verslepen.
- Objecten horizontaal of vertikaal samendrukken of uitrekken kan door de vierkantjes aan de zijkanten van het geselecteerde object te verslepen.

# 3.2 Rechthoekgereedschap

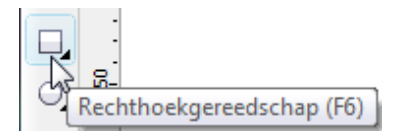

Selecteer het rechthoekgereedschap en teken een rechthoek. (*Let op de hints!*)

Let ook goed op de statusregel ! Hier worden namelijk de afmetingen van uw rechthoek of vierkant getoond. De maten en de positie van het middenpunt kunnen ook heel precies opgegeven worden in de werkbalk. Evenals de draaiing t.o.v. de X-as.

Met het slotje open, zijn alle maten onafhankelijk in te stellen.

Met het slotje dicht zijn alle maten proportioneel t.o.v. de ingestelde maat zodat de vorm van het voorwerp behouden blijft.

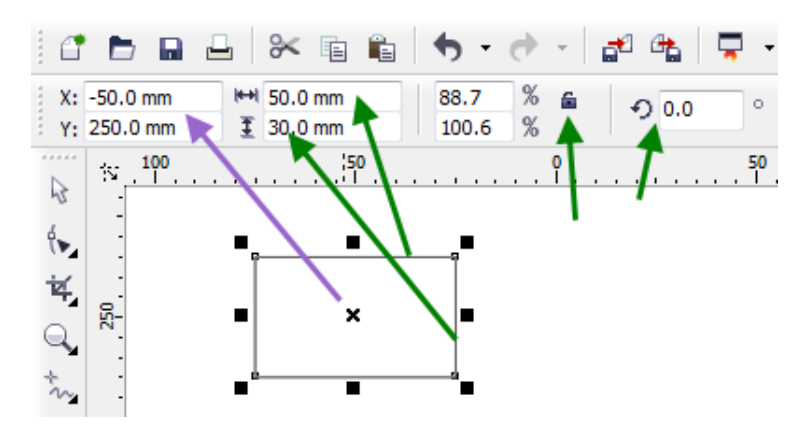

Als je het zwarte pijltje aanklikt, dan krijg je een uitklapmenu met nog één of meer opties.

| 1 | ·····P |   |                          |    |                             |
|---|--------|---|--------------------------|----|-----------------------------|
| Ŀ | -1     |   | <u>R</u> echthoek        | F6 |                             |
| ĺ |        | 1 | <u>3</u> -puntsrechthoek |    | 3-puntsrechthoekgereedschap |
|   | 1      |   | 3                        |    | 1                           |

Het Hints-venster geeft ook hier een gebruiksaanwijzing voor dit gereedschap:

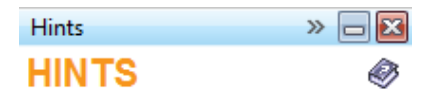

### Precisierechthoeken tekenen

3-puntsrechthoekgereedschap

 Voor het definiëren van de basislijn van de rechthoek sleept u de aanwijzer om de breedte te tekenen en laat u vervolgens de muisknop los. (Als u de hoek van de basislijn tot stappen van 15 graden wilt beperken, houdt u Ctrl ingedrukt terwijl u sleept.)

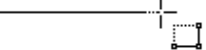

 Voor het definiëren van de hoogte van de rechthoek verplaatst u de aanwijzer om de hoogte te tekenen en klikt u vervolgens. (Houd Ctrl ingedrukt om een vierkant te tekenen.)

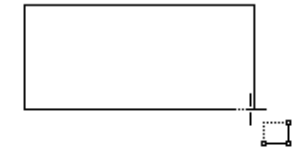

 Als u de vorm van een rechthoek wilt wijzigen, klikt u op het Vormgereedschap ().

Zie <u>"Voorwerpen verplaatsen, schalen</u> <u>en uitrekken"</u> of <u>"Voorwerpen roteren en</u> <u>schuintrekken"</u> voor meer informatie over het transformeren van dit voorwerp.

# 3.3 Zoomgereedschap (Vergroten / Verkleinen)

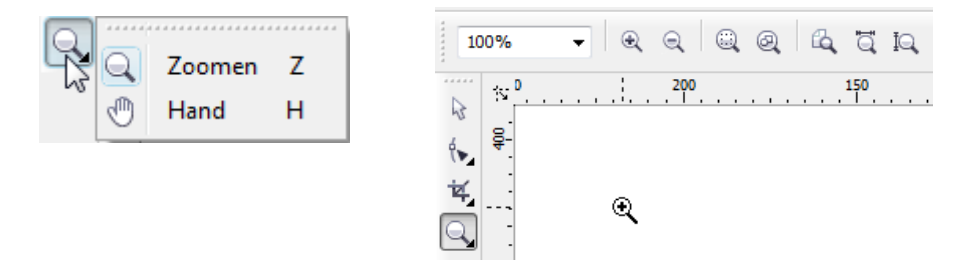

Het zoomgereedschap vertoont een klein zwart pijltje en is dus ook weer een meervoudig gereedschap. Er is keuze tussen een vergrootglas (het eigenlijke zoomgereedschap) en een "handje", het "Meerolgereedschap" (Zie HINTS).

Tevens komt er een werkbalkje ter beschikking met de aanduiding van de huidige vergroting of verkleining (100% = ware grootte) en zeven sneltoetsen.

## 3.3.1 Vergrootglas

Door het klikken op het zoomgereedschap, verandert de cursor in een loepje met een "+"-teken.

Indien je met deze cursor en de <u>linkermuisknop</u> ergens in uw werkblad klikt, wordt de afbeelding met een factor 2 vergroot. Klik je met deze cursor en de <u>rechtermuisknop</u> ergens in het werkblad, dan wordt de afbeelding met een factor 2 verkleind.

(LET OP! De werkelijke grootte van het voorwerp verandert hierdoor niet.)

Je kunt ook met het vergrootglas als cursor een rechthoek aanduiden in je tekening. Daartoe plaats je de cursor op de linker bovenhoek van de gewenste rechthoek en sleep je naar de rechter benedenhoek. Zodra je de muisknop loslaat zal het volledige scherm gevuld worden met de gemaakte uitsnede.

Heb je een "scroll"-muis (met wieltje), dan kun je via "Opties" - "Werkruimte" - "Beeld" instellen of je met het wieltje voorwerpen wilt "zoomen" of "schuiven" (meerollen, Hand.)

| 🖃 · Werkruimte 🔺                                                                                | Beeld                                                                                                    |                                                 |  |  |  |
|-------------------------------------------------------------------------------------------------|----------------------------------------------------------------------------------------------------|-------------------------------------------------|--|--|--|
| Algemeen<br>Beeld<br>Bewerken<br>Voorwerpen magn<br>Dynamische hulplij<br>Waarschuwingen<br>VBA | Afdrukvoorbeeld kleuren<br>Corel-pointillering<br>Windows-pointillering<br>Onderbreekbaar hertekenen<br>Handmatig hertekenen                                                                                                    | PostScript-vullingen in hoge-kwaliteitsweergave |  |  |  |
| Opslaan     Geheugen     PowerTRACE     Plug-ins     Tekst     Gereedschapskist                 | Image: Selection of the control of the control of |                                                 |  |  |  |
|                                                                                                 | <ul> <li>Conceptweergave</li> <li>Hoge kwaliteit</li> </ul>                                                                                                    | Paginarand weergeven                            |  |  |  |
| <ul> <li>Pagina</li> <li>Hulplijnen</li> <li>Raster</li> </ul>                                  | Verlooptintstappen afdrukvoorbeeld:<br>Muiswiel                                                                                                    | 256                                             |  |  |  |
| Tinialen<br>Stijlen                                                                             | Standaardactie voor muiswiel:                                                                                                    | Zoomen<br>Schuiven<br>Zoomen                    |  |  |  |
|                                                                                                 |                                                                                                    | OK Annuleren Help                               |  |  |  |

16

## 3.3.2 Zoomwerkbalk

100%

In dit vakje kun je rechtstreeks de vergroting aangeven in % of een ganse bladvulling in de breedte of de hoogte opgeven.

## 3.3.3 *Het vergrootglas* (+ *of* -)

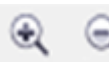

Het aanklikken van het vergrootglas (de [+] of [-]) heeft de zelfde werking als het links of rechtsklikken met de muis ergens op het werkblad.

## 3.3.4 Volledige pagina vullen met een selectie of met alle voorwerpen

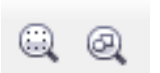

Met het eerste symbool wordt het volledige scherm gevuld met het <u>geselecteerde</u> gedeelte.

Met het tweede wordt het volledige scherm gevuld met *alle voorwerpen*.

## 3.3.5 Inzoomen op ganse pagina, paginabreedte of -lengte

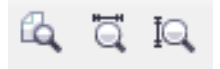

# 3.4 Vormgereedschap

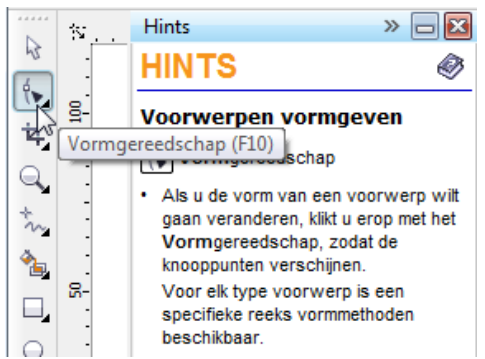

Let vooral op wat er gebeurt in het "Hints"-venster!

Bij de meeste gereedschappen wordt er een korte verklaring gegeven.

Met het vormgereedschap kun je de onderdelen van een object (de knooppunten) selecteren en bewerken of verslepen. Hierdoor kun je een object grondig van vorm veranderen.

Alle objecten, behalve de lijnen getekend met het potlood, moeten omgevormd worden tot krommen om ze daarna als een kromme te kunnen bewerken. (Zie **Fout! Verwijzingsbron niet gevonden.**. Objecten omvormen naar krommen.)

Enkel uitzonderingen hierop vormen:

- het afronden van hoeken bij rechthoeken
- het uitknippen van een taartstuk of boogsegment bij ellipsen
- het vervormen van veelhoeken
- bitmaps vormgeven en bijsnijden.

Standaard zijn alle knooppunten geselecteerd. Je kunt ook één of meerdere knooppunten (met [Shift] ingedrukt) apart selecteren of deselecteren.

Let ook steeds op de werkbalk. Deze wordt automatisch aangepast aan het geselecteerde gereedschap! Bij rechthoeken, bijvoorbeeld, is het ook in de werkbalk mogelijk om de vier hoeken apart een waarde te geven als het slotje geopend wordt (door er op te klikken).

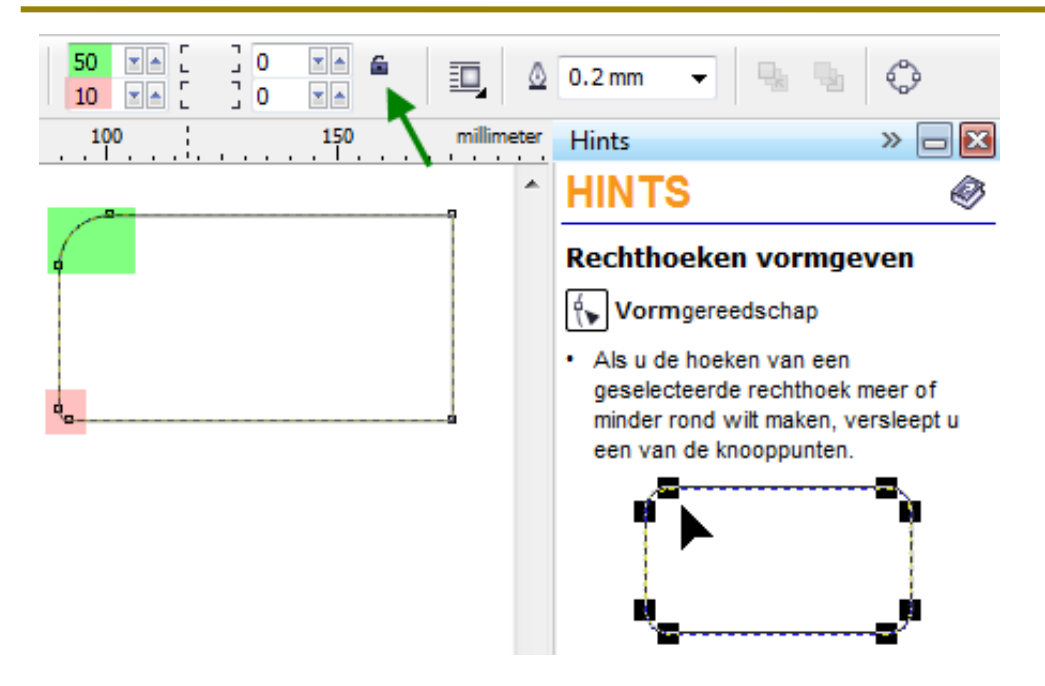

Het vormgereedschap is ook zeer geschikt om een "bitmap" (foto of afbeelding bestaande uit puntjes) in te passen in getekende vormen of kaders.

Alhoewel CorelDraw eigenlijk geen bitmaps echt kan bewerken (dat is voor Corel PHOTO-PAINT bestemd), worden er toch dikwijls bitmaps verwerkt in documenten van CorelDraw. Daarbij is het wel handig dat we de vorm van de bitmaps kunnen veranderen zonder dat de verhoudingen in de afbeelding veranderen. Denk hierbij aan het "bijknippen" van foto's. Met het vormgereedschap kunnen bepaalde delen van een bitmap als het ware "omgevouwen" worden om bepaalde gedeelten te laten passen in een of andere vorm.

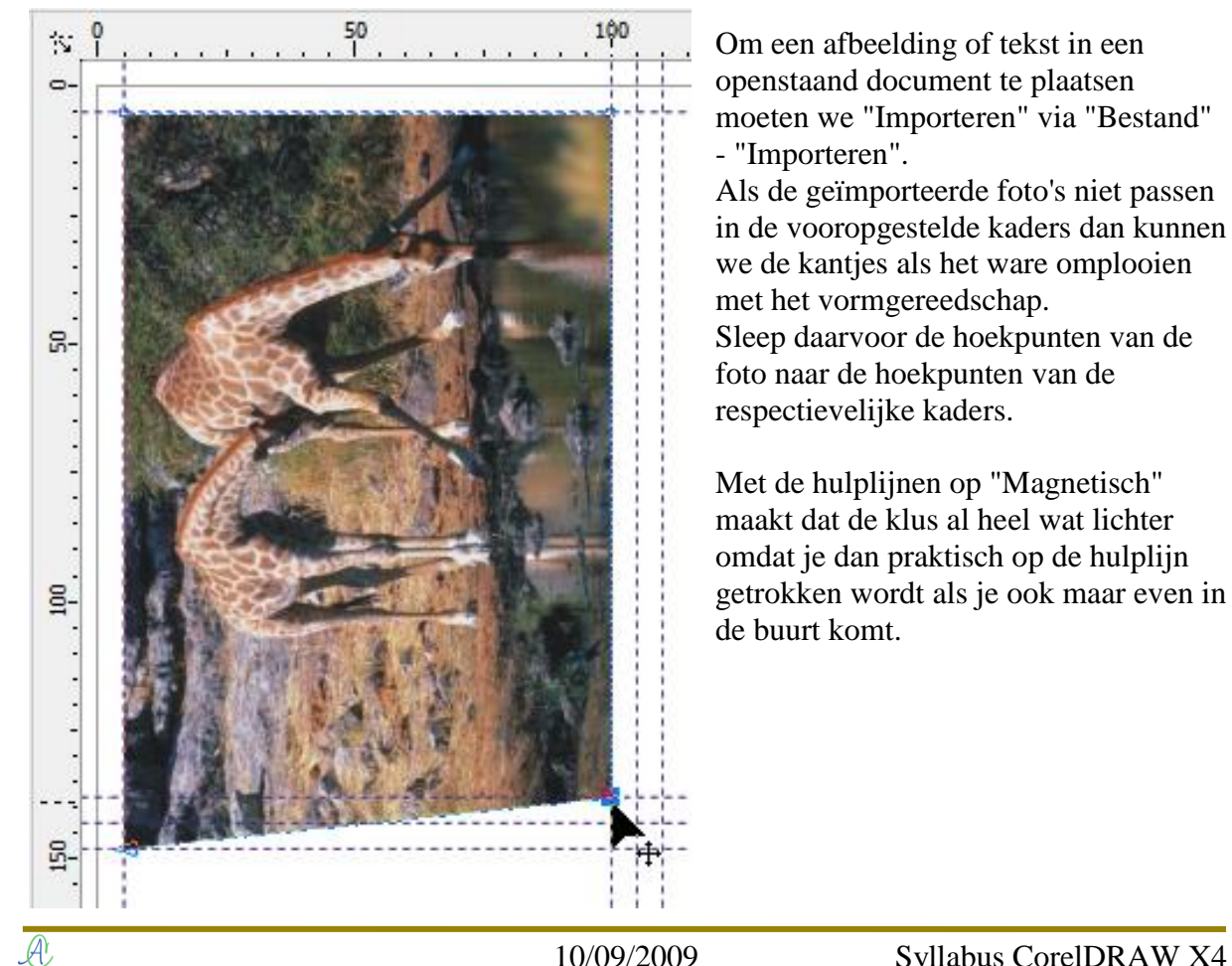

10/09/2009

#### 3.5 Oefening 2 : Foto's afdrukken op A4-blad

Open opnieuw het document "Fotokader.cdr".

In de kaders van hulplijnen gaan we nu foto's plaatsen om af te drukken op fotopapier. We willen vier foto's op een A4-blad afdrukken en de foto's moeten allemaal even groot zijn. Sla uw werk op als "Fotokader\_Met\_Fotos.cdr".

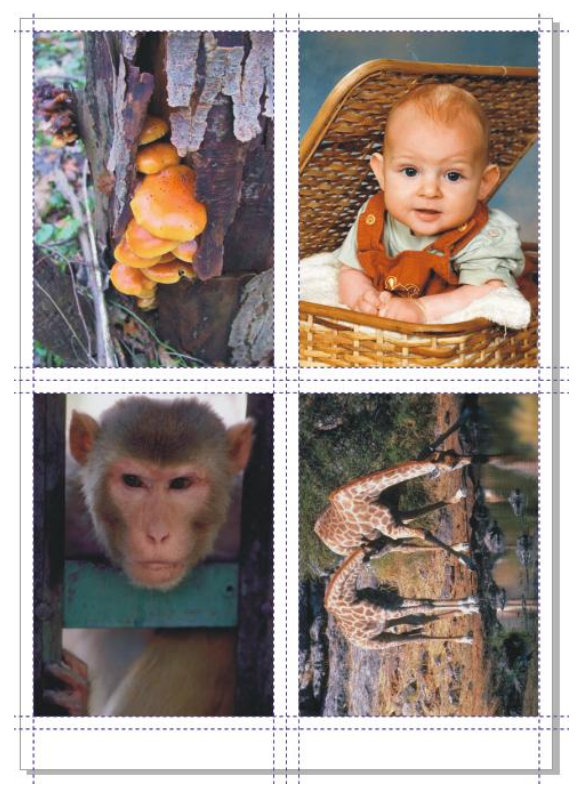

Als je geen rechte lijnen wil, kun je de randen ook willekeurig laten inspringen. Maak (door te dubbelklikken) met de cursor van het vormgereedschap "breekpunten" (blauwe vierkantjes) op de plaatsen waar je de lijnen wil afbuigen. Sleep dan het "knooppunt", dat tussen de breekpunten ligt, naar de gewenste positie.

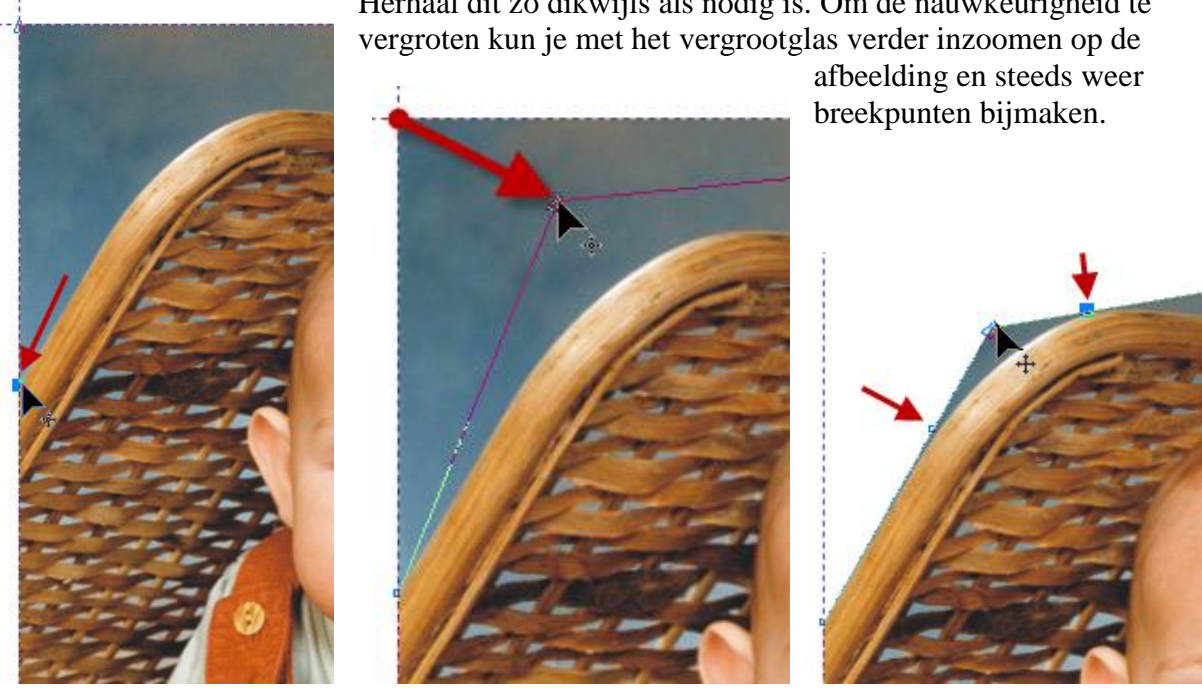

Herhaal dit zo dikwijls als nodig is. Om de nauwkeurigheid te

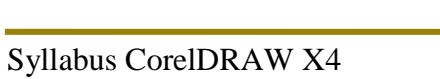

#### 3.6 Ellipsgereedschap

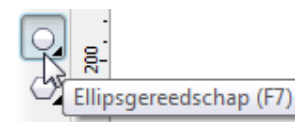

Selecteer het ellipsgereedschap en teken een ellips. (Let op de hints!)

| Met de knoppen op de werkba                 | lk O C C ↔ 90.0 MA ° C                 | 🔟 🖉 0.2 mm 🗸 🖳                                                                                   |
|---------------------------------------------|----------------------------------------|--------------------------------------------------------------------------------------------------|
| kies je voor een volledige ellip            | OS, 100 150 millimeter                 | Hints »                                                                                          |
| een taartstuk of een boog.                  | ······································ | HINTS                                                                                            |
| De hoek van het uitgesneden                 |                                        |                                                                                                  |
| stuk kun je ook instellen op de<br>werkbalk | •( × )•                                |                                                                                                  |
|                                             |                                        | Als u een ellips witt tekenen, sleept u                                                          |
|                                             |                                        | op de gewenste plaats.                                                                           |
|                                             |                                        |                                                                                                  |
|                                             |                                        |                                                                                                  |
|                                             |                                        |                                                                                                  |
|                                             |                                        | Als u Ctrl ingedrukt houdt tekent u                                                              |
|                                             |                                        | een cirkel. Als u Shift ingedrukt houdt,                                                         |
|                                             |                                        | <ul> <li>Als u de ellips wilt wijzigen in een</li> </ul>                                         |
|                                             |                                        | taartvorm of een boog, klikt u op de                                                             |
|                                             |                                        | op de eigenschappenbalk.                                                                         |
|                                             |                                        | Als u een taartvorm of boog weer in                                                              |
|                                             |                                        | knop Ellips .                                                                                    |
|                                             |                                        | Als u de vorm van een ellips wilt                                                                |
|                                             |                                        | Vormgereedschap                                                                                  |
|                                             |                                        | Zie "Voorwerpen verplaatsen, schalen                                                             |
|                                             | -                                      | en uitrekken" of "Voorwerpen roteren en<br>schuintrekken" voor meer informatie over              |
|                                             |                                        | het transformeren van dit voorwerp.                                                              |
|                                             |                                        | 🛄 🛆 0.2 mm 👻 🔩 👒                                                                                 |
|                                             | 100 150 millimeter                     | Hints 🛛 🚿 🗖 🔀                                                                                    |
| De uitenades kun is ook meke                |                                        | HINTS 🔗                                                                                          |
| zonder een bepaalde hoek in te              |                                        | Ellipsen vormgeven                                                                               |
| geven met het vormgereedscha                | ap. (                                  | Vormgereedschap                                                                                  |
|                                             |                                        | <ul> <li>Als u een taartvorm van een ellips wilt<br/>maken, versleent u een knooppunt</li> </ul> |
|                                             |                                        | Houd daarbij de aanwijzer binnen de                                                              |
|                                             |                                        | ellips.                                                                                          |
|                                             |                                        |                                                                                                  |
|                                             |                                        |                                                                                                  |
|                                             |                                        |                                                                                                  |
|                                             |                                        | Als u een boog van een ellips wilt                                                               |
| Ook voor de ellinsen is er een              |                                        | maken, versleept u een knooppunt.<br>Houd daarbij de aanwijzer buiten de                         |
| 3-puntgereedschan. Zie "Hints               |                                        | ellips.                                                                                          |
|                                             |                                        |                                                                                                  |
| Ellips F7                                   |                                        |                                                                                                  |
| - <u>3</u> -puntsellips <u>3</u> -          | puntsellipsgereedschap                 |                                                                                                  |

10/09/2009

# 3.7 Veelhoekgereedschap

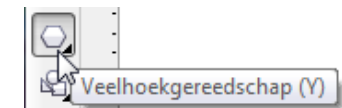

Selecteer het veelhoekgereedschap en teken een veelhoek. (*Let op de hints!*)

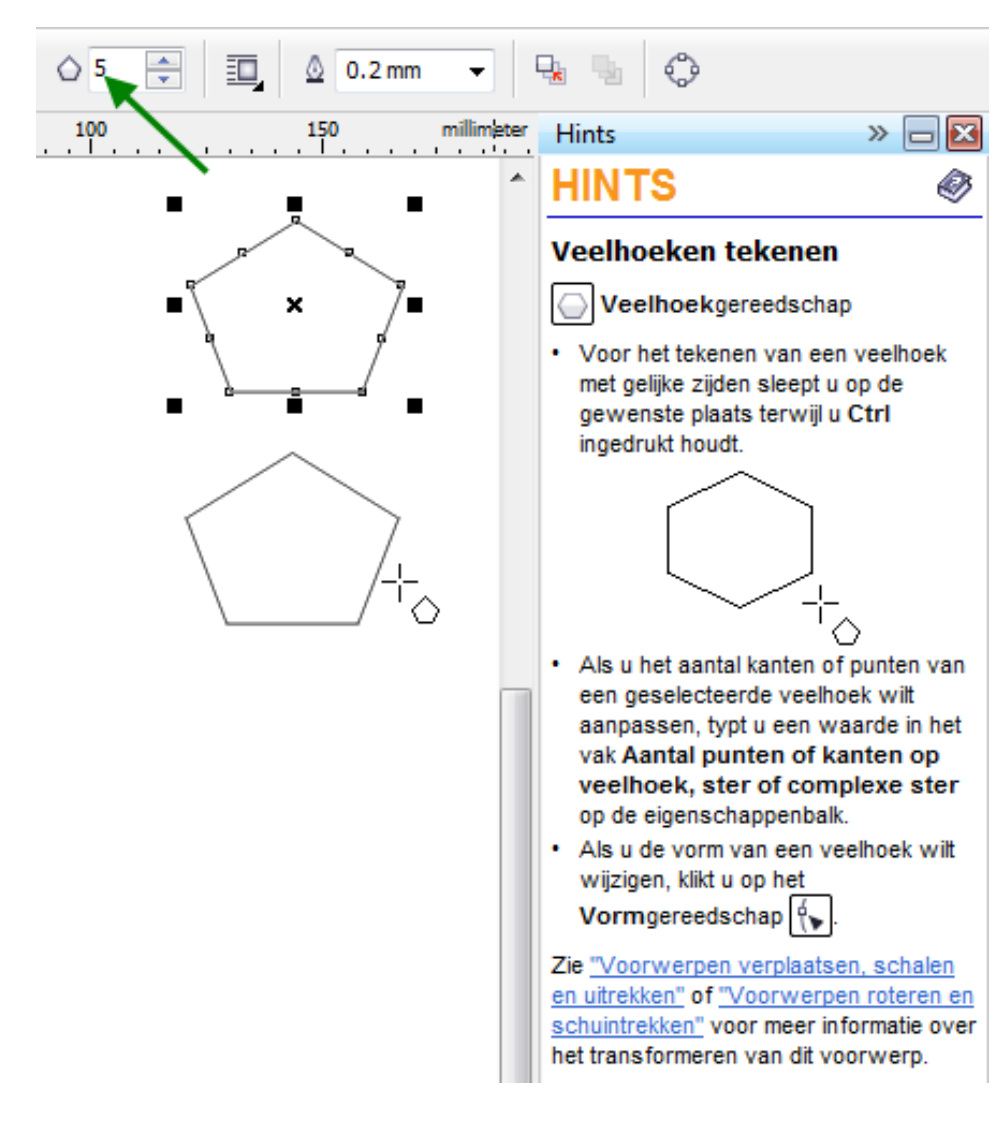

Het zwarte pijltje levert ook hier wat extra opties. Zie HINTS!

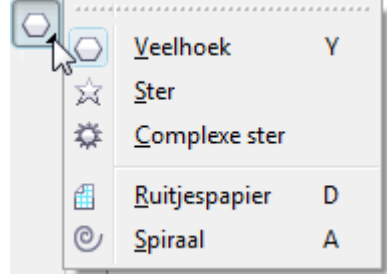

# 3.8 Basisvormen

22

Hiermee kun je allerlei voorgedefinieerde vormen tekenen. Het principe blijft altijd gelijk: Selecteer een gereedschap en bekijk de mogelijkheden in HINTS.

| RA | *****  |                              |
|----|--------|------------------------------|
| L. | R      | <u>B</u> asisvormen          |
| -0 | ₿      | <u>P</u> ijlvormen           |
|    | 89     | <u>S</u> troomdiagramvormen  |
|    | 먐      | Ba <u>n</u> iervormen        |
|    | $\Box$ | Bes <u>c</u> hrijvingsvormen |

# 3.9 Volgorde van voorwerpen

Als er verschillende voorwerpen over mekaar liggen, kan de volgorde gewijzigd worden via het menu: "Schikken" - "Volgorde" of via de sneltoetsen. Hiervoor selecteer je het betrokken voorwerp en pas je de gewenste selectie toe.

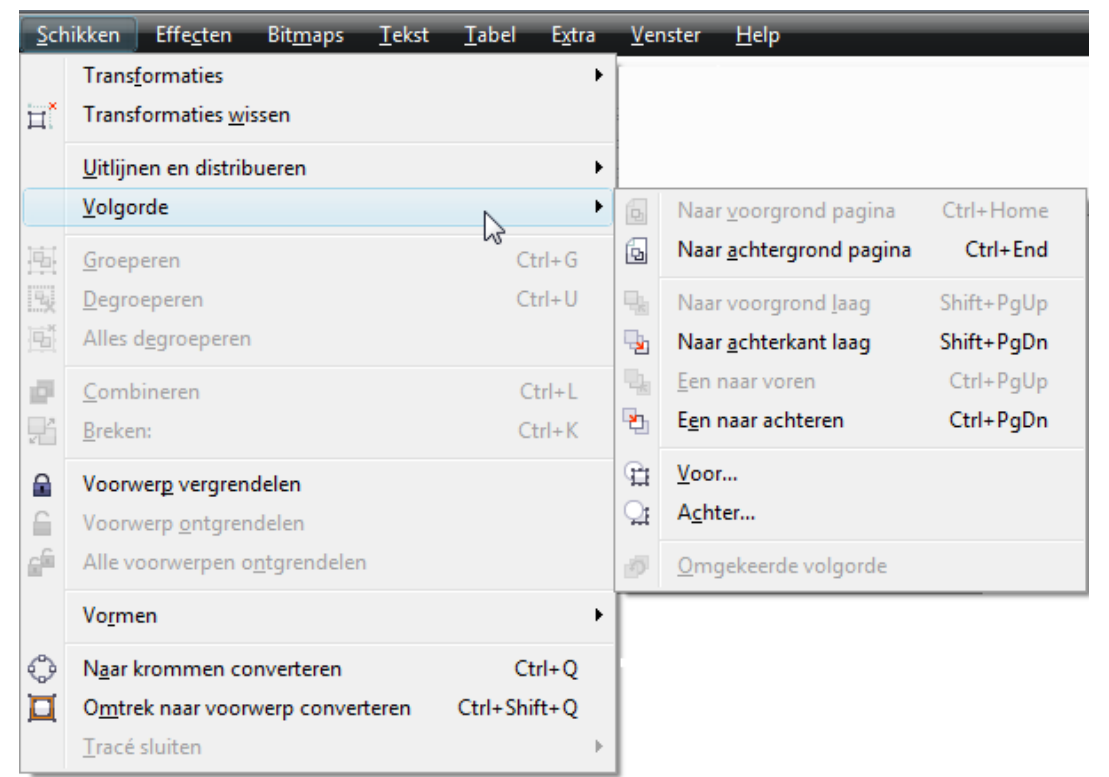

De opties "Vóór..." en "Achter..." laten toe om met een zwarte pijl een voorwerp aan te duiden waar je het geselecteerde wilt voor of achter plaatsen.

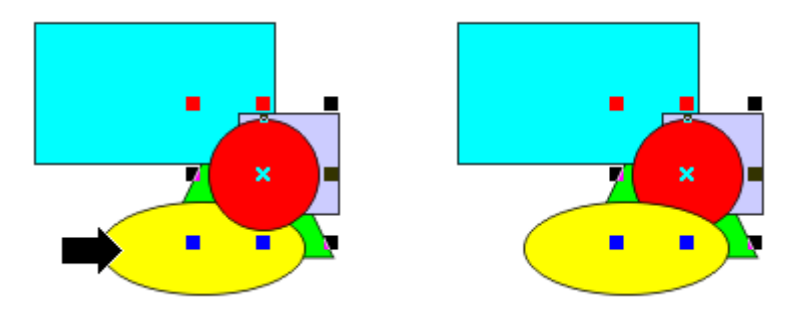

# 3.10 Oefening 3 : Vlakken tekenen.

Teken enkele veelhoeken (bvb.: een driehoek, een rechthoek, een vierkant, een ellips en een cirkel) en vul ze met een kleur. Om de figuren te tekenen, kies je de overeenstemmende gereedschappen uit de gereedschapskist. Experimenteer ook wat met het vormgereedschap. *Let bij iedere keuze op de aangepaste tekst in het "HINTS"-venster!* 

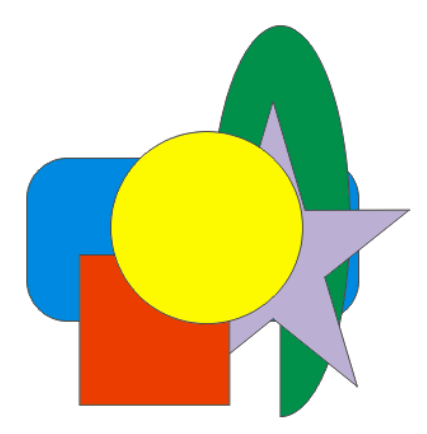

Selecteer de cirkel en laat hem van boven op de stapel naar beneden verplaatsen door de menuoptie: "Schikken"-"Volgorde" of door gebruik te maken van de sneltoetsen (combinaties met [PgUp] en [PgDn].

Probeer een (primitief) huis te tekenen, gebruikmakend van de reeds besproken gereedschappen.

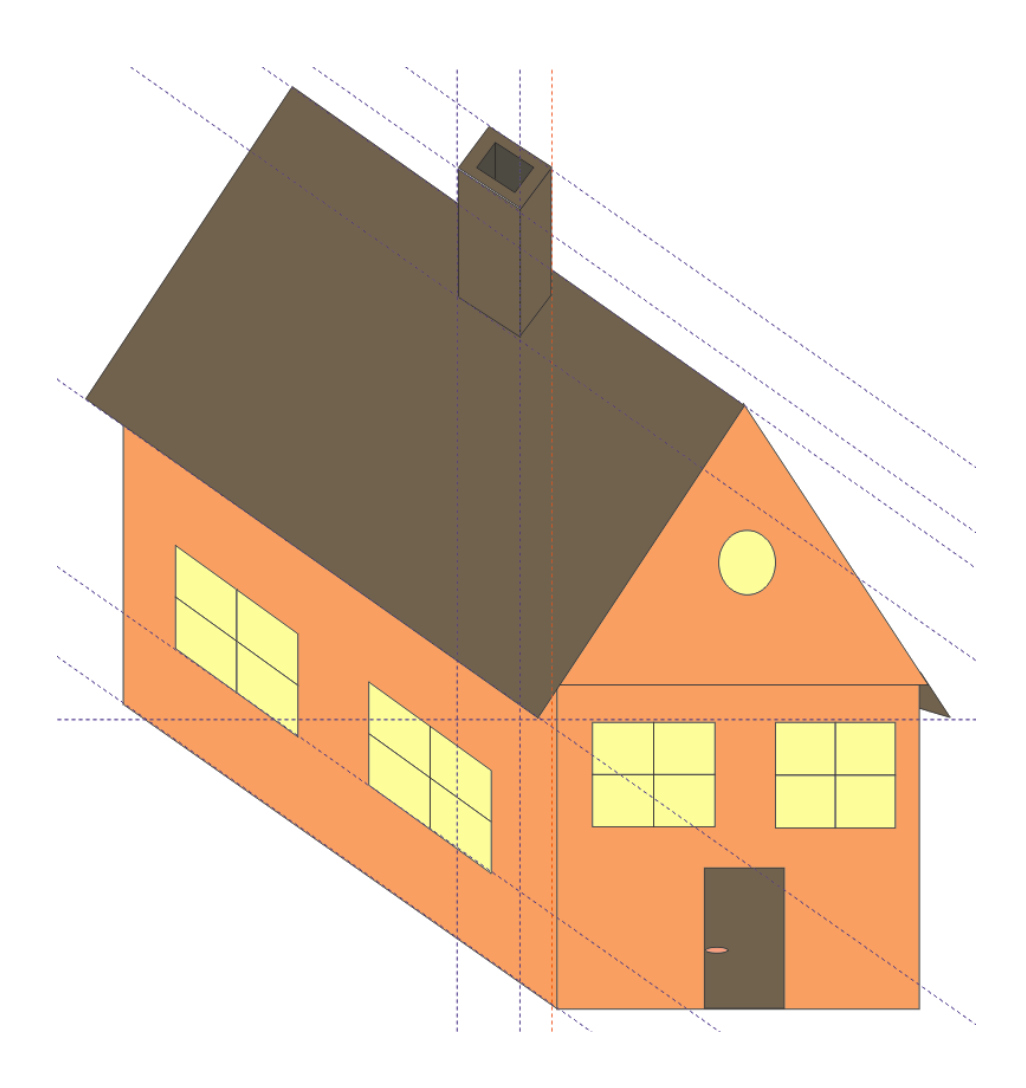

# 4 Objecten groeperen, combineren, lassen, doorsnede, ...

Vanaf het ogenblik dat je twee of meer voorwerpen selecteert, krijg je een speciale werkbalk met 12 opties. (Deze bewerkingen zijn ook te bereiken met meer uitgebreide menu's via: "Schikken"-"Vormen" en dan het vakje "Vormen" aanvinken)

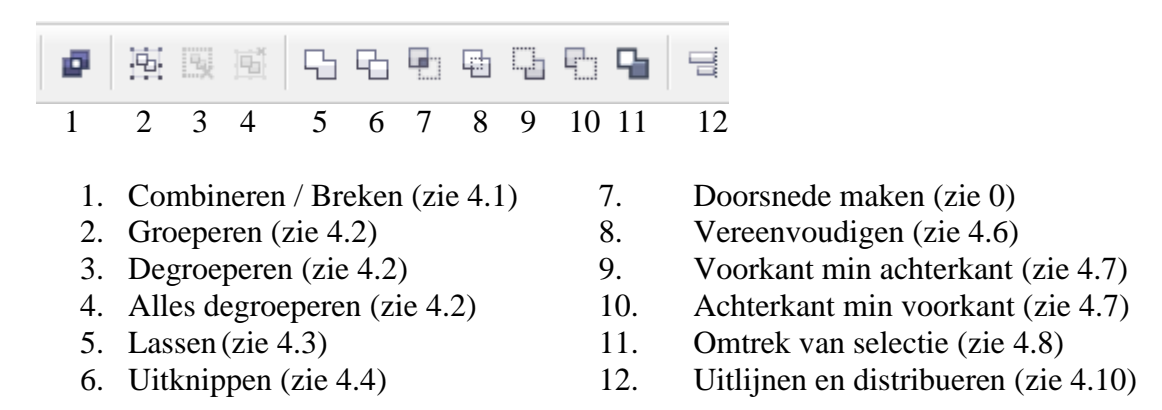

# 4.1 Combineren en Breken

Via deze knop (of via de sneltoetsen of het menu: "Schikken" - "Combineren") kun je verschillende lijnstukken en / of symbolen combineren tot een nieuw geheel (een nieuw object). Even een voorbeeld:

- Teken een rechthoek en geef hem een bepaalde kleur.
- Leg op die rechthoek een ellips en geef die een andere kleur.
- Selecteer beide vlakken.

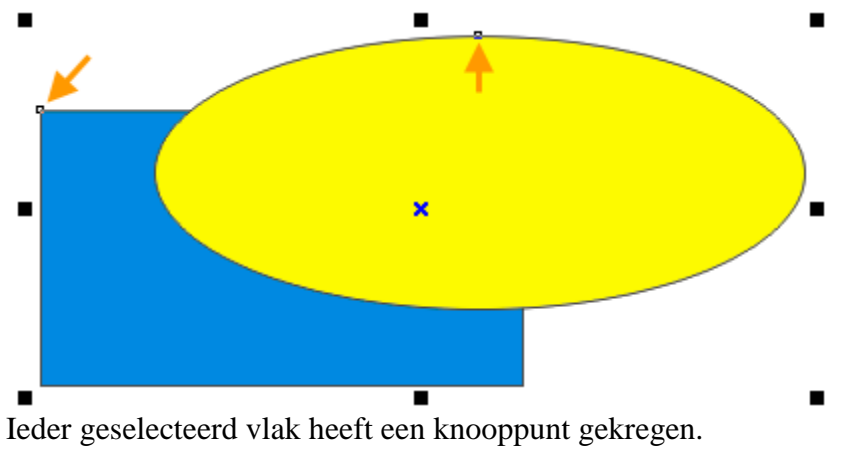

• Klik op de knop "Combineren"

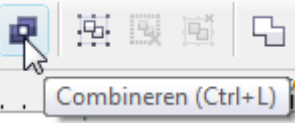

• De knop "Combineren" verandert in een knop "Breken"

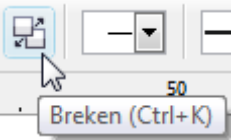

- De twee vlakken worden gecombineerd tot één geheel.
  - Waar twee vlakken mekaar overlappen, onstaat een opening waardoor men de ondergrond kan zien.

24

- $\circ$  De onderliggende kleur wordt overgedragen op het bovenliggende vlak.
- Merk ook op dat de twee vlakken nu omgevormd zijn tot één voorwerp bestaande uit twee krommen (voor het begrip "kromme" zie 10.3, blz. 76). Krommen worden gekenmerkt door VIER knooppunten, één groot (= begin EN eindpunt) en drie kleinere vierkantjes.

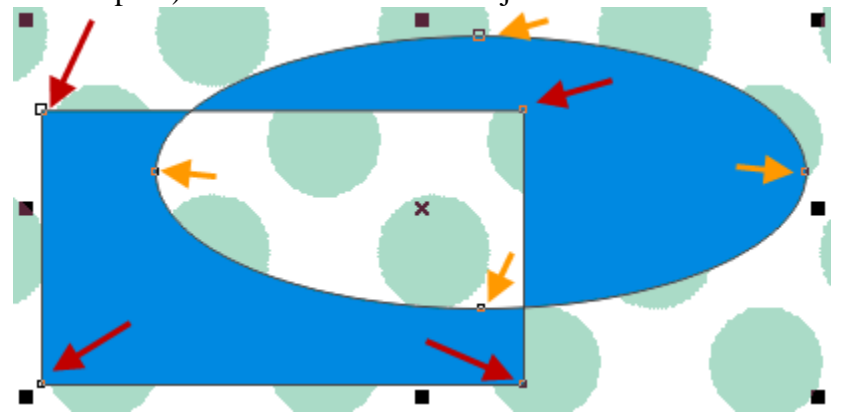

• Voegen we een derde vlak toe

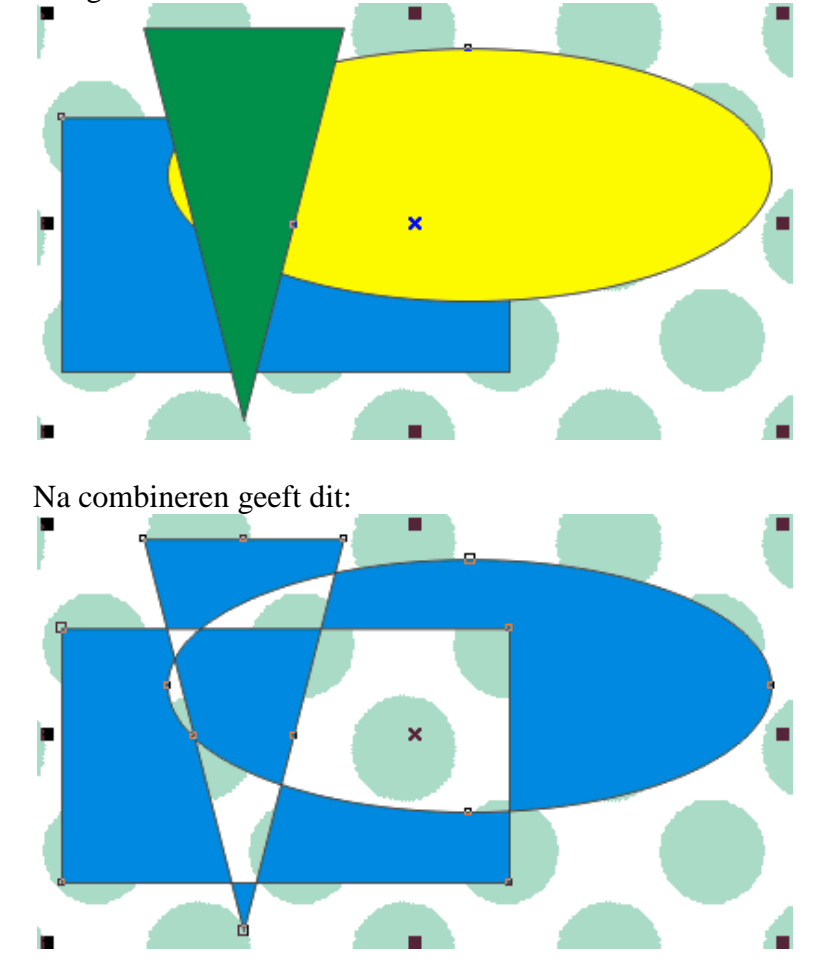

- Het maakt niet uit of je vertrekt vanuit de eerste combinatie en daar de driehoek oplegt of dat je gewoon vertrekt van de drie vlakken.
- Het is steeds eenzelfde patroon:
  - het deel van twee overlappende kleuren wordt doorzichtig, de kleur van het onderste vlak overheerst
  - het deel van een vlak dat over een opening ligt, krijgt de kleur van het onderste vlak.

Een klik op de knop "Breken" herstelt wel ieder vlak naar zijn oorspronkelijke vorm maar niet naar zijn kleur of positie. De krommen veranderen terug in vlakken, je kunt dat zien aan de knooppunten. Ieder vlak heeft terug één knooppunt. De kleur van de vlakken blijft de kleur van de combinatie en de volgorde is eerder willekeurig.

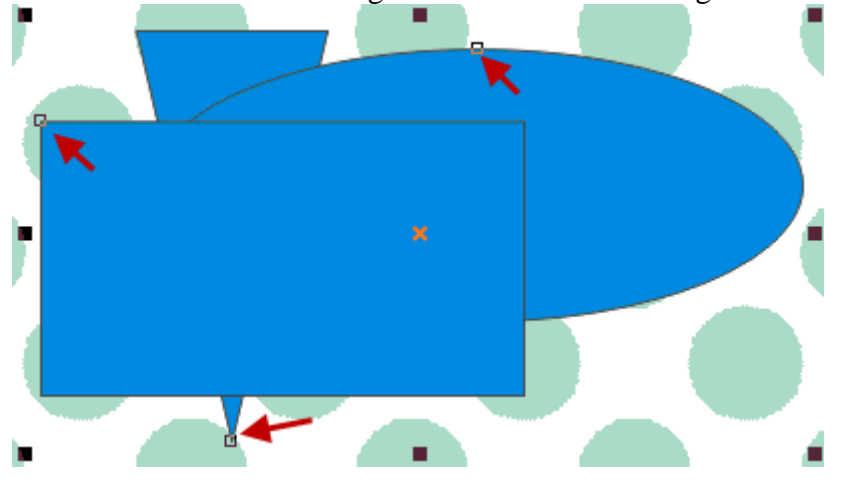

## 4.1.1 Toepassing voor combineren : Fotocollages maken

Om een fotocollage te maken kun je ook gebruik maken van "maskers" zoals dat in sommige fotokaders gebruikt wordt.

1. Importeer de gewenste foto.

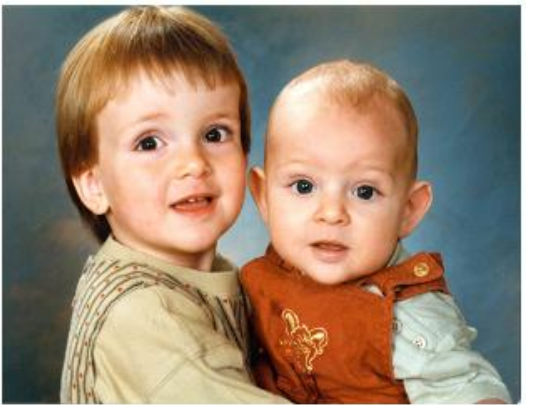

- 2. Maak een masker (zoals een "karton met gat(en)")
  - a. Kies een figuur uit de basisvormen en leg die over de foto.

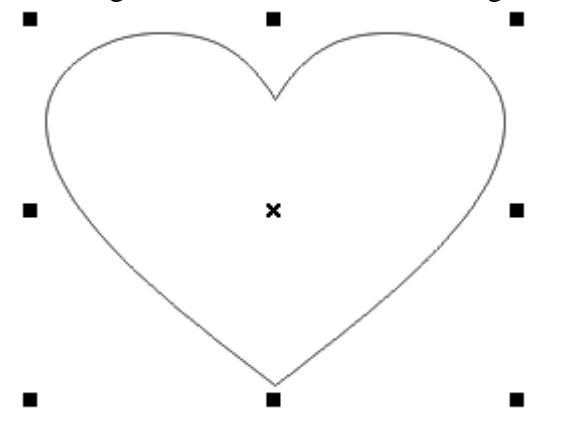

(Tip: Kies een brede randlijn om de vorm beter te zien)

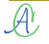

3. Pas de figuur aan zodat alleen het gewenste gedeelte door de opening zichtbaar is.

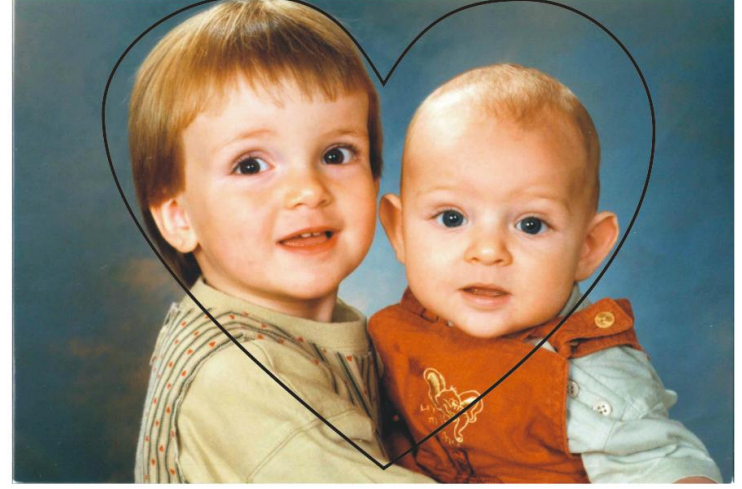

Versleep de vierkantjes naar keuze. Als je tijdens het slepen van de vierkantjes aan de zijkanten, of boven-onder, [Shift] ingedrukt houdt, dan gebeurt de vervorming symmetrisch t.o.v. het middelpunt.

4. Teken een rechthoek rond de foto-met-figuur.

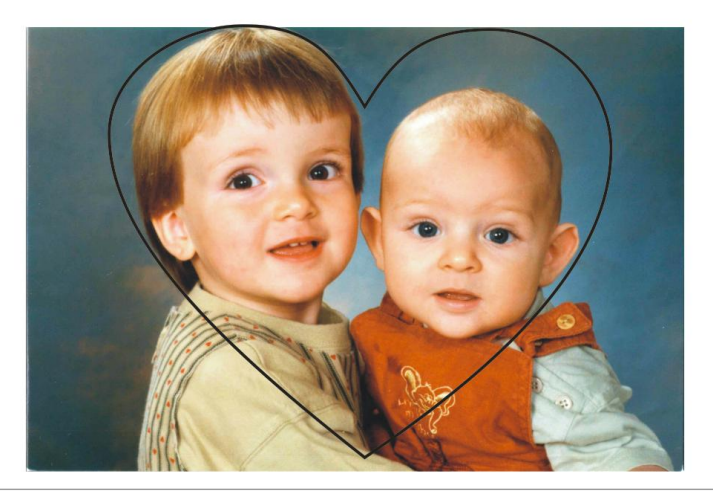

5. Combineer de rechthoek en het hart. Je krijgt dan een rechthoek met een opening in de gekozen vorm. Je kunt dit, zoals een karton met een gat in, over de foto schuiven.

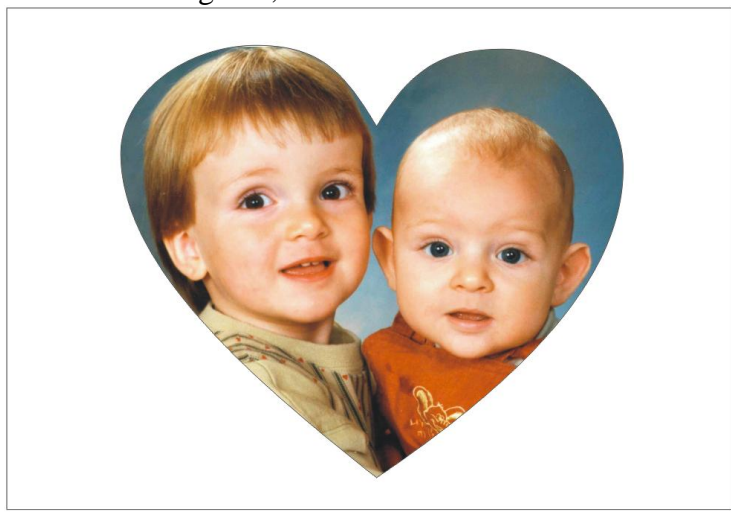

6. Selecteer de kader en de foto en groepeer het geheel zodat de foto niet meer kan verschuiven t.o.v. de kader.

Groeperen wordt verderop besproken maar hier volstaat het om even op de knop "Groeperen" te klikken.

7. Geef deze "rechthoek-met-gat" een gewenste kleur.

## 4.1.2 Oefening 4 : Maak een blad voor een fotoalbum

Je kunt natuurlijk ook een bladvullende rechthoek maken met verschillende openingen. Eventueel kan de ruimte tussen de foto's opgevuld worden met tekst of andere figuurtjes (hierover later meer).

Jouw eigen fantasie bepaalt het resultaat!

Ontwerp jouw eigen pagina voor een fotoalbum en sla het document op als: "Fotoalbum\_1.cdr"

# 4.2 Groeperen, Degroeperen en Alles degroeperen

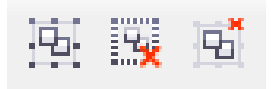

Een tekening is in CorelDraw meestal opgebouwd uit verschillende (basis)elementen. Een voorwerp dat bestaat uit veel kleine onderdelen is praktisch niet te hanteren, daarom kunnen we verschillende onderdelen selecteren en in één groep onderbrengen. In tegenstelling tot "Combineren" verandert "Groeperen" helemaal niets aan de individuele onderdelen van een groep. Het zorgt er alleen voor dat alle onderdelen aan mekaar gehecht zijn zodat het geheel makkelijker te verplaatsen of te vergroten of verkleinen is. Nemen we als voorbeeld het logo van het Fonteintje. Het bestaat uit een groep van:

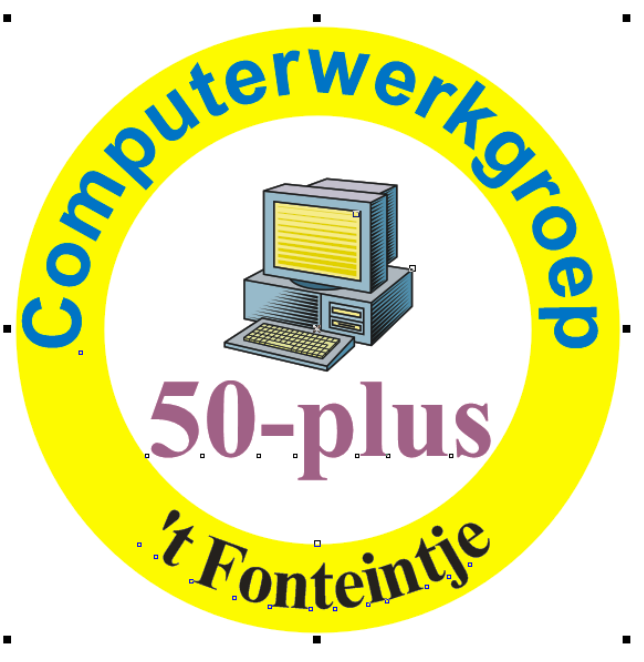

- twee gecombineerde cirkels
- drie teksten
- een computer

De computer is als een geheel ingevoegd in het logo maar bestaat op zijn beurt weer uit een groot aantal elementen (groep). Om al deze elementen terug los te maken van mekaar hebben we de knoppen: "Degroeperen" en "Alles degroeperen".

Met degroeperen maken we de onderdelen terug los per niveau. Klikken we één keer op het logo, dan komen de gegroepeerde onderdelen (groepen) terug los van elkaar (cirkels, teksten, computer). Een tweede keer klikken maakt ook de

onderdelen van de groepen los (zoals de onderdelen van de computer).

De knop "Alles degroeperen" maakt alles in één keer los. Wees hier voorzichtig mee. Het is soms zeer moeilijk om alle onderdelen die samenhoren weer terug geselecteerd en bij elkaar te krijgen.

Bekijken we even de computer na het "Alles degroeperen". Zoals hierboven reeds geschreven, ieder vlak wordt vertegenwoordigd door een knooppunt.

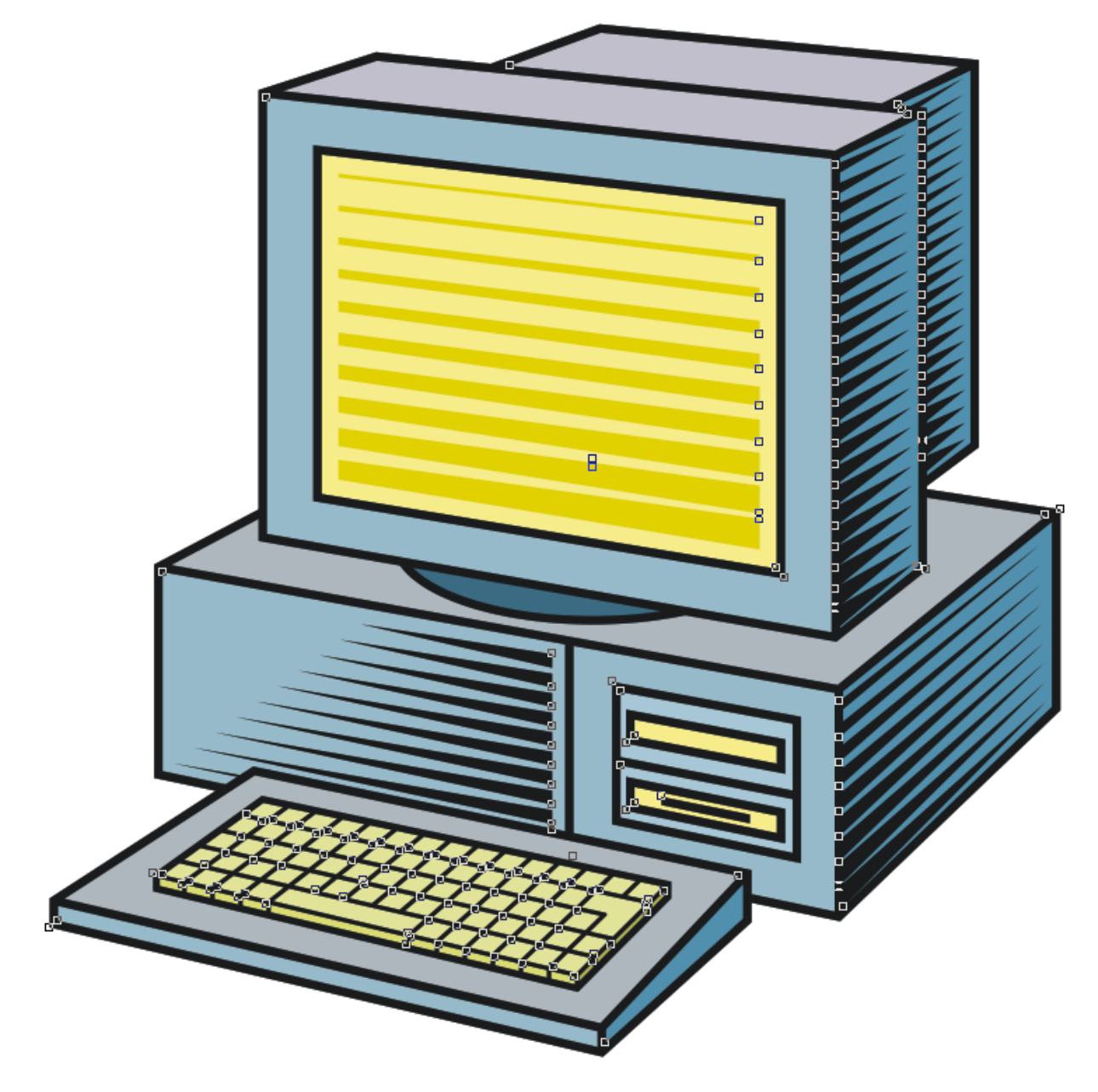

# 4.3 Lassen

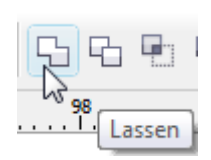

"Lassen" is een iets meer uitgebreide vorm van combineren. Je kunt nu het bron- of doelvoorwerp bewaren in zijn originele vorm.

Bij "combineren" moet je twee of meerdere voorwerpen selecteren en dan worden deze "samengesmolten" tot één geheel.

Bij "lassen" kun je één voorwerp selecteren en dit "lassen aan" een aan te wijzen voorwerp met eventueel behoud van het origineel. Om deze extra optie beschikbaar te krijgen moet je het koppelvenster "Vormen" activeren via: "Schikken" - "Vormen" - "Vormen".

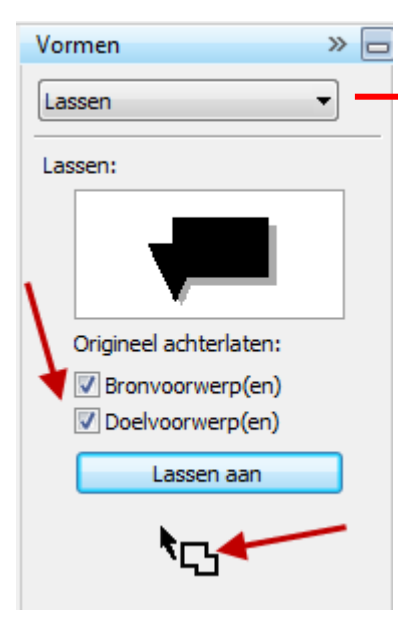

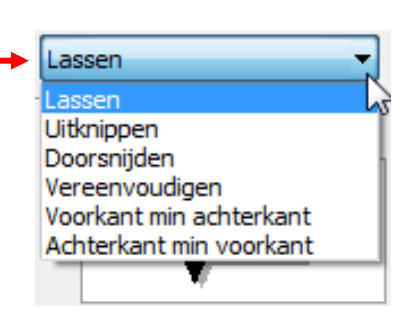

Met het zwarte pijltje in het keuzebalkje kan de functie (Lassen) gekozen worden.

Met het al dan niet plaatsen van de vinkjes kun je kiezen of "Bronvoorwerp(en)", "Doelvoorwerp(en)" of beiden

behouden blijven of na het lassen verwijderd moeten worden.

Wanneer je nu een bronvoorwerp selecteert en op de knop [Lassen aan] klikt, krijgt de cursor een speciale vorm. Met deze cursor moet dan het doel aangeduid worden.

In het voorbeeld (1) is eerst de gele cirkel geselecteerd (bron) en gelast aan de rode die er gedeeltelijk over ligt (doel). Het nieuwe voorwerp (2) krijgt de laatst geselecteerde kleur (rood dus) en ligt boven op de geselecteerde elementen. Als de beide vinkjes geplaatst zijn, kun je de rode figuur wegschuiven en blijven de bron en doel bewaard. Daarna is de rode figuur (2) geselecteerd en gelast aan de groene cirkel. Het resultaat is de volledig groene figuur (3).

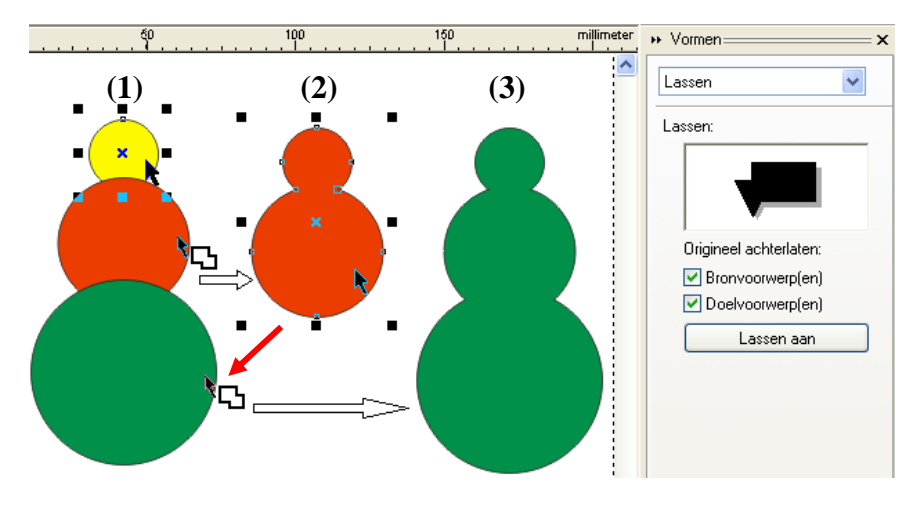

# 4.4 Uitknippen

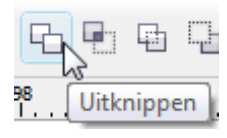

Overlappende gedeelten worden als het ware uitgeknipt uit het geselecteerde. Het vergemakkelijkt het tekenen van willekeurige vlakken. Analoog met het "Lassen", kun je ook hier het koppelvenster gebruiken.

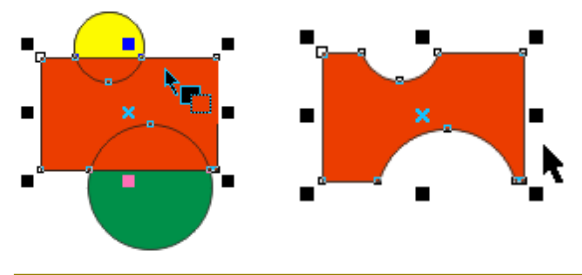
#### 4.5 Doorsnede maken

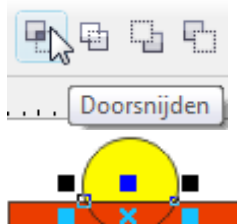

Met een doorsnede (zoals in de moderne wiskunde) blijft alleen het gezamenlijke deel over.

Analoog met het "Lassen", kun je ook hier het koppelvenster gebruiken.

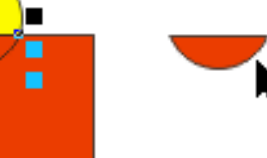

#### 4.6 Vereenvoudigen

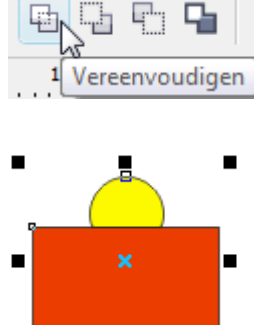

Bij het vereenvoudigen van een figuur worden de niet-zichtbare onderdelen (overlappingen) verwijderd uit het document en maakt dit dus kleiner in omvang. Op die manier verbruikt het minder opslagruimte en kan sneller bewerkt worden.

Na het vereenvoudigen is er dus GEEN volledige cirkel meer. Eenmaal de tekening opgeslagen is in vereenvoudigde vorm, zijn alle onzichtbare delen weg en kun je de oorspronkelijke vormen niet meer terugkrijgen.

#### 4.7 Voorkant min achterkant, Achterkant min voorkant

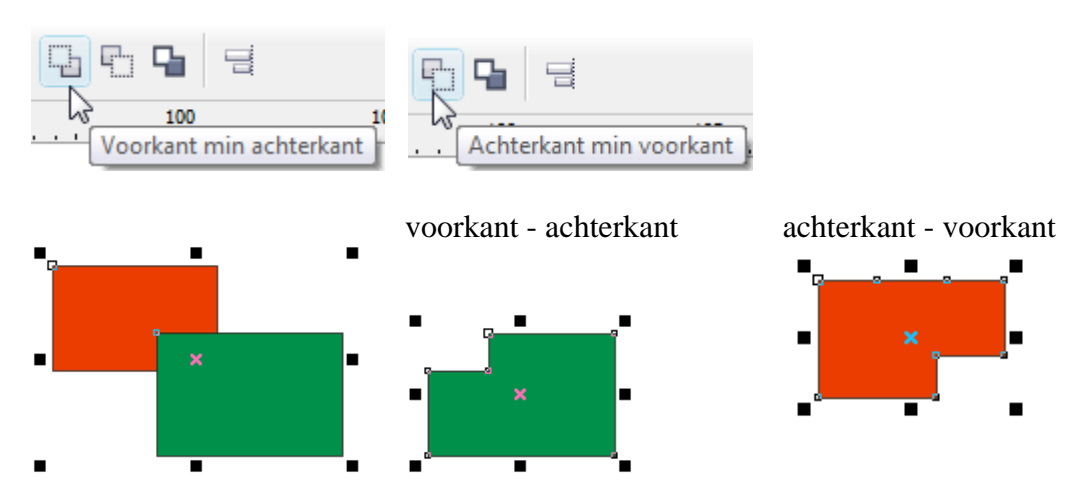

Deze bewerking is vrij duidelijk weergegeven in het voorbeeld.

#### 4.8 Omtrek van geselecteerde voorwerpen

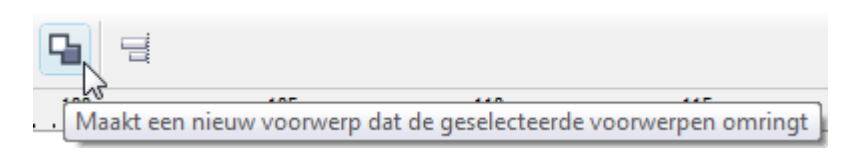

Selecteer de gewenste voorwerpen en via deze knop wordt een (lege) omtrek getekend.

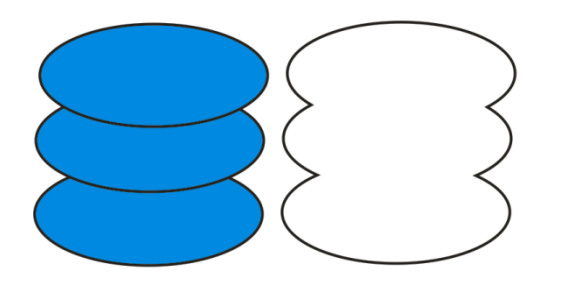

#### 4.9 Oefening 5 : Willekeurige vormen tekenen

Voorbeeld: accentueren en wegwerken van bepaalde gedeeltes op een foto:

• Importeer een foto en teken een aantal vlakken over de te accentueren gedeeltes.

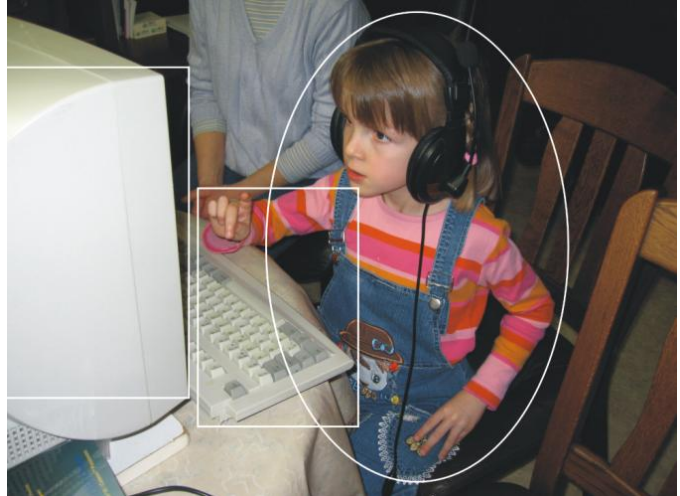

• Las de vlakken aan elkaar ZONDER behoud van het origineel (met de vinkjes uit)

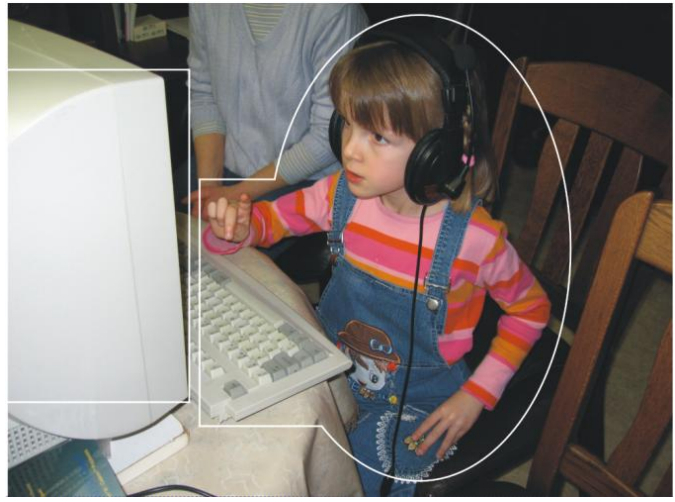

• Teken een rechthoek rond de ganse foto en combineer hem met de aan elkaar gelaste vormen.

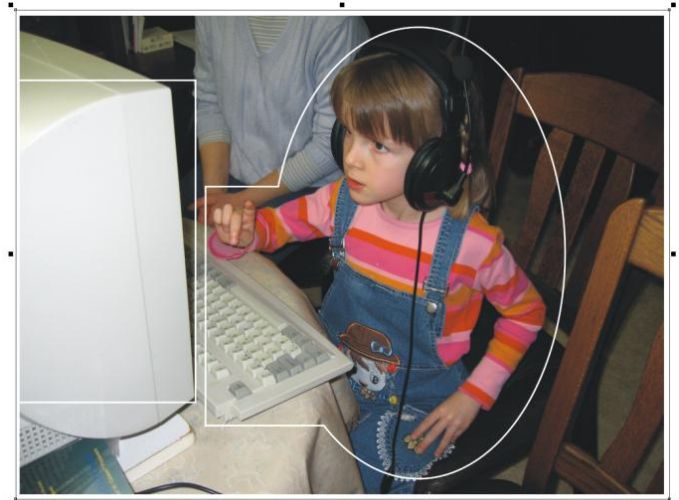

• Geef de rechthoek-met-opening een kleur, werk de schuine kant van de monitor bij en pas eventueel andere vormen aan met het vormgereedschap.

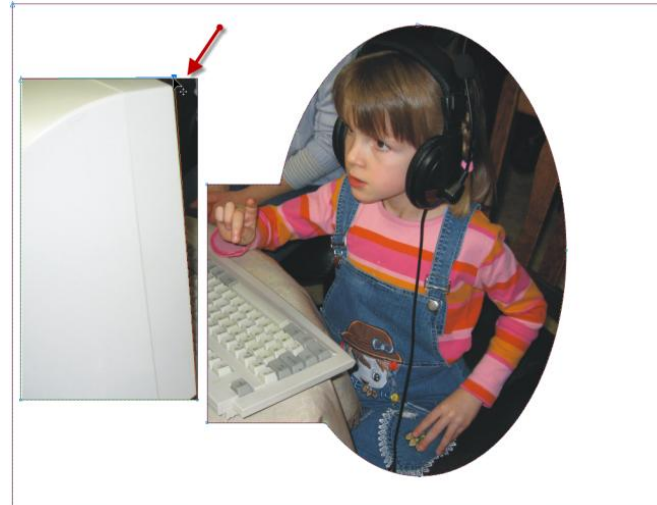

• Geef het masker een gewenste kleur. Hierop kan later nog tekst aangebracht worden.

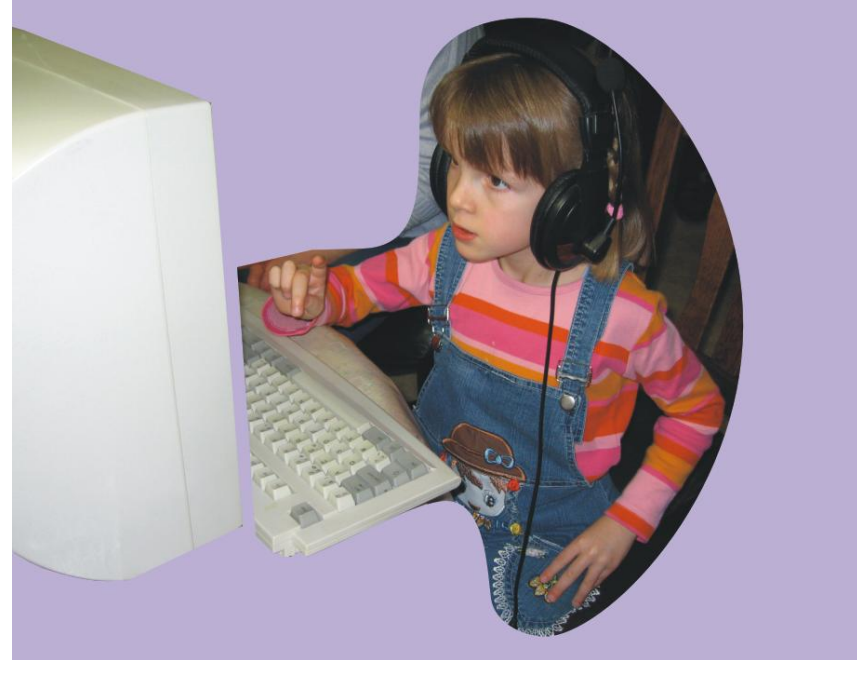

#### Uitlijnen en distribueren *4.10*

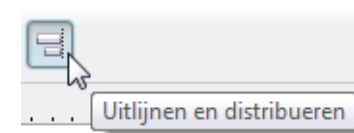

34

Voor het uitlijnen en distribueren (verdelen over gelijke afstanden) zijn duidelijke menu's beschikbaar.

| Uitlijnen en distribueren                                   | Uitlijnen en distribueren                         |
|-------------------------------------------------------------|---------------------------------------------------|
| Uitlijnen Distribueren                                      | Uitlijnen Distribueren                            |
| Links Gecentreerd Rechts                                    | Links Gecentreerd Spatiëring Rechts               |
| Boven     Voorwerpen uitlijnen op:       Actieve voorwerpen | ☐ Boven<br>☐ Distribueren naar<br>☐ I Gecentreerd |
| Gebruik voor tekstbronvoorwerpen:                           | Hele pagina                                       |
| n Onder Selectiekader 🗸                                     | 📇 🔲 Onder                                         |
| Toepassen Sluiten                                           | Toepassen Sluiten                                 |

#### Oefening 6 : Vormen uitlijnen en verdelen *4.11*

Stel dat je een hek wilt tekenen en je wilt 10 planken van 10 cm breed en 1.5 meter hoog, gelijk verdelen over een afstand van 2 meter. We tekenen op een schaal van 1:10.

- Draai het tekenblad naar "Landscape" via "Layout" "Pagina afdrukstand wisselen".
- Stel de schaal in op 1:10 door te dubbelklikken op een liniaal en via de knop [Schaal • bewerken], de schaal in te stellen op 1:10.

| Opties                                           | Σ                                                                                                    | 3 |
|--------------------------------------------------|----------------------------------------------------------------------------------------------------|---|
| . Werkruimte                                     | Linialen                                                                                                    |   |
| Document     Algemeen                            | Stapsgewijs                                                                                                    |   |
|                                                  | Stapsgewijs: 2.54 Extra stapsgewijs: 2 🐳 x 2.540 mm                                                                                                    |   |
| ····Raster                                       | Eenheden: millimeter v Microstap: 2.540 mm / 2                                                                                                    |   |
| Linialen                                         | Zelfde eenheden voor Afstand duplicaat, Stapsgewijs en linialen                                                                                                    |   |
| Opslaan                                          | Eenheid                                                                                                    |   |
| Tekenschaal                                      |                                                                                                    |   |
| Typische schalen: 1:10<br>Pagina-afstand:<br>1.0 | Wereldafstand: <ul> <li>=</li> <li>10.0</li> <li>millimeter</li> </ul> 10 -   per maat     Image: standard product of the standard product of the s |   |

Teken nu één plank van 100 mm breed en 1 500 mm hoog. Door de schaal in te • stellen, kun je nu de gewenste maten rechtstreeks ingeven. Geef ze ook een kleur.

10/09/2009

Druk 9 keer op [Ctrl]+[d] (= dupliceren) en je hebt 10 gelijke planken. •

- Plaats 2 hulplijnen om een beginpunt in te stellen en sleep het nulpunt van de linialen naar het kruispunt van de hulplijnen.
- Plaats een derde hulplijn op de breedte van het hek (2 000 mm).
- Sleep de laatste (bovenste) plank van de stapel naar de rechterhulplijn.

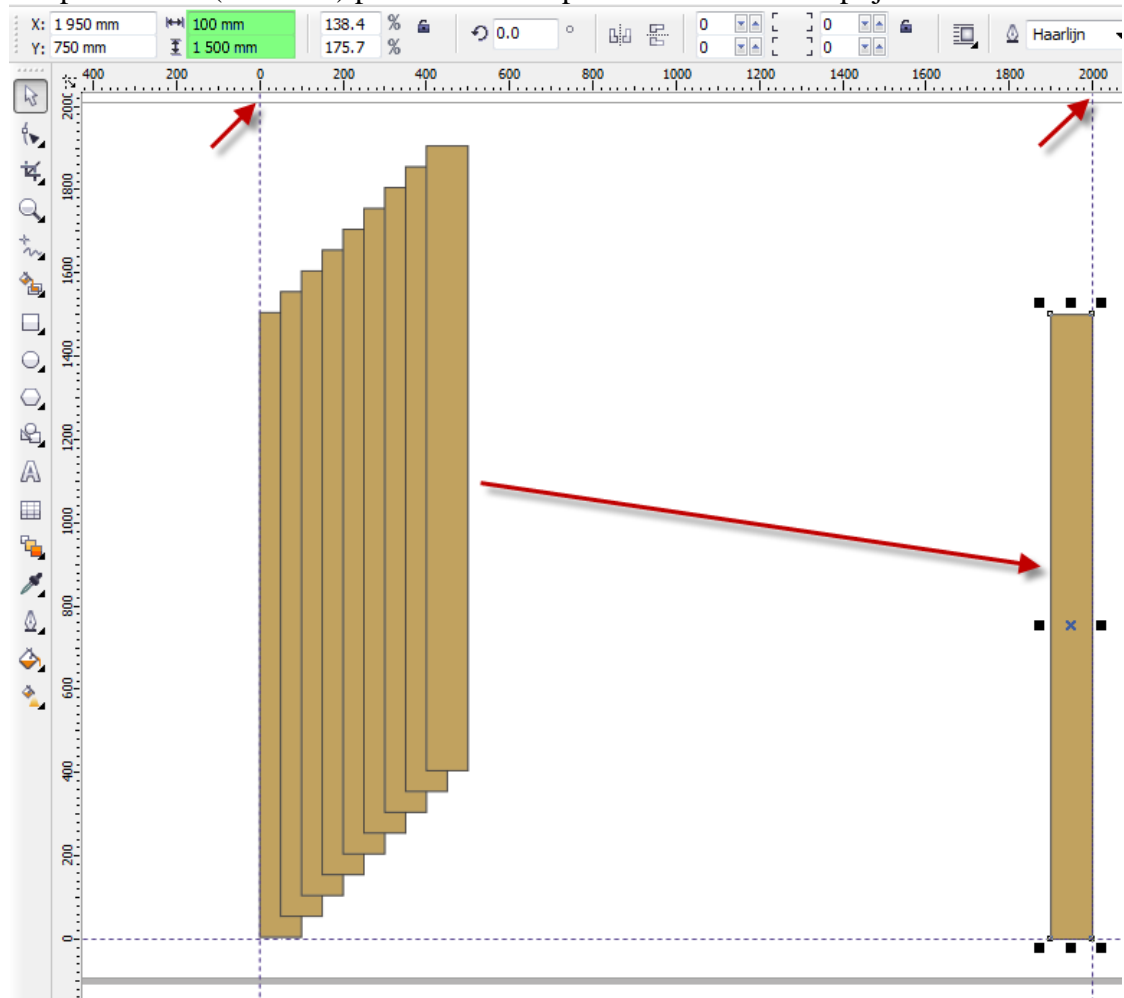

- Selecteer alle planken (dubbelklikken op het selectiegereedschap).
- Klik op de knop [Uitlijnen en distribueren] op de werkbalk en kies "Distribueren".
   Plaats een vinkje voor "Horizontaal-Gecentreerd" en klik op [Toepassen] en de planken zullen regelmatig verdeeld worden tussen de eerste en de laatste plank van de selectie, zodat de afstanden van de middenpunten van iedere plank gelijk zijn.

| Uitlijnen en distribueren                                                                                                    |  | • |  |
|----------------------------------------------------------------------------------------------------|--|---|--|
| Uitlijnen       Distribueren         Uitlijnen       Distribueren         Uitlijnen       Distribueren         Uinks       Gecentreerd         Spatiëring       Rechts         Uitlijnen       Distribueren naar         Uitlijnen       Distribueren naar         Uitlijnen       Distribueren naar         Uitlijnen       Distribueren naar         Uitlijnen       Distribueren naar         Uitlijnen       Distribueren naar         Uitlijnen       Distribueren naar         Uitlijnen       Distribueren naar         Uitlijnen       Hele selectie         Uitlijnen       Hele pagina         Uitlijnen       Sluiten |  | × |  |

A

• Nu ga je naar de tab "Uitlijnen" en kiest voor "Onder" en daarna [Toepassen]. De planken worden dan aan de onderkant uitgelijnd.

| Uitlijnen en distribueren            |  |
|--------------------------------------|--|
| Uitlijnen Distribueren               |  |
|                                      |  |
| Links Gecentreerd Rechts             |  |
| 🛛 📅 🗖 Boven Voorwerpen uitlijnen op: |  |
| Actieve voorwerpen 🔻                 |  |
| Gecentreerd                          |  |
| Gebruik voor tekstbronvoorwerpen:    |  |
| Selectiekader                        |  |
|                                      |  |
| Toepassen Sluiten                    |  |

- Voor de dwarslatten selecteer je één plank en klikt op [+] (= kopiëren).
- Geef een "Rotatiehoek" in van 90° en de gemaakte kopie zal gaan dwarsliggen.
- Pas de lengte van die plank aan (2000 mm)

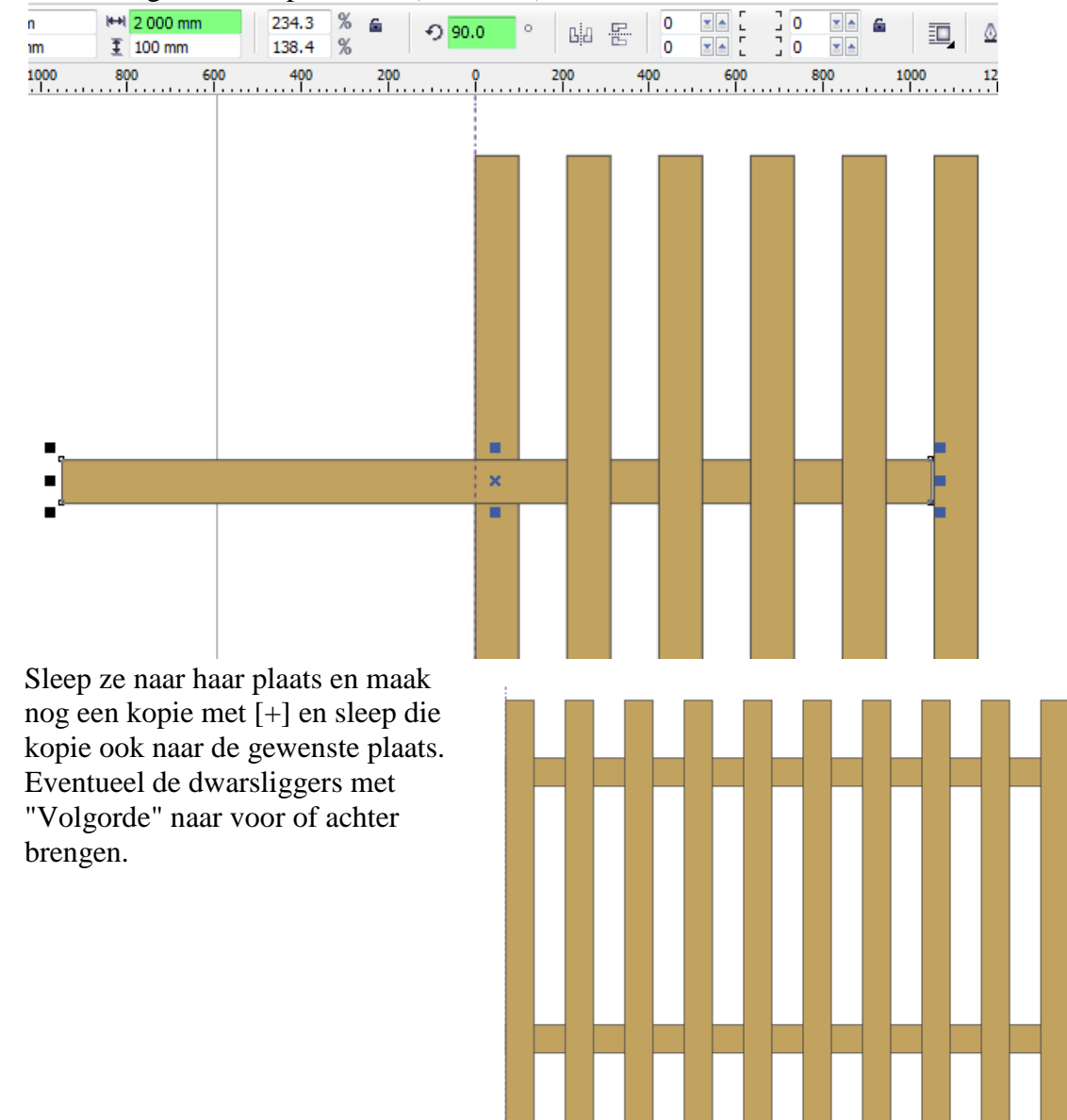

37

### 5 Lijngereedschappen

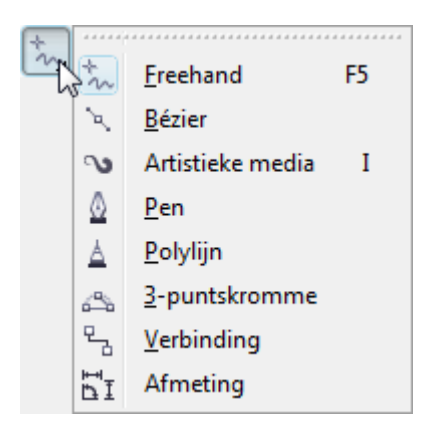

Klik eenmaal op het potloodsymbool en houd de muis even ingedrukt. Een zijpaneeltje opent zich en vertoont dan 8 submenu's. Naar gelang de gereedschapskeuze worden ook de werkbalken aangepast.

Let ook weer goed op de Hints en de speciale werkbalken bij het selecteren van een symbool!

#### 5.1 Losse-hand (Freehand)

Indien je het eerste potlood selecteert, kun je uit de vrije hand tekenen of schrijven (freehand drawing).

Plaats de cursor op het beginpunt van de gewenste lijn, houd de linkermuisknop ingedrukt en trek de gewenste lijn. Laat de muisknop pas los als het eindpunt bereikt is.

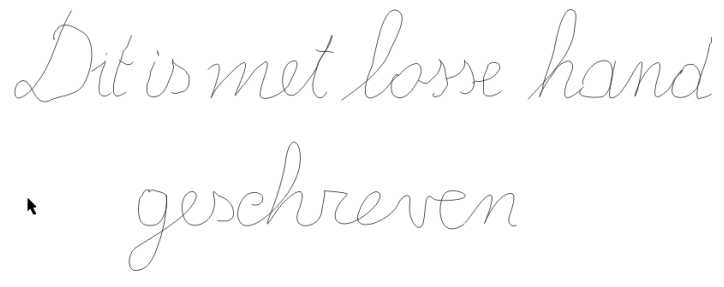

Indien je een rechte of gebroken lijn wenst kun je het beginpunt aanduiden door éénmaal te klikken met de linkermuisknop. Met losgelaten knoppen begeef je je dan naar het eindpunt en klik je opnieuw éénmaal.

Indien de lijn verdergezet dient te worden plaats je het beginpunt van het volgende lijnstuk op het eindpunt van het vorige stuk en klik je nogmaals.

Bij het eindpunt klik je weer éénmaal.

Als je een vlak wil kleuren moet de figuur "gesloten" zijn. Dit wil zeggen dat het beginpunt en het eindpunt moeten samenvallen.

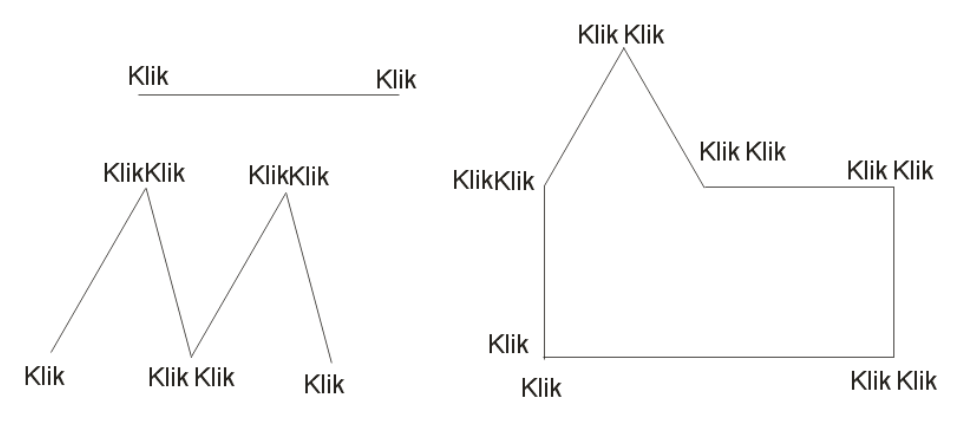

Let op de mededelingen in de statusregel, zij geven ook veel informatie.

Het trekken van rechte lijnen wordt veel gemakkelijker indien je tijdens het bewegen met de muis, de [Ctrl]-toets ingedrukt houdt. De mogelijke afwijkingen van de gewenste rechte lijn worden dan beperkt tot hoeken van 15°, ingesteld in "Extra"-"Opties"-"Bewerken".

Het laatst getekende lijnstuk wordt gemerkt door kleine vierkantjes. Dit geselecteerde lijnstuk kan verwijderd worden met de "DELETE" of "DEL" toets.

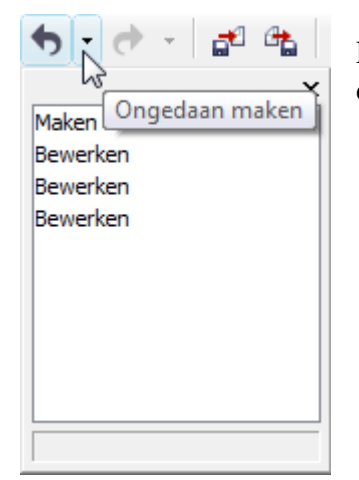

38

Een verwijdering of wijziging kan ongedaan gemaakt worden door de "herstelpijl" met keuzelijst.

#### 5.2 Bézier

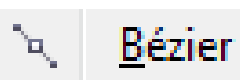

Het tweede potlood laat toe om krommen te tekenen volgens de Bézier-functie.

In de Béziermode worden krommen getekend door knooppunten te plaatsen. Indien je de linkermuisknop even ingedrukt houdt bij het plaatsen van een knooppunt, dan verschijnt er een raaklijn (blauwe stippellijn). Aan het uiteinde van deze raaklijnen bevinden zich kleine vierkantjes. Deze vierkantjes kun je met de muis aanklikken en verslepen om de vorm van de kromme te veranderen.

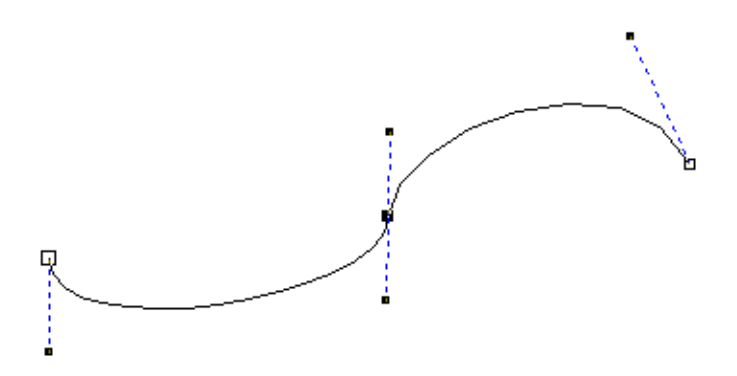

Rechte lijnen zijn te tekenen door slechts kort te klikken in de knooppunten. Het potlood opheffen gebeurt door tweemaal op de spatiebalk te drukken. Om iets aan de vorm van de kromme te veranderen, gebruik je het vormgereedschap.

#### 5.3 Artistieke-media

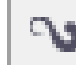

Artistieke media

Het derde gereedschap heeft verschillende artistieke functies.

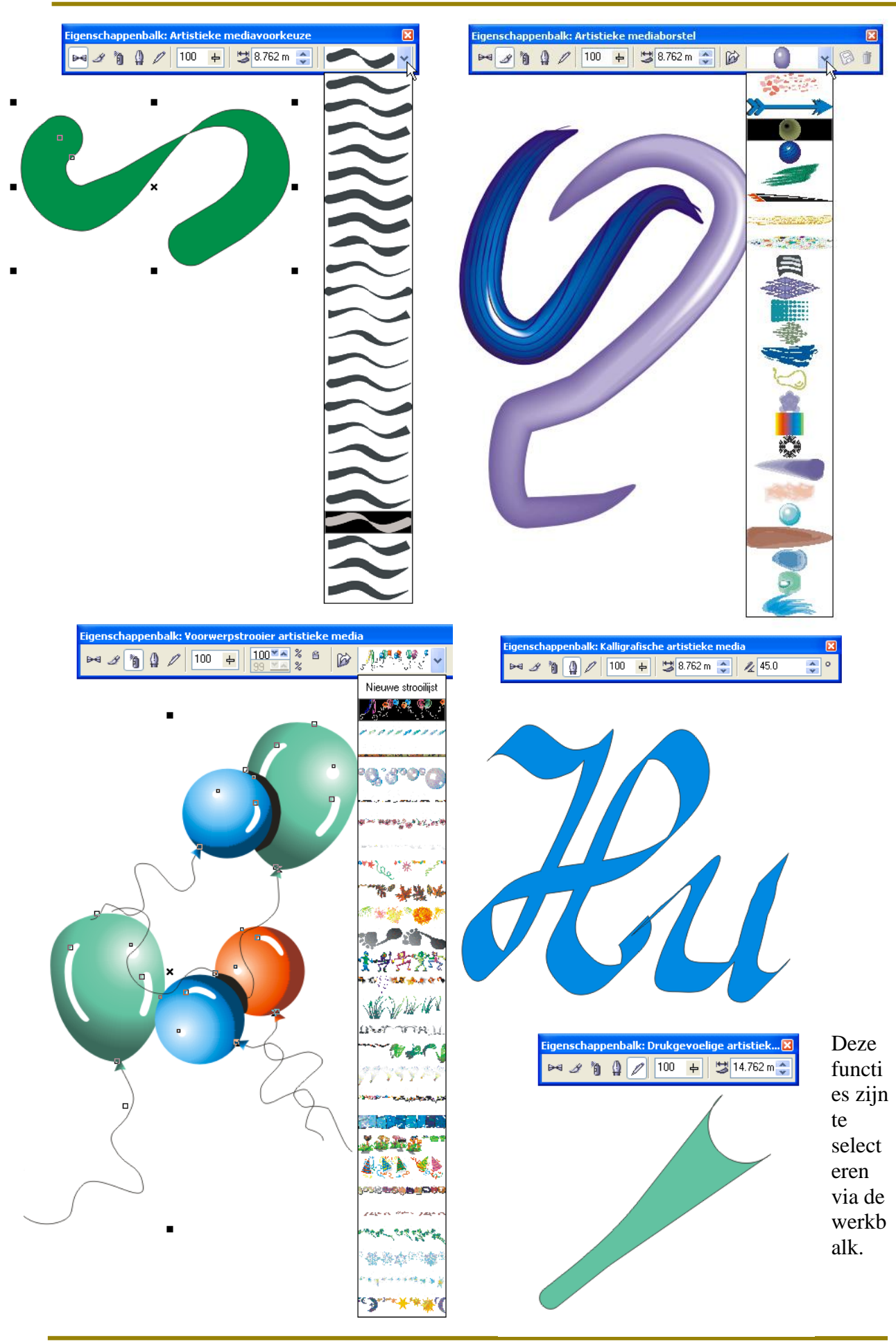

#### 5.4 Pengereedschap

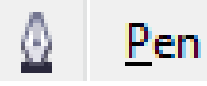

Voor het tekenen van krommen zoals met Bézier gereedschap, gecombineerd met enkele mogelijkheden van het vormgereedschap.

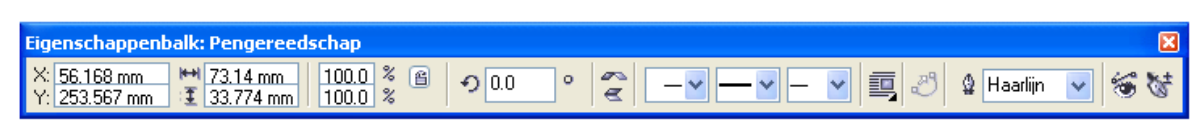

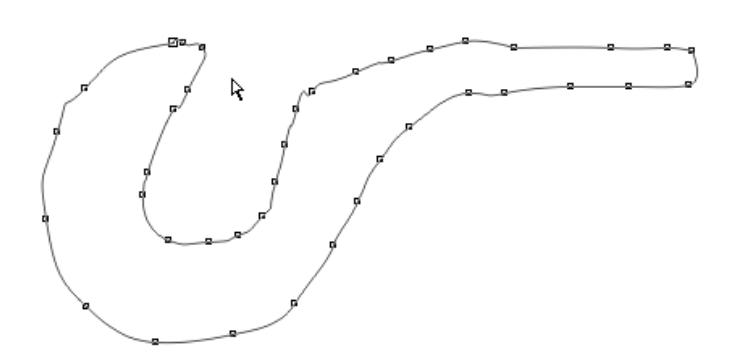

#### 5.5 Polylijngereedschap

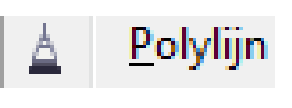

Tekent aaneensluitende lijnen. Klik éénmaal in ieder hoekpunt. Indien je de muisknop ingedrukt houdt, heb je "losse hand". Om te stoppen moet je dubbelklikken.

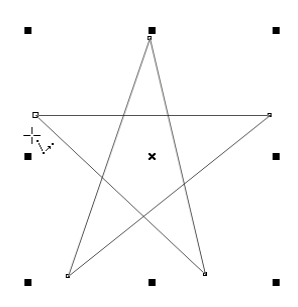

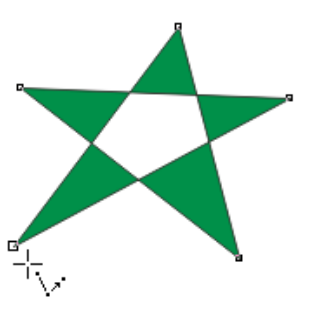

#### 5.6 3-Puntskrommengereedschap

### <u>3-puntskromme</u>

Tekent krommen door 3 punten aan te geven. Klik op punt 1 en sleep naar punt 2, laat los en ga naar punt 3 om de kromming aan te duiden.

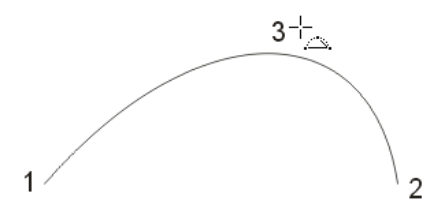

41

#### 5.7 Interactief verbindingsgereedschap

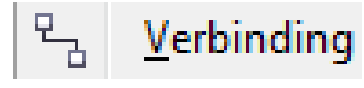

Met dit gereedschap kunnen voorwerpen verbonden worden. De gemaakte verbindingen blijven bestaan bij verplaatsing van de verbonden objecten.

Ofwel via rechte lijnen, ofwel via schuine lijnen.

Je kunt "aanknopen" op het middelpunt, de rand of in een knooppunt.

(Gebruikt bij organogrammen of flowcharts)

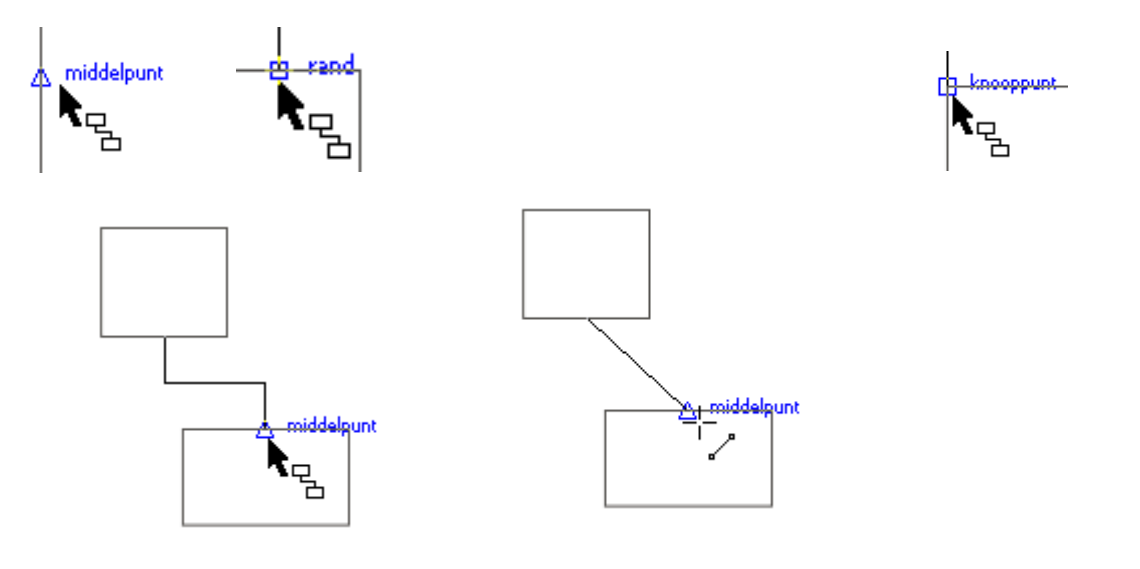

#### 5.8 Afmetingen

|  | 1 I H 🗸 🗸 🗅 [ | Decimaal 🔹 | 0 - | mm 🔻 | 77<br>mm V | /oorv: | Achterv: | *** |
|--|---------------|------------|-----|------|------------|--------|----------|-----|
|--|---------------|------------|-----|------|------------|--------|----------|-----|

Om de afmetingen van een object aan te geven, klik achtereenvolgens op het beginpunt, het eindpunt en de plaats waar de maatlijn moet komen. De maataanduiding gebeurt dan in het formaat zoals aangegeven in de balk en volgens de instellingen van de "Omtrekpen" en "Lettertype"

Let op dat er een verschil is tussen verticale-, horizontale-, schuine- en hoekmaten!

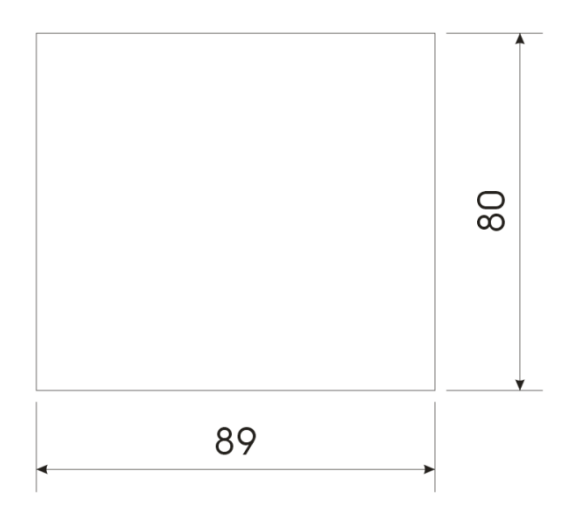

#### 5.9 Slim tekengereedschap

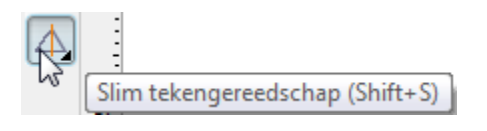

Teken vanuit de losse hand een geometrische figuur en, naargelang de afwijkingen en instellingen op de werkbalk, herkent CorelDRAW de figuur.

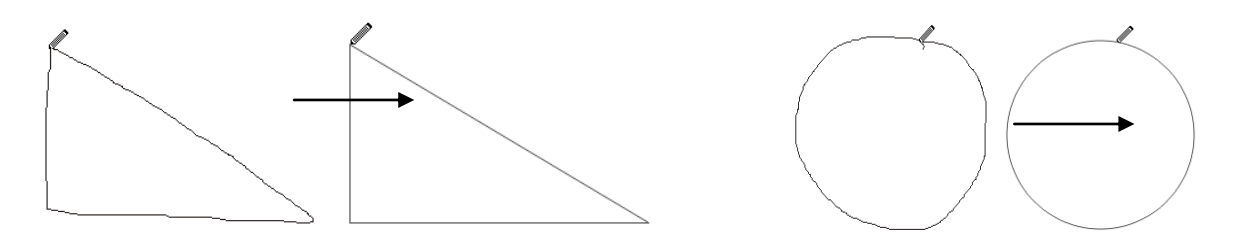

43

#### 6 Omtrekken en vullingen

In een vectorgeoriënteerd programma zoals CorelDraw, bestaan alle vlakken uit een "omtreklijn" en een "vulling". Zowel de omtrek als de vulling heeft zijn eigen eigenschappen die kunnen gaan van "geen" (= niet-zichtbaar) tot de meest fantasierijke kleuren of figuren.

Omtrek Voor ALLE pengereedschappen uit het vorig hoofdstuk, behalve het artistiek gereedschap, kunnen de lijneigenschappen ingesteld worden via het "Omtrek"-gereedschap.

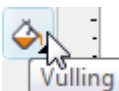

**Vulling** De eigenschappen van de vullingen kunnen ingesteld worden via het "Vulling"-gereedschap.

#### 6.1 Omtrekken

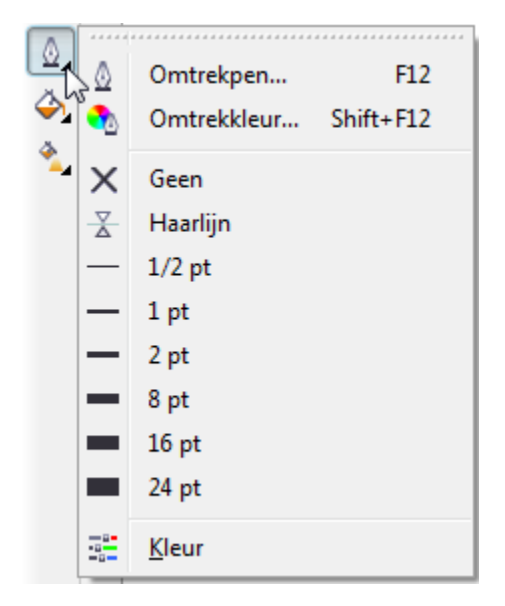

#### 6.1.1 Omtrekpen

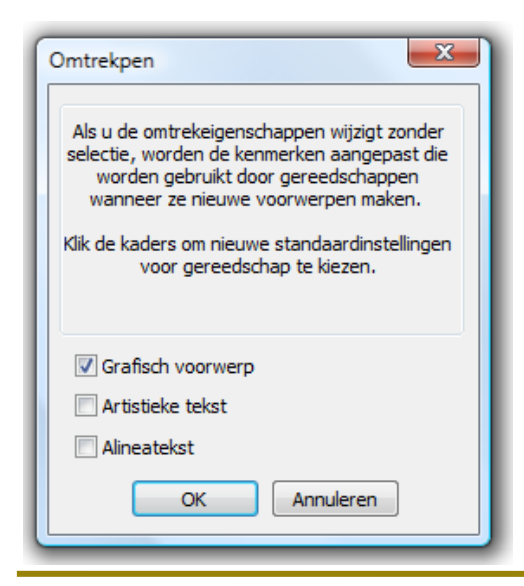

Het symbool van de pen biedt de mogelijkheid om de eigenschappen van de lijnen te bepalen.

Indien er geen lijnen geselecteerd zijn, krijg je de keuze om aan te geven voor welk soort de te maken instellingen als standaard zullen gelden.

Syllabus CorelDRAW X4

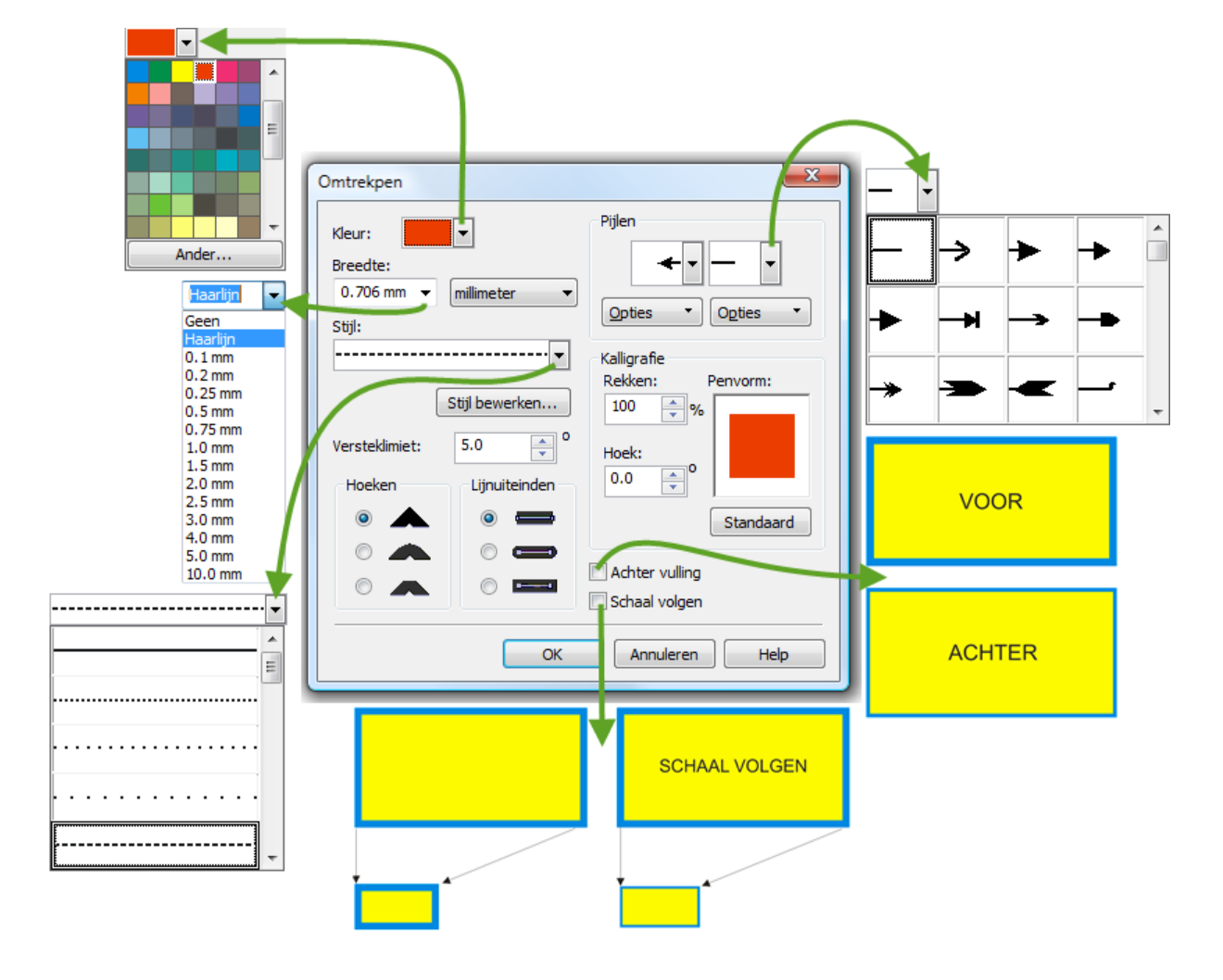

Via het menu kunt u zowat alles instellen: kleur, dikte, uiteinden, enz.

Met "Achter vulling" kies je of de omtreklijn <u>voor</u> of <u>achter</u> de vulling komt. Met de omtreklijn <u>achter</u> de vulling zie je maar de <u>helft</u> van de lijndikte.

"Schaal volgen" past de lijndikte aan, *proportioneel met de grootte* van de tekening.

#### 6.1.2 Omtrekkleur

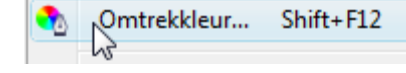

Opent een dialoogvenster met alle mogelijke, ingewikkelde kleurinstellingen voor de omtreklijn.

| 0 | mtrekkleur                   | ×    | 6 | Omtrekkleur                  | <u> </u>       | ١ | Omtrekkleur                           | <b>X</b>                  |
|---|------------------------------|------|---|------------------------------|----------------|---|---------------------------------------|---------------------------|
|   | Modellen 🚺 Mixers 🔢 Paletten |      |   | Modellen O Mixers 🔡 Paletten |                | l | Modellen 🔘 Mixers 🗄 Paletten          |                           |
|   | Model: CMYK                  |      |   | Model: CMYK                  | Referentie     | l | Palet: PANTONE(R) solid coated        | Referentie                |
|   | Oud:                         |      | L | O Tinten:                    | Oud:           | I |                                       | Oud:                      |
|   | Nieuw:                       |      |   | Vijfhoek •                   | Neuw:          | l |                                       | Nieuw:                    |
|   | Componenten                  | 2 31 |   |                              | Componenten    | l |                                       | Componenten<br>C 0 R 43   |
|   |                              | G 26 |   | Lichter                      | G 26           | l | • • • • • • • • • • • • • • • • • • • | M 0 G 41                  |
|   | v O A                        | 3 23 |   |                              | Y 0 4          | I |                                       | Y 0 В 38<br>К 100         |
|   | к <u>100</u> й               |      |   |                              | к 100 ф        | l |                                       |                           |
|   |                              |      |   |                              |                | l |                                       |                           |
|   | Zwart                        |      |   | Punten: 20                   | Zwart •        | l | Tint: [ 100                           | PANTONE Process Black C 👻 |
|   |                              |      |   |                              |                | l |                                       |                           |
| Ľ | In palet plaatsen            | Нер  | l | In palet plaatsen            | Annuieren Help |   | Lin palet plaatsen ▼ OK               | Annuieren Help            |

45

#### 6.1.3 De pendikte

Hiermee kies je een vooraf ingestelde lijndikte. De standaardafmeting voor lijndiktes is, zoals bij lettertypes, in punten:

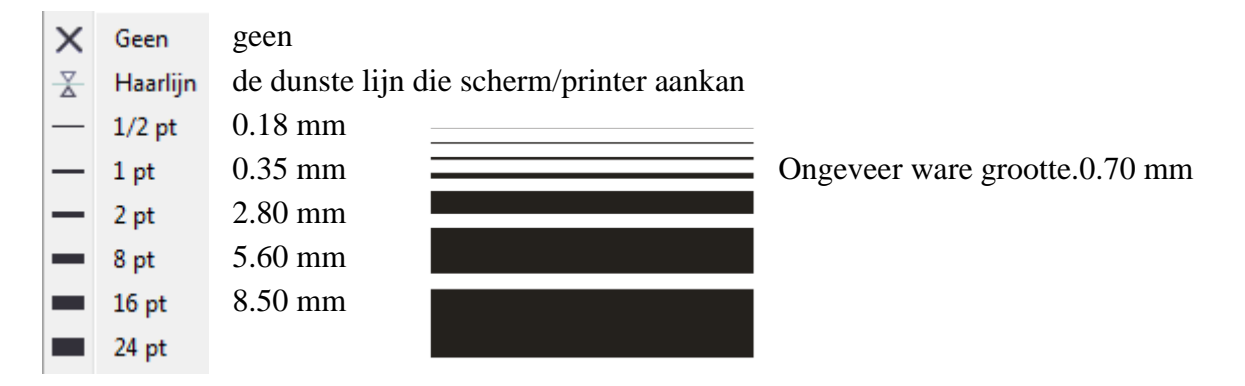

#### 6.1.4 Kleur koppelvenster

**Kleur** Deze knop opent een gemeenschappelijk koppelvenster met verschillende mogelijkheden om kleuren te kiezen voor de gebruikte lijnen of vullingen.

| Kleur      | » 🗖        | Kleur | » 🗖            | Kleur                         | » 🗖    |
|------------|------------|-------|----------------|-------------------------------|--------|
|            |            |       |                | 5                             |        |
| СМҮК       | •          | СМҮК  | •              | CorelDRAW-palet               | •      |
| c f        | 0          |       | C O            | 20% Zwart<br>10% Zwart<br>Wit |        |
| M          | 0          | 1000  | MO             | Blauw<br>Cyaan                |        |
| Y <u>F</u> | 0          |       | Y O            | Groen<br>Geel                 |        |
| КŢ         | 0          |       | K O            | Rood                          |        |
| C Vuli     | ing Omtrek |       | Vulling Omtrek | Vulling                       | Omtrek |

Met de knoppen [Vulling] en [Omtrek] wordt de toepassing gekozen.

De letters "CMYK" (Cyaan, Magenta, Yellow en blacK) zijn de officiële benamingen van de printerkleuren.

Voor websites worden de schermkleuren "RGB" (Rood, Groen en Blauw) gebruikt.

#### 6.2 Vulgereedschap

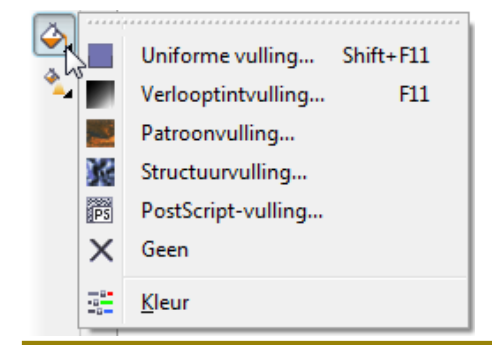

Met dit gereedschap kunnen vullingen aangebracht worden in vlakken of gesloten krommen. Het uitklapmenu met de verschillende opties wordt zichtbaar door op het kleine zwarte driehoekje te klikken.

#### 6.2.1 Uniforme vulling

Zie 6.1.2 bij Omtrekkleur.

#### 6.2.2 Verlooptinten

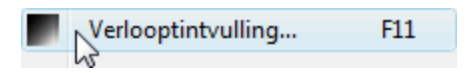

In tegenstelling tot een uniforme kleur is de "Verlooptint" een vulkleur die van één kleur naar een andere kleur verloopt. Het verloop en de samenstelling kan zelf bepaald worden. Als er bij het aanklikken van de knop nog geen object geselecteerd is, dan krijgt men nog de mogelijkheid om een standaardvulling aan te geven.

Er zijn twee basisinstellingen: Overvloei tussen twee kleuren en Overvloei tussen een willekeurig aantal zelf gecombineerde kleuren. Bekijken we eerst de optie met "Twee kleuren"

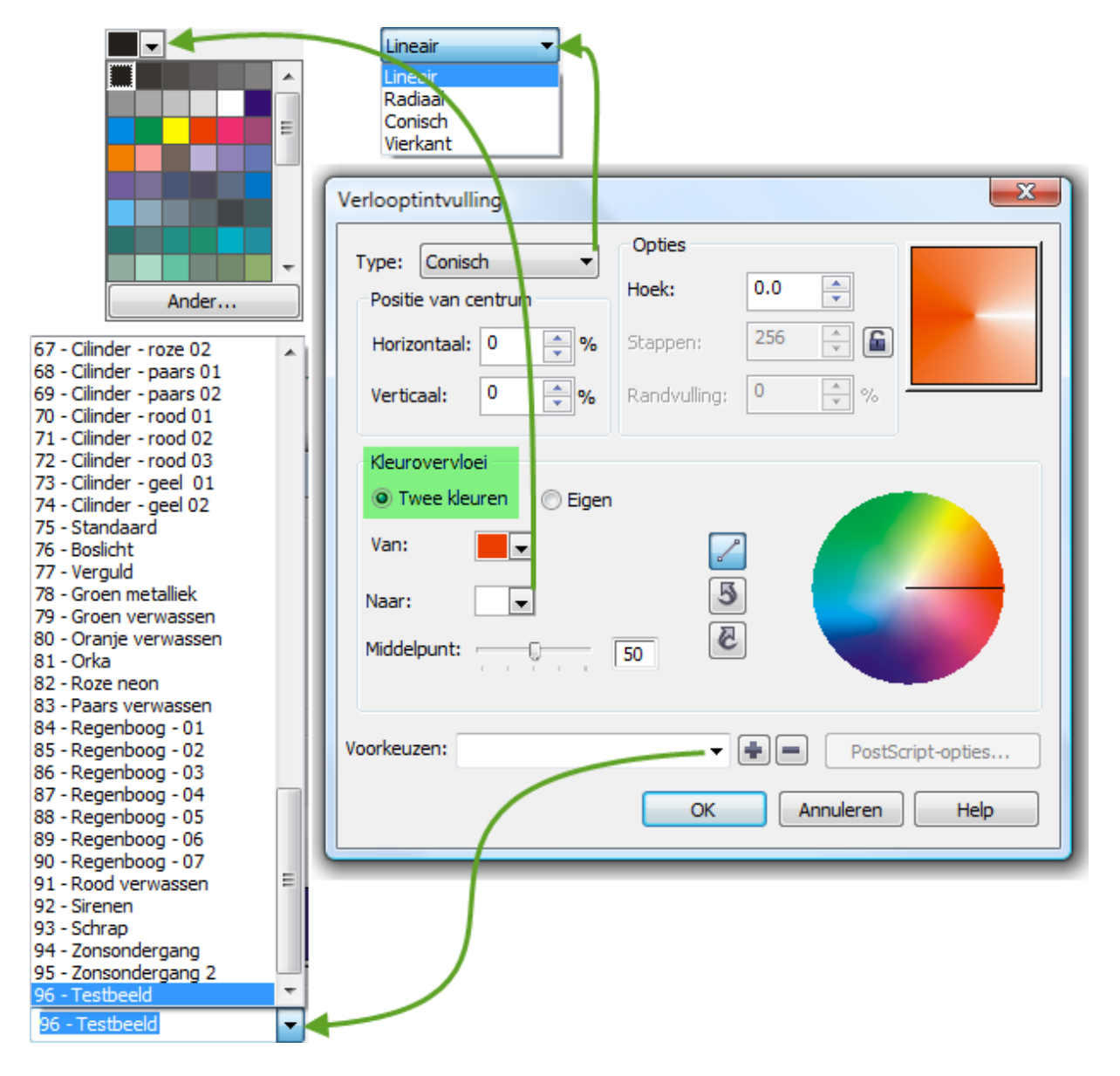

De start en eindkleur kan je aangeven via de kleurkeuzeknoppen: "Van" (rood) - "Naar" (wit).

Het gewenste vlak wordt dan opgevuld met een patroon van het "Type" naar keuze:

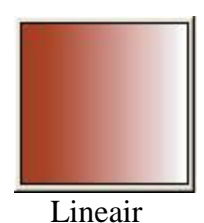

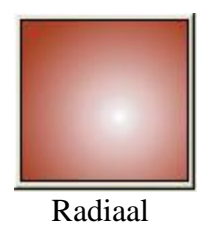

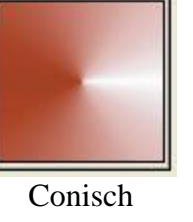

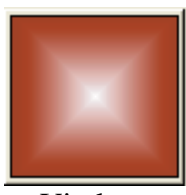

- Vierkant
- "Middelpunt" Laat toe om de plaats van het lichtpunt in de vullingen te bepalen. Dit kan ook gebeuren met de cursor in het voorbeeldvenstertje.
- "Hoek" Bepaalt de hoek waar de vulling start. Het nulpunt is, zoals bij een goniometrische cirkel, rechts op de horizontale as. De normale draairichting is tegengesteld aan de uurwerkzin. Bij lineaire vullingen is de starthoek loodrecht op de vulstrepen (Bij 0° staan de vulstrepen verticaal).
- "Stappen" Het aantal stappen waarin de overgang van de ene kleur naar de ander gebeurt. Hoe meer stappen, des te gelijkmatiger het verloop.
- "Randvulling" Het gedeelte (in procenten) van het geselecteerde object, dat gevuld wordt met de start- en eindkleur.
- "Voorkeuzen" Je kunt een naam geven aan een door jou ontworpen vulkleur, zodat ze gemakkelijk terug te vinden is. Er zijn al een groot aantal vulkleuren gedefinieerd.
- "Direct" De standaardinstelling. De kleurovergang is rechtstreeks van de startkleur naar de eindkleur

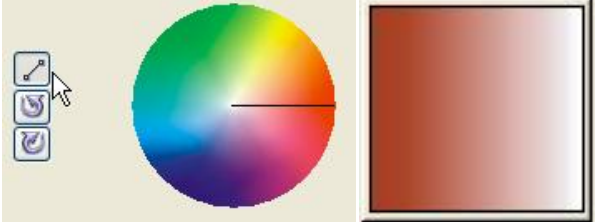

• "Regenboog" De kleurovergang gebeurt langs de kleurencirkel, in de richting of tegen de richting van de klok, vanaf de startkleur tot aan de eindkleur.

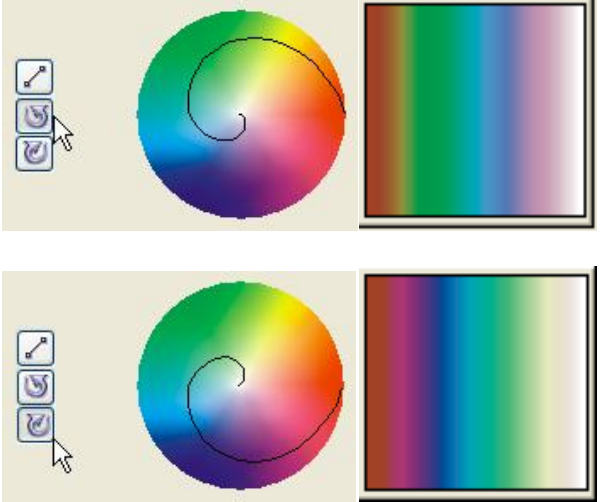

De knop "Eigen" in het menu "Kleurovervloei" geeft toegang tot een meer geavanceerde keuze betreffende de kleuren van het vulpatroon.

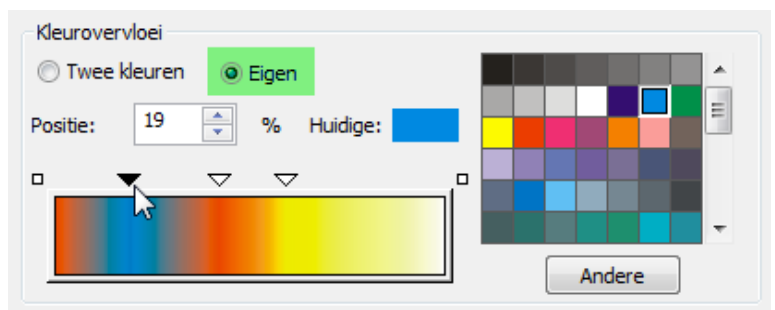

Je kunt zelf een kleurenspectrum samenstellen. Iedere dubbelklik langs de bovenkant geeft je een wit driehoekig pijltje bij. Deze pijltjes kunnen verplaatst worden. Klik je op een pijltje dan wordt dit zwart en je kunt op deze plaats een andere kleur uit het "Palet" kiezen. De keuze wordt onmiddellijk uitgevoerd na het drukken van "OK".

#### 6.2.3 Patroonvulling (Pattern)

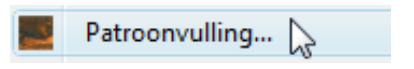

Een patroonvulling is een kleine tekening, in bitmap, die gebruikt wordt om een groot oppervlak te vullen, zoals een grote vloer met tegels belegd wordt.

| Patroonvulling                                                                     |                                                                                                    |                                                                                                    |
|------------------------------------------------------------------------------------|----------------------------------------------------------------------------------------------------|----------------------------------------------------------------------------------------------------|
| Tweekleuren     Kleuren     Bitmap                                                 | Voorgrond:                                                                                                    |                                                                                                    |
| Laden Nulpunt x: 0.0 mm y: 0.0 mm y: 0.0 mm x Vuling met voorwerp transformeren OK | Verwijderen Maken<br>Formaat wijzigen<br>Breedte: 50.0 mm<br>Hoogte: 50.0 mm<br>Rij- of kolomverschuiving<br>Rij Kolom<br>Rij Kolom<br>Vulling spiegelen<br>Annuleren Help | <ul> <li>Er zijn 3 soorten patronen: <ul> <li>Tweekleuren</li> <li>Kleuren</li> <li>Bitmap</li> </ul> </li> <li>Klik je op het patroon zelf, dan opent zich een venster met een aantal patronen volgens de ingestelde keuze.</li> <li>Kies een figuurtje door het te selecteren en "OK" te klikken.</li> </ul> |
| Tweekleuren                                                                        | Kleuren                                                                                                    | Bitmap                                                                                                    |
| 1 weekieuren                                                                       | Kleuren                                                                                                    | віттар                                                                                                    |

- "Laden" laat je toe om bestaande tekeningen te importeren.
- Bij de "Tweekleurenpatronen" zijn er enkele extra opties beschikbaar:
- "Voorgrond" en "Achtergrond" laat je toe om de voor- en achtergrondkleur in te stellen.
- "Maken" laat je via een opmaakscherm zelf uw patronen tekenen. Links klikken plaatst een pixel, rechts klikken verwijdert een pixel.

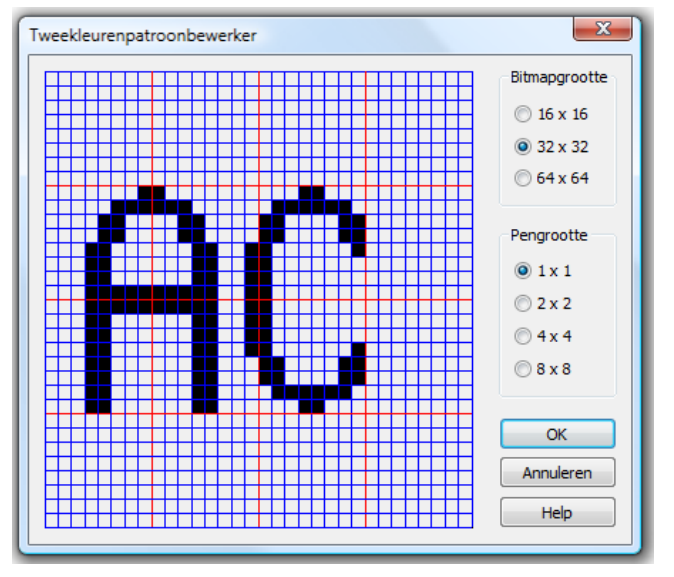

• Met "Rij- of kolomverschuiving" kun je de rijen of kolommen van de patronen met een in te stellen percentage verschuiven t.o.v. elkaar.

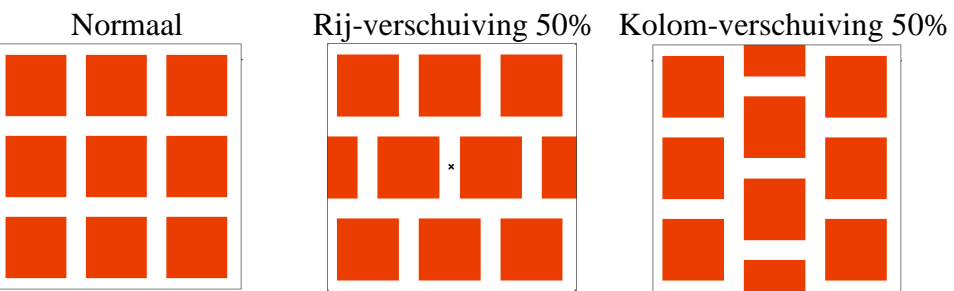

• Met "Vulling spiegelen" worden de patronen beurtelings horizontaal en verticaal gespiegeld.

## ЭӨ ӨС

## DA AC

- "Transformeren" laat het patroon "schuintrekken" of draaien onder een in te stellen hoek.
- Als "Vulling met voorwerp transformeren" aangevinkt is, wordt de vulling mee vervormd met de omtrek. Anders blijft de vulling in de oorspronkelijke vorm ongeacht de vervorming van de omtrek.

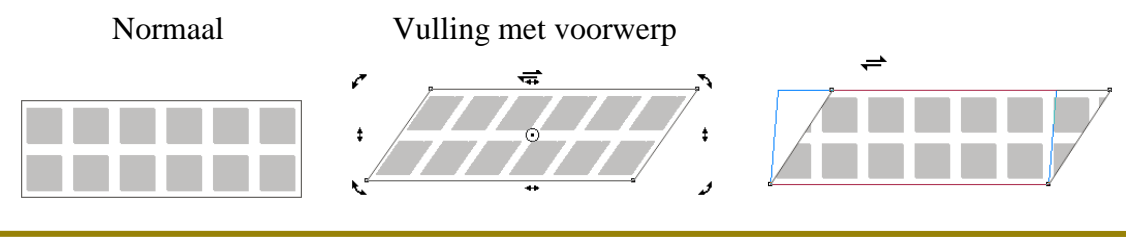

Syllabus CorelDRAW X4

#### 6.2.4 Structuur (Texture)

50

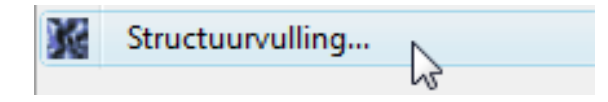

Structuurvullingen kunnen zeer mooie effecten geven. Er is echter één groot nadeel aan verbonden, ze kunnen zeer grote bestanden vormen.

Hierdoor kan de tijd van schermopbouw of printen merkelijk vergroten. Het aantal variaties is praktisch onbegrensd, je kunt CorelDRAW zelf vullingen laten genereren door bepaalde parameters te ontsluiten (klikken op het "slotje" van de gewenste parameter) en op "Voorbeeld" te drukken.

| ſ                                 | Structuurvulling           |                            | ×                                            |           |
|-----------------------------------|----------------------------|----------------------------|----------------------------------------------|-----------|
|                                   | Structuurbibliotheek:      | Stijlnaam: Oppervlak       |                                              |           |
|                                   | Voorbeelden 🔻 🖶            | Structuur #:               | 2 0 10 🌲 📓                                   |           |
|                                   | Structuurlijst:            | Zachtheid %:               | 25 🌲 🚡                                       |           |
|                                   | Seurat-close-up<br>Stucco  | Dichtheid %:               | 0 🚖 🖬                                        |           |
|                                   | Troebel water<br>Vegetatie | Morgenlicht:               | -55 🌲 📓                                      |           |
|                                   | Verfspuit<br>Wijze woorden | Noorderlicht:              | -14 🌲 🔒                                      |           |
| I                                 | Wolken                     | Volume %:                  | 83 🌲 🚡                                       |           |
|                                   |                            | Schaduw:                   |                                              |           |
|                                   |                            | Licht:                     |                                              |           |
|                                   | 1 . Not a 3 .              |                            |                                              |           |
|                                   |                            |                            |                                              |           |
|                                   |                            | 8)<br>73                   |                                              |           |
|                                   |                            | 1                          |                                              |           |
|                                   | Voorbeeld                  | Helderheid ±%:             |                                              |           |
|                                   |                            |                            |                                              |           |
| I                                 | Opties Tegelen             |                            | eren Help                                    |           |
|                                   |                            |                            |                                              |           |
| Structuuropties                   | Tegelzette                 | en                         |                                              | ×         |
| Bitmapresolutie: 300 - dpi        | OK                         |                            | Formaat wijzigen                             |           |
|                                   | x: 0.0                     | mm                         | Breedte: 4.152 mm                            | *<br>*    |
|                                   | Annuleren y: 0.0           | mm 🌲                       | Hoogte: 2.54 mm                              | *         |
|                                   | Beginwaarde                |                            | Dij of kalamuarashujujas                     |           |
| Maximum bitmapgrootte: 12 595 203 | Schuiot                    | akkan: 0.0 °               | Rij- Of Koloniverschulving     Rij- Of Kolom | '         |
|                                   |                            |                            |                                              | elformaat |
|                                   | Roterer                    | . 0.0 -                    |                                              | chonnaat  |
|                                   | Vulling                    | met voorwerp transformeren | Vulling spiegelen                            |           |
|                                   |                            |                            |                                              |           |
|                                   |                            | ОК                         | Annuieren Help                               |           |

#### 6.2.5 PostScript vullingen

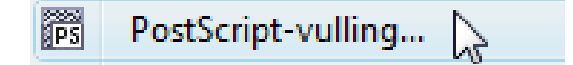

51

| PostScript-vullingen                                                                                            |            | ×                       |
|----------------------------------------------------------------------------------------------------|------------|-------------------------|
| Spaken<br>Spinneweb<br>Spiralen<br>Spleten<br>Staven<br>StenenMuur<br>Sterren<br>Stervormen<br>Tapijt<br>Tenels |            | OK<br>Annuleren<br>Help |
| Parameters                                                                                                    | Vernieuwen |                         |
| Breedte:                                                                                                    | 10         |                         |
| Afstand(%):                                                                                                    | 100        |                         |
| Maximumgrijs:                                                                                                   | 100        |                         |
| Minimumgrijs:                                                                                                   | 10         |                         |
|                                                                                                    |            |                         |
|                                                                                                    |            |                         |

De grootste voordelen van PostScript worden alleen maar ten volle benut bij professionele drukwerken en industriële PostScript-printers met zeer hoge resolutie.

PostScript is in feite een programmeertaal waarmee printerbestanden aangemaakt kunnen worden die op iedere PostScript-printer kunnen afgedrukt worden met exact dezelfde eigenschappen. Er kunnen bijvoorbeeld functies in voorkomen om katernen (4 blz. op één blad in de juiste richting en volgorde) te printen of bij gebrek aan een bepaald lettertype, automatisch een ander te kiezen en de opmaak van het document dan daar ook automatisch voor aan te passen (marges, uitlijningen, ...).

PostScript-printers hebben meestal een 30-tal Adobe lettertypes (Type 1 fonts) ingebouwd. CorelDraw heeft ook een groot aantal Type 1 fonts meegeleverd.

De meeste moderne computers en (laser)printers kunnen tegenwoordig, dankzij de grotere geheugens, ook met deze PostScript-vullingen overweg. Enkele jaren geleden was dat nog onmogelijk.

Eventuele geïnteresseerden kunnen via deze link meer informatie vinden over PostScript: <u>http://www.rug.nl/cit/onderwijs/handleidingen/postscript</u>

#### 6.2.6 Geen vulling.

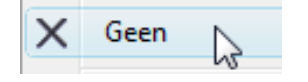

"Geen" is eigenlijk niet helemaal juist! Met deze knop kan de vulling van een geselecteerd voorwerp doorzichtig gemaakt worden. Je kunt het zien als een vensterglas.

Zonder vulling zou er alleen nog een lijn overblijven en zou je alleen maar kunnen selecteren wanneer je precies op een lijn klikt.

In onderstaand voorbeeld is de vijfhoek op deze manier doorzichtig gemaakt. Om hem te selecteren kun je gelijk waar binnen de vijfhoek klikken (op het vensterglas).

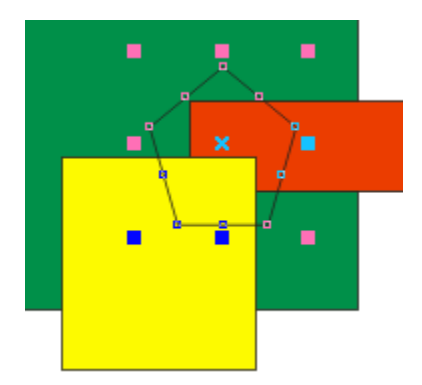

#### 6.2.7 Kleur koppelvenster

|  | Kleur 🔓 | Koppelvenster Kleur |
|--|---------|---------------------|

Zie 6.1.4 bij Lijngereedschap.

#### 7 Tekst en symbolen

 $\mathbf{A} = \mathbf{A}$  Er zijn twee soorten tekst voorzien in CorelDRAW:

#### 7.1 Artistieke tekst

Artistieke tekst is vooral bedoeld om korte stukken tekst (een zin of een woord) op een artistieke manier te bewerken.

Na het aanklikken van de "A" verplaats je de cursor en klik je éénmaal op de plaats waar je wilt dat de tekst begint.

Je kunt nu jouw tekst intypen (max. 250 karakters per string). Via de [Enter]-toets kun je een nieuwe regel beginnen. Editeren en/of wissen kan met de [ $\leftarrow \uparrow \rightarrow \downarrow$ ]-toetsen, de [Del]-toets en de [ $\leftarrow$ Backspace]. Lettertype, grootte en andere attributen kunnen ingesteld worden via het koppelvenster [Ctrl]+[T], via het menu "Tekst" of via de speciale werkbalk voor tekst.

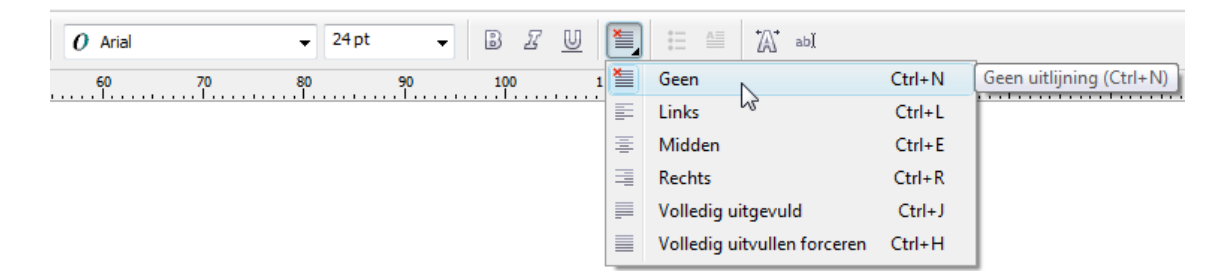

De tekst zelf kan aangepast worden via [Ctrl]+[Shift]+[T].

#### 7.1.1 Regel- en letterafstanden

Typ het woord "Coreldraw" en selecteer het met het gewone selectiegereedschap. Iedere letter krijgt een apart selectievlakje en de zwarte vierkantjes omsluiten de tekst als een rechthoek.

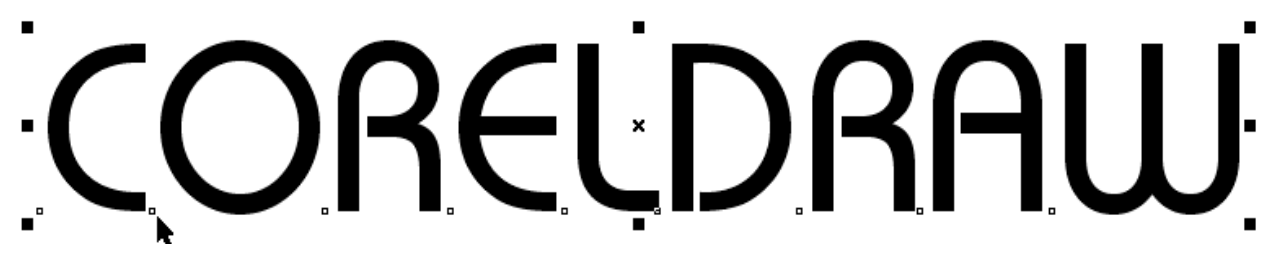

Woorden, zinnen of losstaande letters kunnen in hun geheel bewerkt worden als een object. Indien we echter letters uit een woord of zin apart willen selecteren, dan kan dat door te

selecteren met het vormgereedschap

Als je de [Enter]-toets drukt kun je een nieuwe regel beginnen die echter nog steeds verbonden is met de eerste regel (één alinea).

Het is pas als je op een bepaalde plaats opnieuw klikt met de  $-|_{\mathbf{A}}^{-}$ -cursor, dat er een nieuwe alinea begonnen wordt.

54

Tik nu de onderstaande tekst van drie regels. Iedere regel afsluiten met [Enter]. Selecteer de tekst met het vormgereedschap.

# CORELDRAW is een geweldig tekenprogramma

In plaats van de klassieke zwarte vierkantjes vind je nu twee speciale pijltjes en vóór iedere letter een wit vierkantje.

Door deze speciale pijltjes te verslepen, kun je de spatiëring tussen de lijnen en de letters regelen. De pijl naar beneden geeft meer of minder ruimte tussen de regels, de pijl naar rechts geeft meer of minder ruimte tussen de letters.

Gebruik je de pijl naar rechts samen met de [Ctrl]-toets, dan worden de spaties tussen de woorden niet aangepast. Gebruik je de [Shift]-toets terwijl je met de pijl schuift, dan worden alleen de spaties tussen de woorden aangepast.

Wil je echter één of meerdere letters verschuiven, dan dienen deze eerst geselecteerd te worden met het vormgereedschap (geselecteerd = zwart vierkantje), daarna kun je dan met de pijltjestoetsen of met de muis (eventueel samen met de [Ctrl]-toets) deze letters verplaatsen.

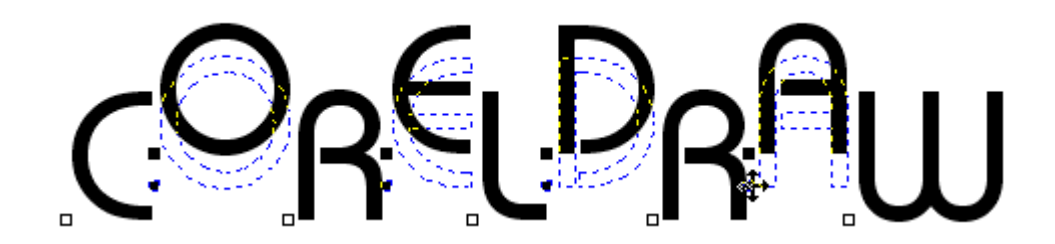

Let op de kerning ! (Kerning = spatie tussen letters in één woord) Vooral bij lettercombinaties van letters met schuine kanten zoals

# "AW" in "CORELDRAW"

kan het nodig zijn om de spatie tussen deze letters aan te passen (hoe groter het lettertype, hoe groter het effect).

De letters terug op de basislijn brengen kan door de menuoptie "Tekst" - "Uitlijnen op basislijn" of veel korter met [ALT] + [F12].

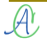

#### 7.1.2 Teksten uitlijnen volgens opgegeven pad

Teksten kunnen niet alleen op een basislijn uitgelijnd worden, ze kunnen ook op gelijk welke andere kromme uitgelijnd worden.

Eerst schrijf je de tekst en maak je een kromme ( of tekening). Dan selecteer je beide objecten met het selectiegereedschap

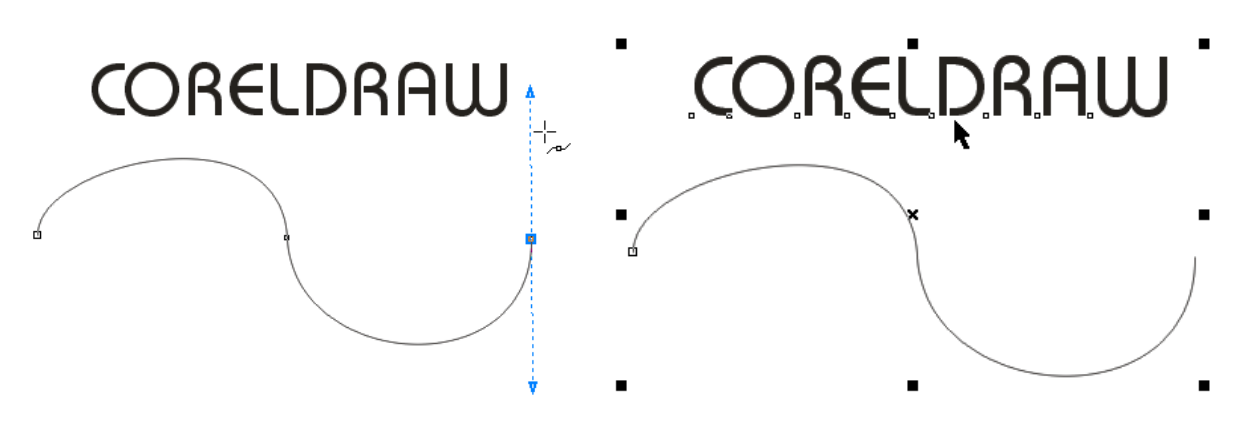

Daarna klik je op "Tekst" - "Tekst op tracé" en de tekst zal de lijn volgen.

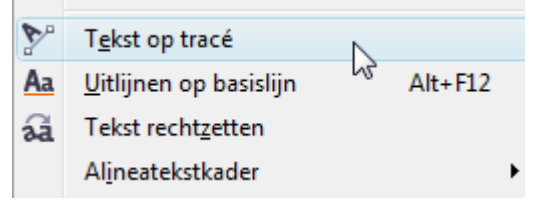

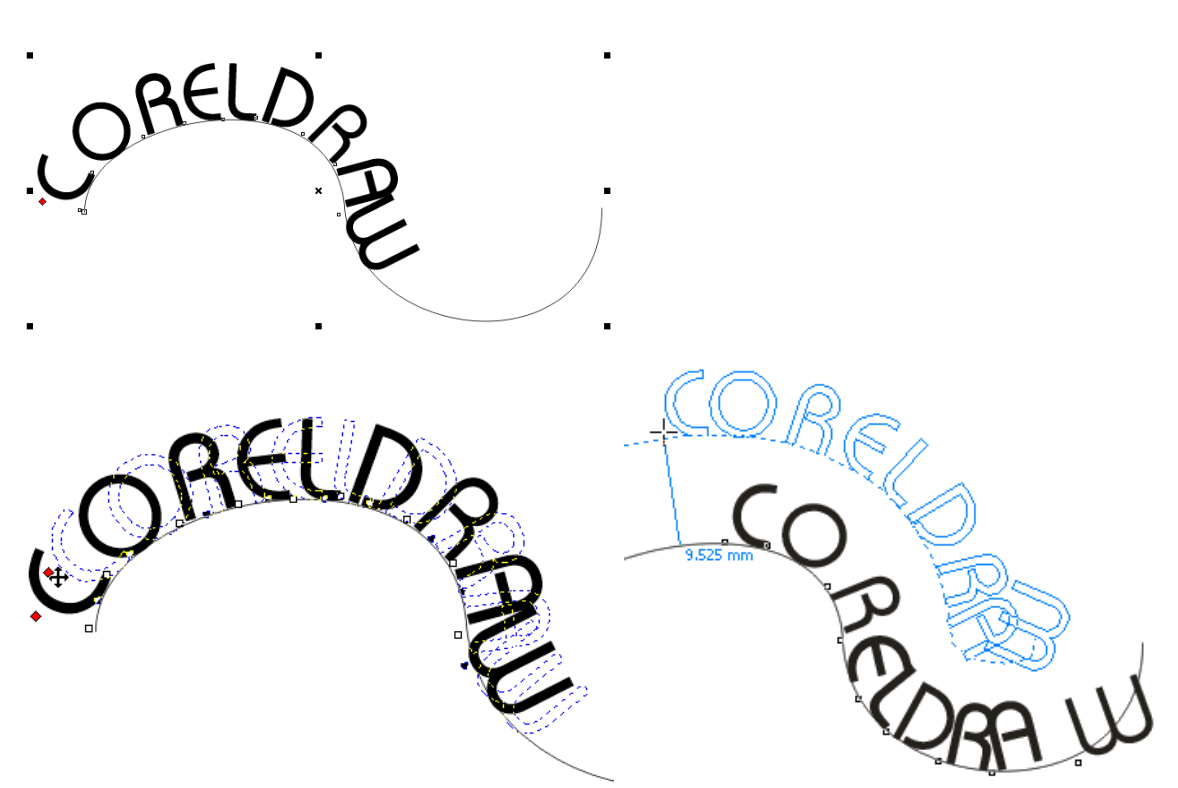

Via het rode vierkantje kan de tekst versleept worden langs of boven of onder de kromme. De juiste positie van de letters kan via de werkbalk of het koppelvenster aangepast worden. In bovenstaand voorbeeld kan de stand van de "A" en de "W" verbeterd worden door de gewenste letter te selecteren en de positie aan te passen.

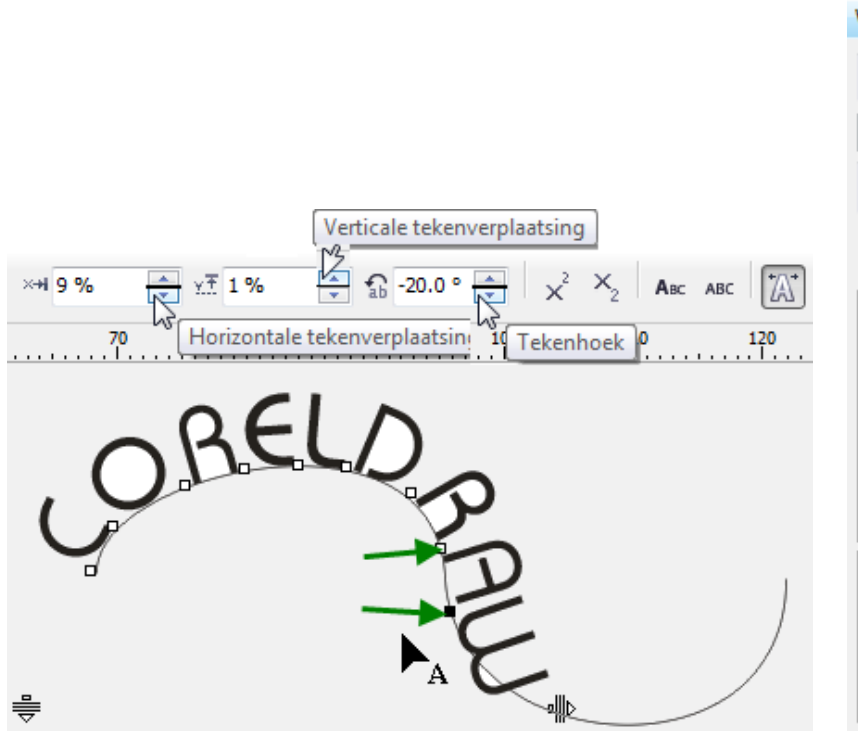

| toningering ter |                  |  |  |  |  |
|-----------------|------------------|--|--|--|--|
| T BauhausItc    | TEEMed 👻         |  |  |  |  |
| Normaal         | -                |  |  |  |  |
| 24.0 pt         | <u>U</u> -       |  |  |  |  |
| Kerningbereik:  | 0 %              |  |  |  |  |
| Tekeneffecten   | *                |  |  |  |  |
| Onderstrepen    | (geen) 🔻         |  |  |  |  |
| Doorhalen       | (geen) 🔻         |  |  |  |  |
| Lijn boven      | (geen) 🔻         |  |  |  |  |
| Hoofdletter     | (geen) 🔻         |  |  |  |  |
| Positie         | (geen) 🔻         |  |  |  |  |
| Tekenverschuiv  | ing 🌣            |  |  |  |  |
| Hoek            | 🔒 -20.0 ° 🗦      |  |  |  |  |
| Horizontale v   | ×+19% 🔶          |  |  |  |  |
| Verticale ver   | <u>v</u> † 1 % 🔶 |  |  |  |  |

De kromme waarop de tekst nu bevestigd is, kan via de "knopen" en de besturingspunten bewerkt worden als een gewone kromme. De tekst zal steeds het pad volgen.

Ctrl+K

🗜 🖪 reken: Tekst

De tekst kan terug losgemaakt worden van de kromme via het menu "Schikken". De gewone optie "Breken" is nu aangepast aan: "Breken:Tekst".

Het kan ook door de kromme ALLEEN te selecteren en te deleten.

Opgelet! De eerste keer klikken selecteert het geheel. Er moet nog één keer geklikt worden op de kromme om deze te kunnen verwijderen.

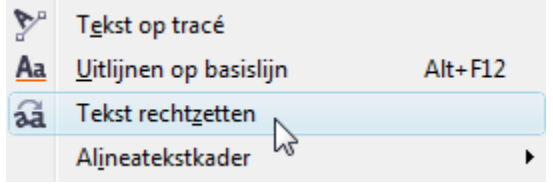

Eenmaal de tekst terug vrij is van de kromme, kan hij ook terug recht getrokken worden via de menuoptie: "Tekst" - "Tekst rechtzetten"

Bij het selecteren van de kromme-met-tekst krijg je een speciale werkbalk met enkele keuzemogelijkheden met betrekking tot: lettertype, spiegelen en de plaats van de tekst t.o.v. het pad.

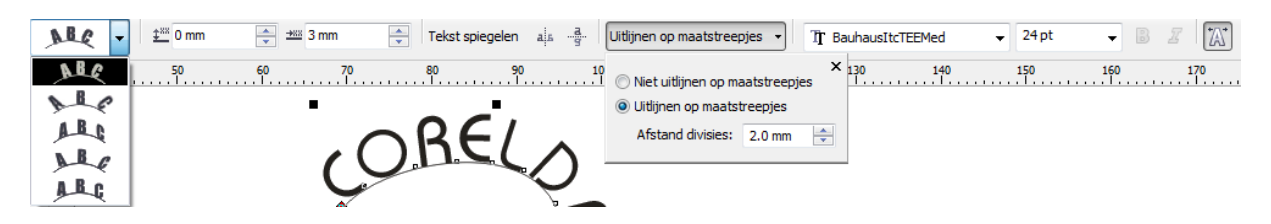

#### 7.1.3 Lettertype opzoeken

A! Welk lettertype?!... 2

Nieuw in deze versie X4 is de lettertypeherkenning. Als je ergens een stukje tekst hebt, waarvan je het lettertype zo goed mogelijk wilt benaderen, dan volstaat het om deze tekst te scannen en te importeren (of knippen en plakken) in CorelDraw (liefst minimum 100 pt). Kies dan via het menu "Tekst" de optie "Welk lettertype" en je krijgt een speciale cursor.

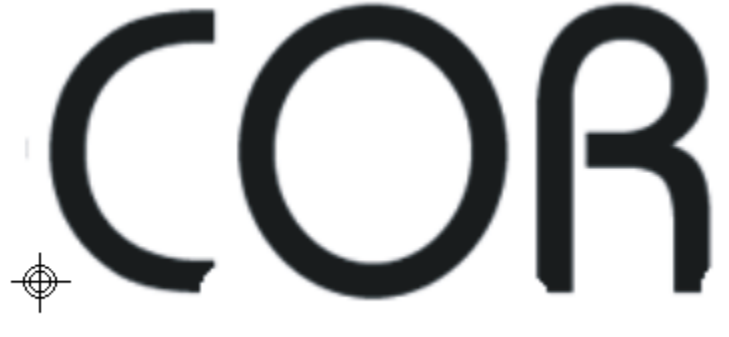

Klik en sleep om een nieuw gebied te selecteren

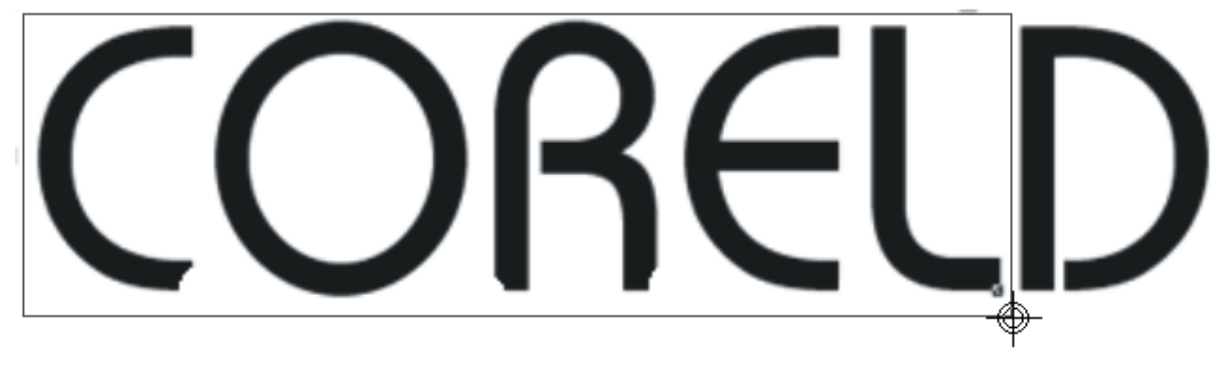

Breedte: 528 px Hoogte: 162 px

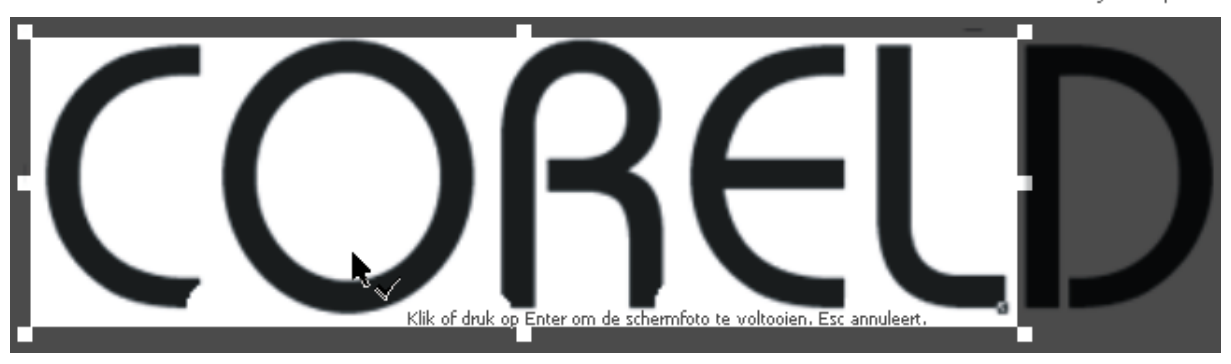

Via de website: <u>http://www.myfonts.com/WhatTheFont</u>/ wordt dan een passend lettertype gezocht. Eventueel kunnen er dan de geschikte lettertypes gedownload of gekocht worden. CorelDraw heeft zelf ongeveer 1000 lettertypes ter beschikking, meestal hebben we genoeg aan de naam van het best passend lettertype en kunnen het dan via de extra lettertypes op de CD/DVD installeren.

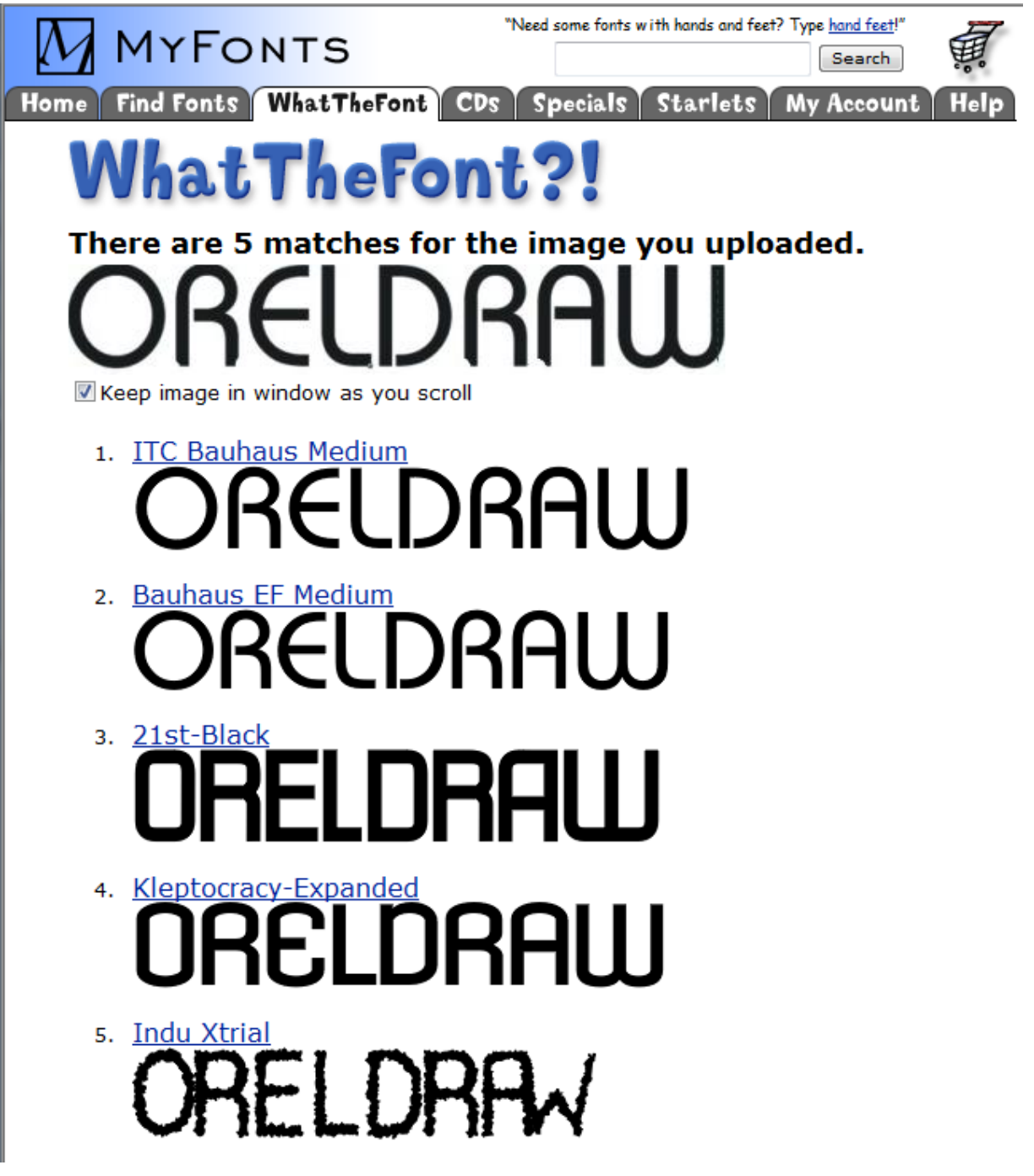

#### 7.2 Paragraaftekst (of Alineatekst)

De paragraaf- of alineatekst is vooral bedoeld om grotere stukken tekst in te voegen in een tekening of een of ander ontwerp. De nadruk ligt hier niet zozeer op een artistieke bewerking maar wel op een schikking van de tekst in vakken, met of zonder kolommen, met een alineauitlijning enz.

Met de kruisvormige cursor kun je een rechthoek slepen waarin tekst kan geplaatst worden.

Je kunt ook bestaande tekst importeren. Geïmporteerde teksten worden automatisch als een alineatekst behandeld en in een tekstkader geplaatst.

Editeren en/of wissen kan met de  $[\leftarrow\uparrow\rightarrow\downarrow]$ -toetsen, de [Del]-toets en de  $[\leftarrow$  Backspace]. Lettertype, grootte en andere attributen kunnen ingesteld worden via [Ctrl]+"T", via het menu "Tekst" of via de speciale werkbalk voor tekst.

De tekst zelf kan aangepast worden via [Ctrl]+[Shift]+[T].

In het liniaal verschijnt een balkje met tabs en alineamarkeringen zoals in Word. Let ook op de speciale pijltjes voor de letter- woord- en regelspatiëring.

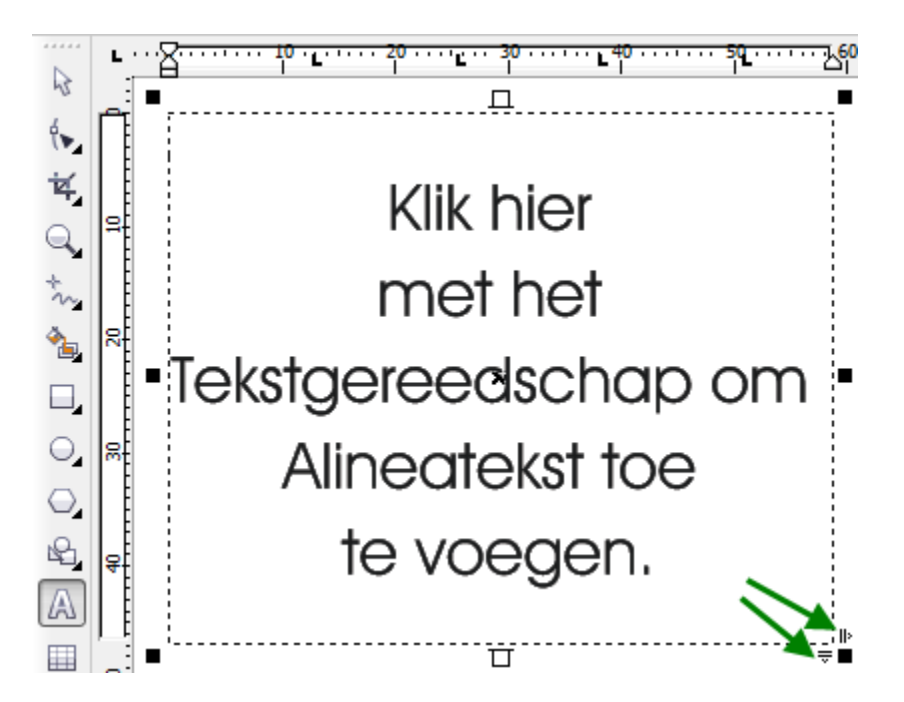

Bij importeren van tekst wordt gevraagd wat er met de opmaak moet gebeuren en om de grootte van het tekstvak aan te geven door met het selectiegreedschap te slepen zoals bij het importeren van afbeeldingen.

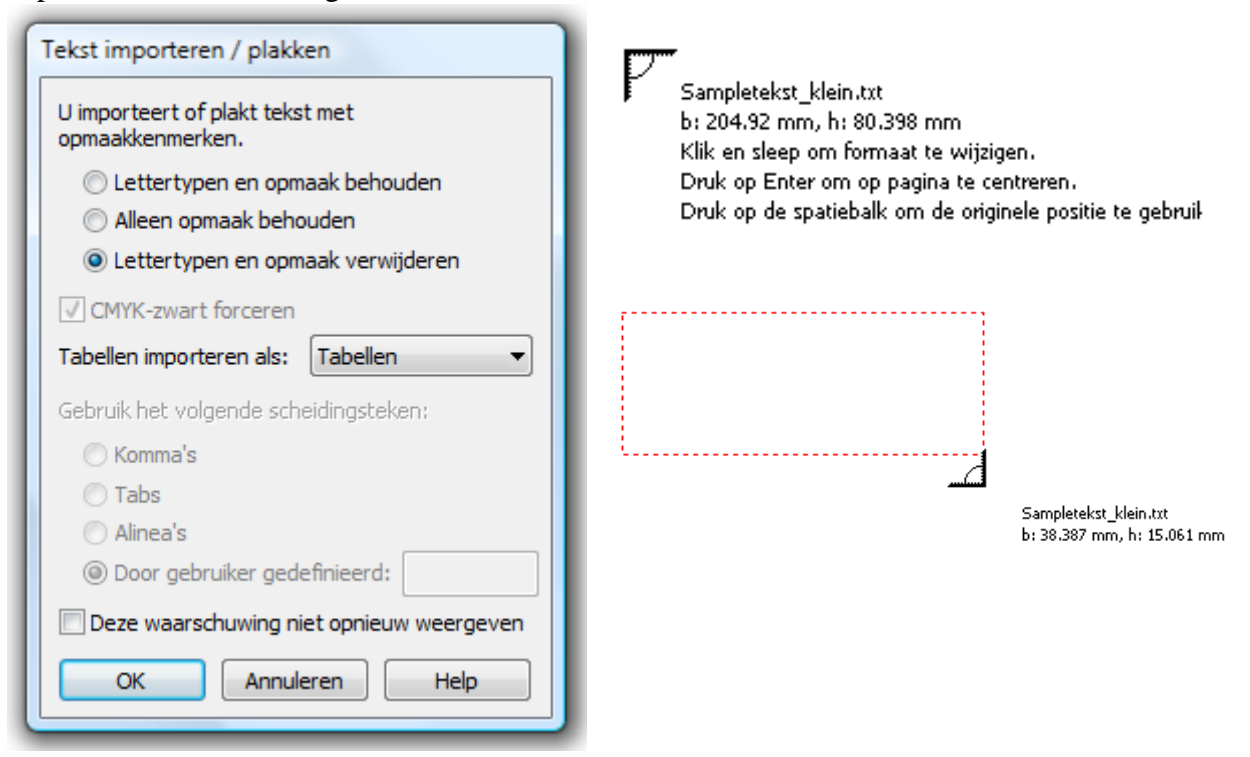

#### 7.2.1 Alineatekstkaders koppelen

Als de alineatekst niet op één pagina past of als je de tekst op een pagina over meerdere blokken wilt verdelen, dan kun je kaders met alineatekst aan elkaar koppelen. Het gevolg hiervan is dat de 'overtollige' tekst (de tekst die niet binnen een kader past) overloopt in het volgende kader.

- Importeer een tekst of klik op het Tekstgereedschap in de gereedschapskist.
- Klik waar je wenst te beginnen met de tekst, houd de muisknop ingedrukt, en sleep een alineatekstkader.
- Klik op een plek waar je een tweede tekstkader wilt plaatsen, houd de muisknop ingedrukt, en sleep een tweede alineatekstkader.
- Selecteer het Selectiegereedschap in de gereedschapskist.
- Selecteer het eerste alineatekstkader door er met het Selectiegereedschap op te klikken.
- Klik op de open handgreep, onderaan in het midden, van het alineatekstkader. De muisaanwijzer verandert in een vel papier met een pijltje eraan vast.
- Plaats de muisaanwijzer boven op het tweede alineatekstkader (de cursor verandert in een vette aanwijspijl) en klik op het tweede kader. Je ziet dat beide kaders met een blauwe pijl aan elkaar vast zijn geklonken.
- Je hebt de twee kaders op deze manier dynamisch aan elkaar gekoppeld. Dit houdt in dat als je het eerste kader vergroot of verkleint er meer of minder tekst in zal passen.
- Dit wordt in het vervolgkader automatisch gecompenseerd. Als je een kader met het Selectiegereedschap selecteert en je verandert bijvoorbeeld het lettertype, dan wordt de tekst in alle volgende, gekoppelde kaders automatisch aangepast. Eventuele voorafgaande kaders veranderen niet mee.
- Zolang de gebruikte tekst niet volledig binnen de gekoppelde kaders past, worden de kaders zelf in het rood aangegeven.

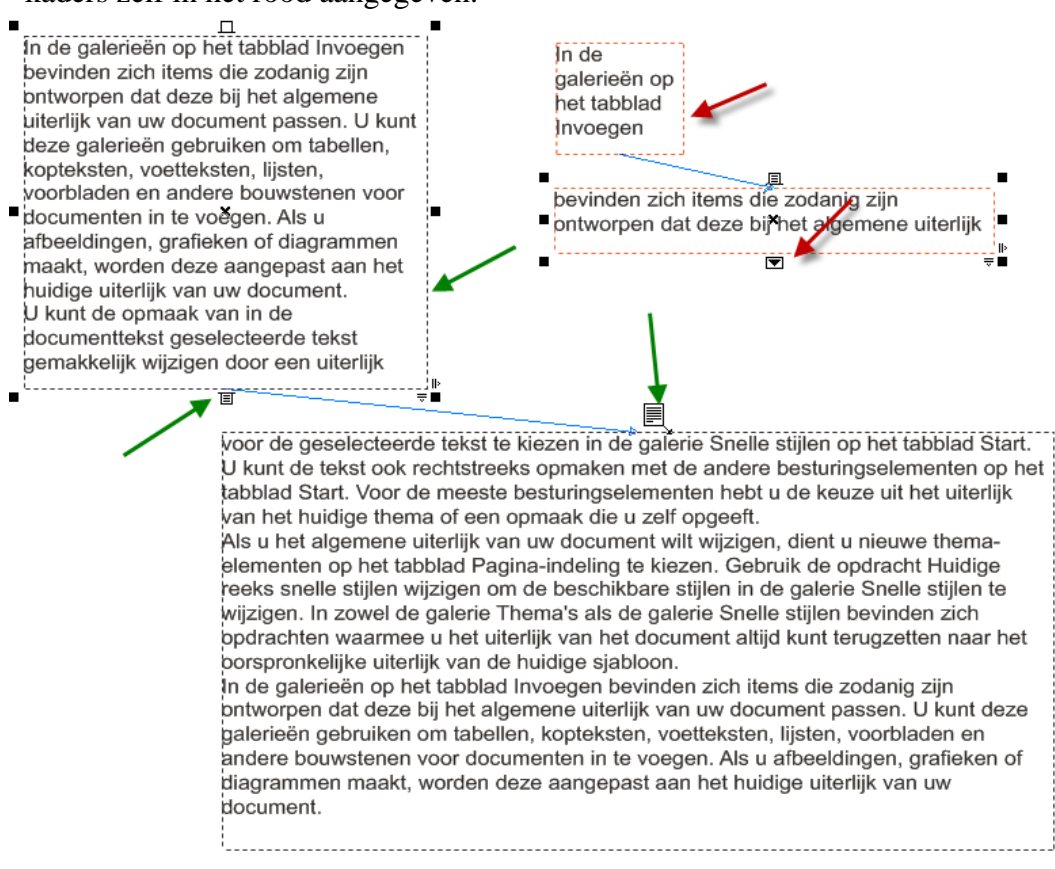

#### 7.2.2 Alineatekst in speciale vormen

Teken een vorm (bvb. een vijfhoek), maak een alineatekst. Selecteer de tekst met de rechtermuisknop en sleep hem naar de gemaakte vorm. Kies in het opgekomen menu voor: "Tekst binnen plaatsen".

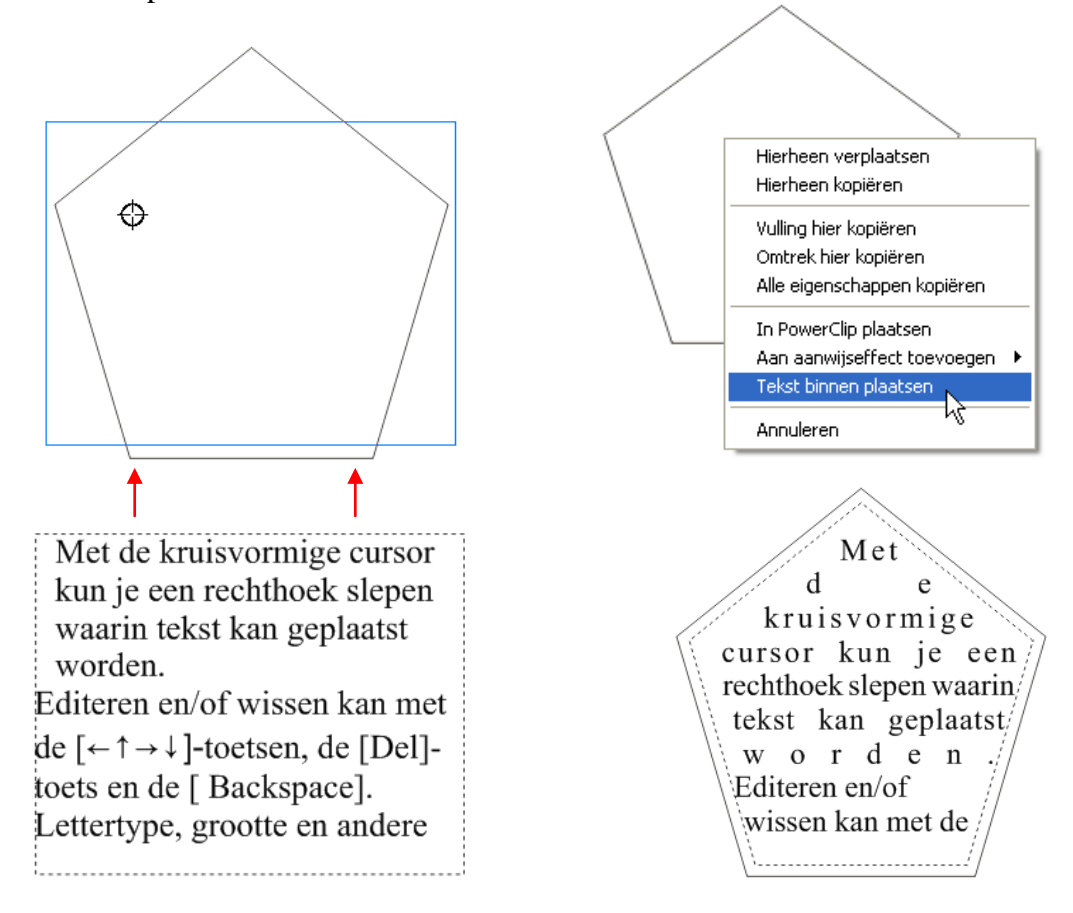

#### 7.2.3 Symbolen

Via "Tekst" - "Symboolteken invoegen" krijg je toegang tot het koppelvenster met allerhande symbolen (in .TTF formaat zoals de lettertypes).

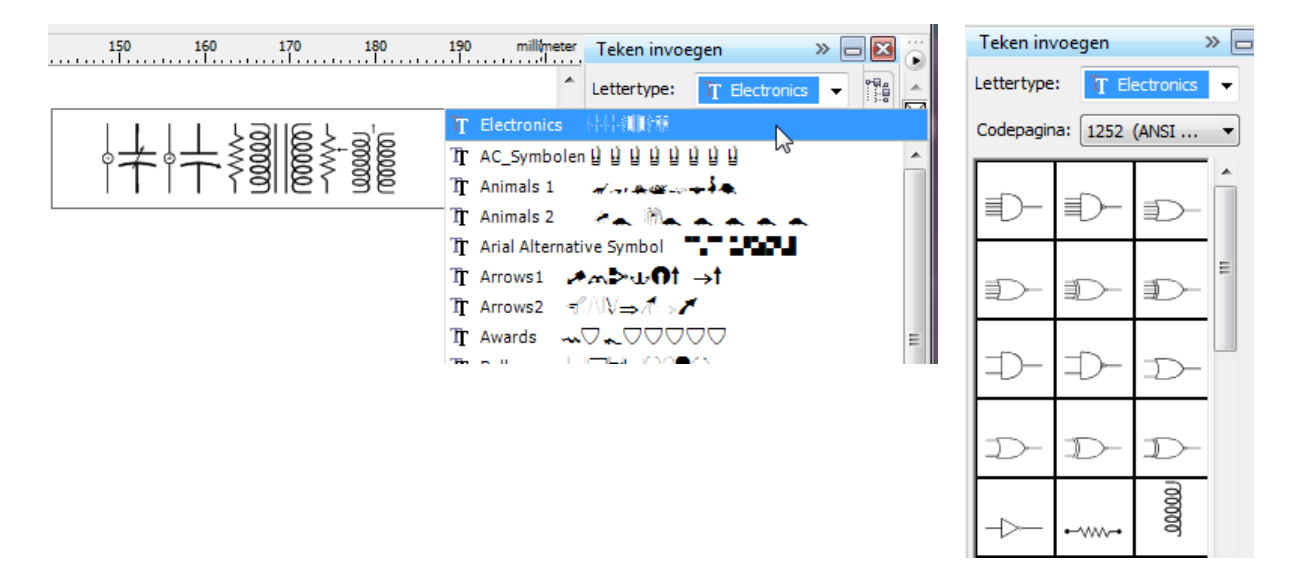

#### 7.2.4 Schetsboek

Het koppelvenster Schetsboek is niet beschikbaar in de standaardwerkruimte; door de werkruimte via **Extra>Aanpassen** aan te passen kun je het koppelvenster weer zichtbaar maken.

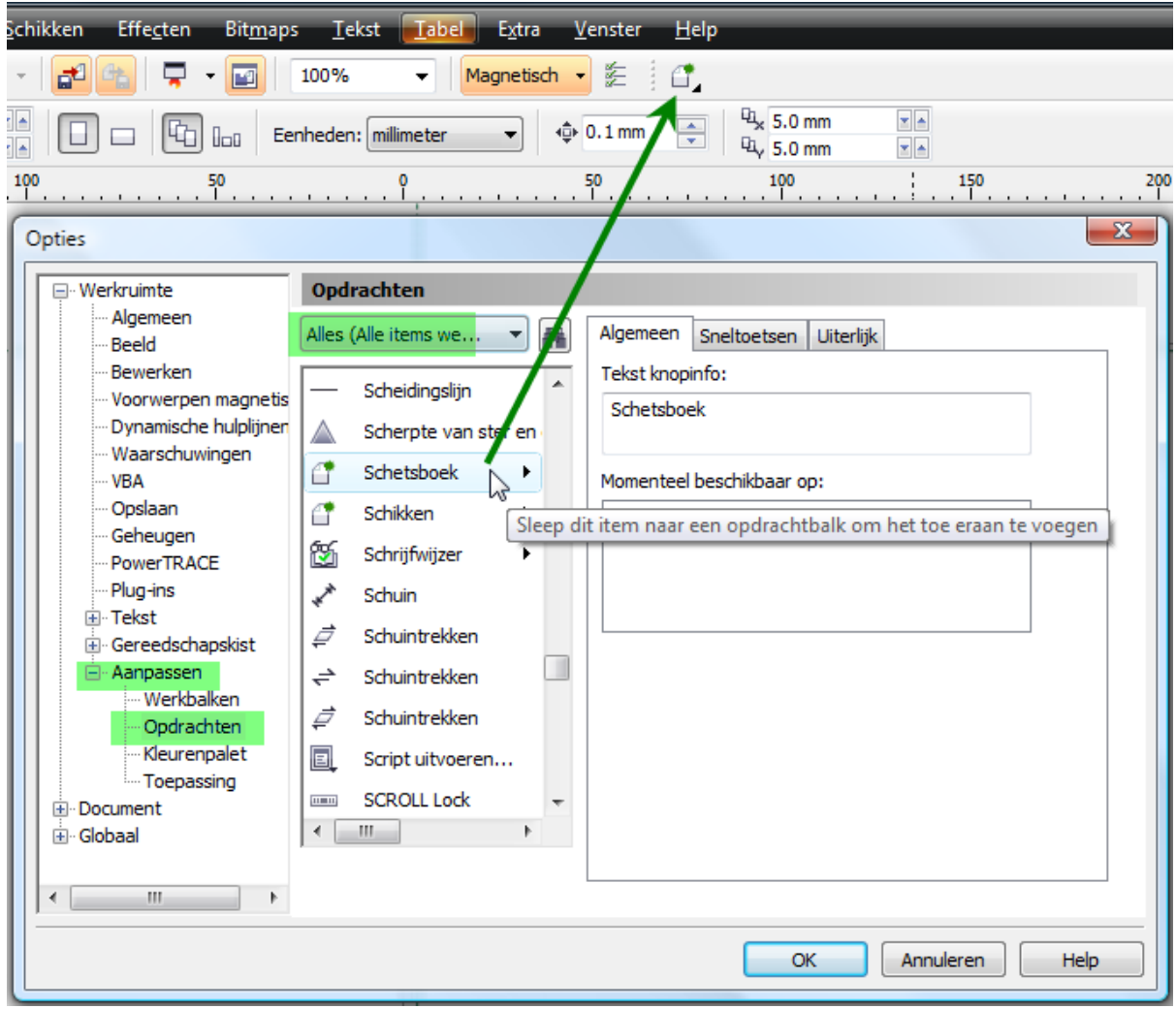

CorelDRAW X4 biedt de mogelijkheid om de inhoud van de cd of dvd naar een andere locatie te kopiëren, terwijl je het Schetsboek toch kunt blijven gebruiken. Doe het volgende om deze functionaliteit te kunnen gebruiken:

Doe het volgende om deze functionaliteit te kunnen gebruiken:

- Maak op de gewenste locatie een map met een duidelijke naam (bvb.: P:\Prog\Corel\_X4\).
  - <u>Bij Windows XP</u> staat de map standaard in:
     C:\Documents and settings\All Users\Documenten\Corel\CorelDRAW
     Graphics Suite X4\Extras
  - <u>Bij Vista x64</u> staat de map standaard in: C:\Users\Public\Documenten\CorelDRAW Graphics Suite X4\Extras
- Selecteer de map Extras van de dvd en kopieer deze in zijn geheel (inclusief alle submappen) naar de nieuwe map die je zelf gemaakt hebt.
- Je kunt nu via "Schetsboek" naar foto's en voorwerpen zoeken en bladeren zonder dat je de dvd zelf nog nodig hebt.
- Via het kleine pijltje kan je de opties instellen, o.a. de grootte van de voorbeelden.

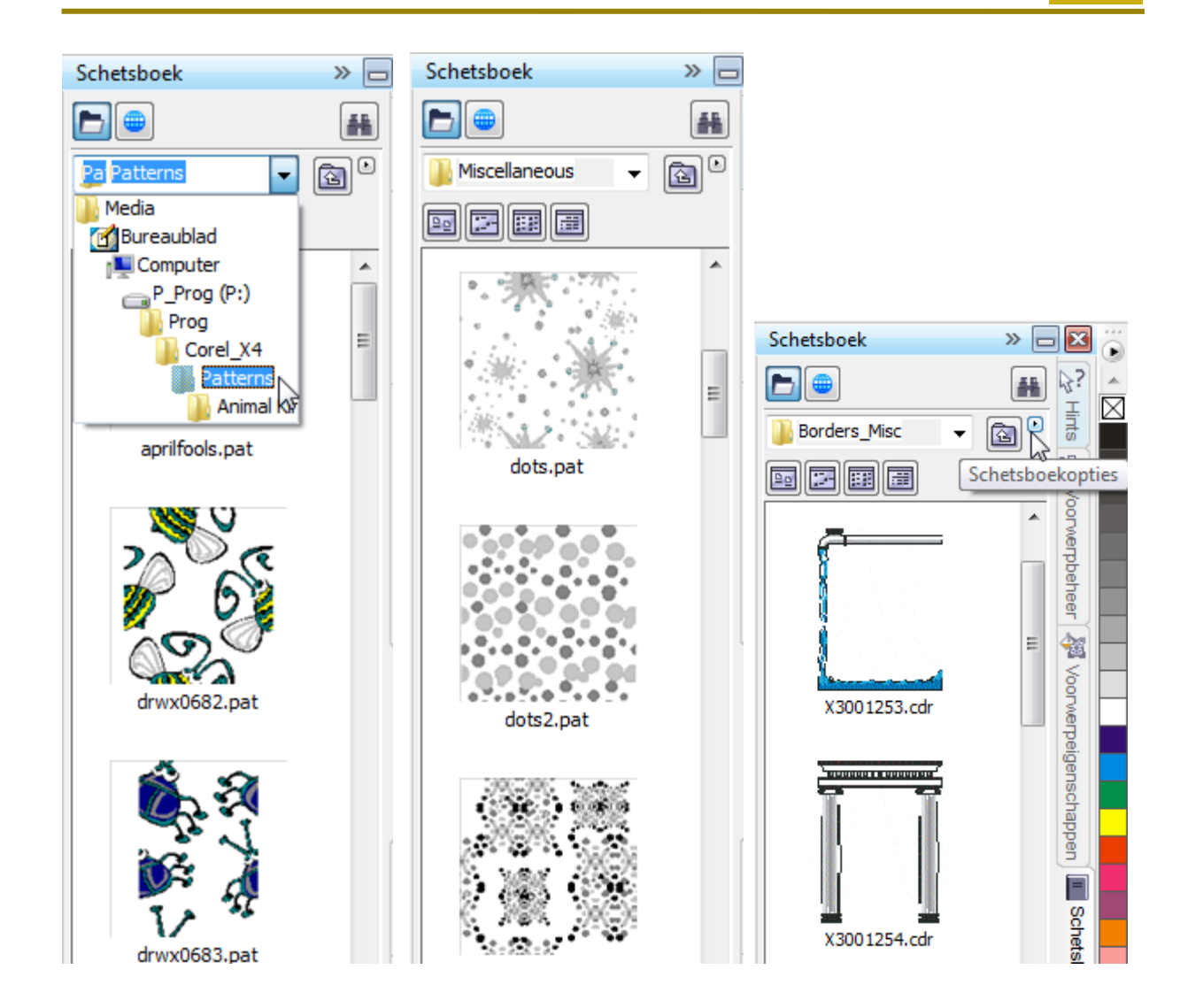

#### 8 Bewerken en (ver)vormen van voorwerpen.

Vormgereedschappen (Shape)

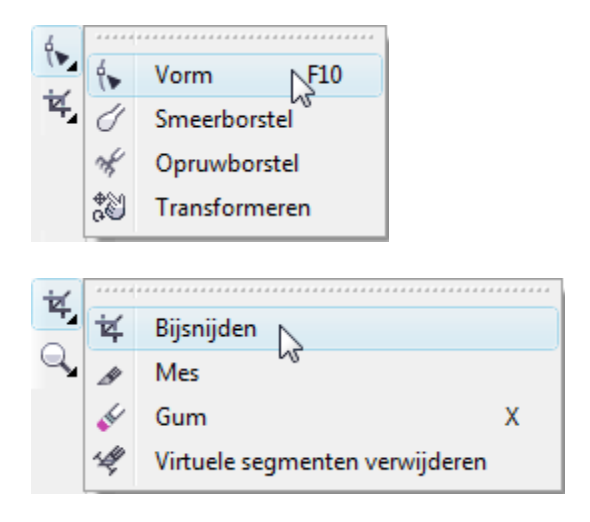

Het vormgereedschap zelf is al besproken in 3.4 op blz. 17. Met diezelfde knop zijn, via het kleine pijltje, nog drie andere gereedschappen te bereiken en net onder het vormgereedschap is er nu nog een tweede knop (Bijsnijden) met ook weer vier opties:

#### 8.1 Smeerborstel

Smeerborstel

Je kunt met dit soort borstel als het ware de "verf" uitsmeren. Als je "smeert" van binnen naar buiten, dan wordt de vulkleur buiten de figuur getrokken. Smeer je van buiten naar binnen, dan wordt de vulling van de geselecteerde figuur transparant.

Denk er wel aan dat de omtrek van getekende vlakken tot krommen moeten omgevormd worden voordat de vulling kan uitgesmeerd worden.

Let ook hier weer op de speciale werkbal en de HINTS!

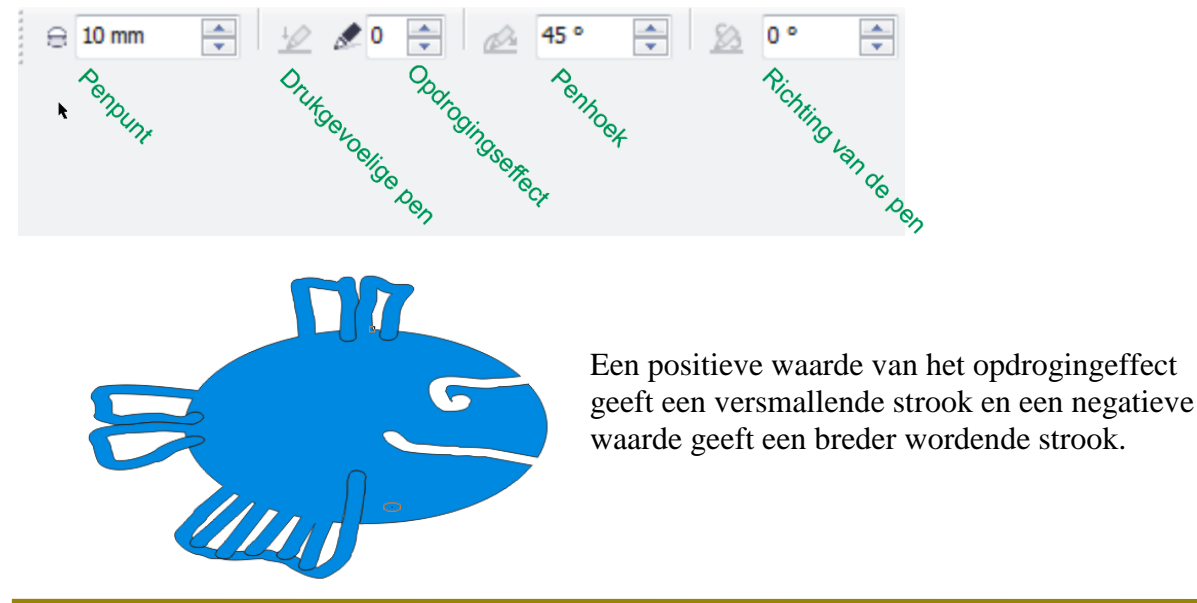

### 8.2 Opruwborstel

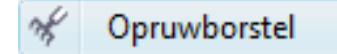

Hiermee maak je "gladde" lijnen gekarteld. De puntdikte en frequentie zijn in te stellen via de werkbalk.

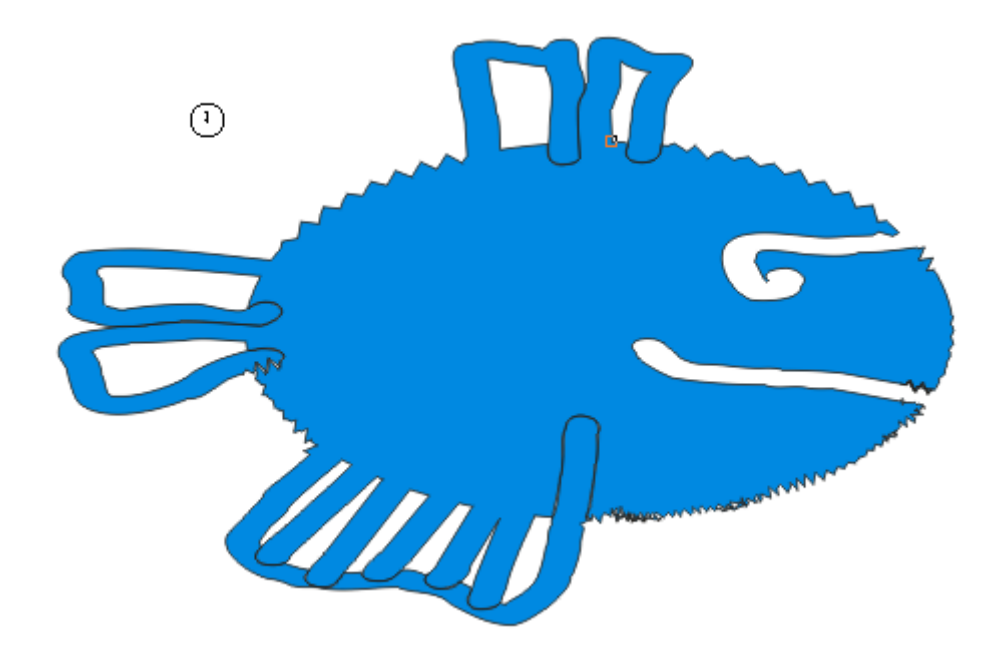

8.3 *Vrije transformatie* 

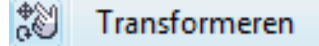

Via de werkbalk kan gekozen worden voor een rotatie, spiegelen, het op schaal brengen of schuintrekken van het geselecteerde voorwerp. Het punt waar je klikt wordt het draaipunt of basispunt van de handeling. Het effect op de tekening wordt dadelijk weergegeven tijdens het slepen.

| ਿ 🕂 🗄 🖨 | 🕫 108 mm | - 0.0 | 0 | ON I | ··· <b>+</b><br>: |
|---------|----------|-------|---|------|-------------------|
|         | 🖗 161 mm | 0.0 1 | 0 | Ø    |                   |

(Uitgebreide mogelijkheden in het "Transformatie"-menu. Zie 9 blz. 68)

#### 8.4 Bijsnijden

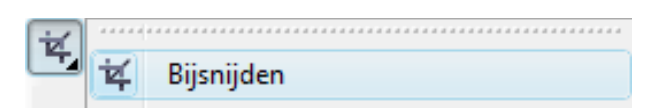

Met dit gereedschap kun je een bepaald gedeelte uit een afbeelding knippen. Dat mag een foto zijn of een vectortekening. Je sleept met het gereedschap een rechthoek rond het gedeelte dat je wilt uitknippen.

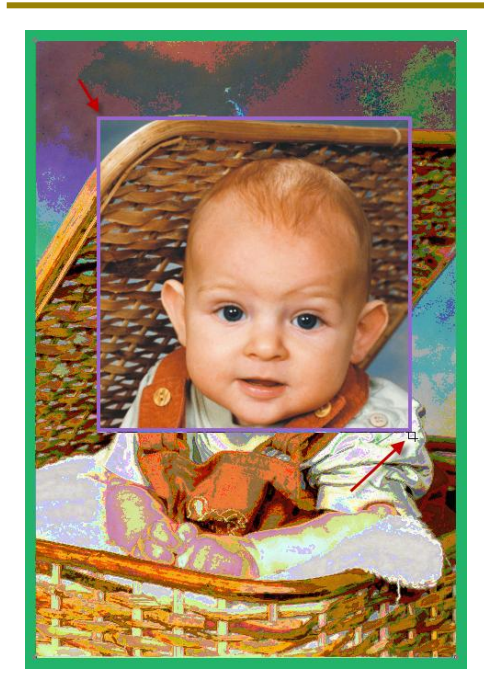

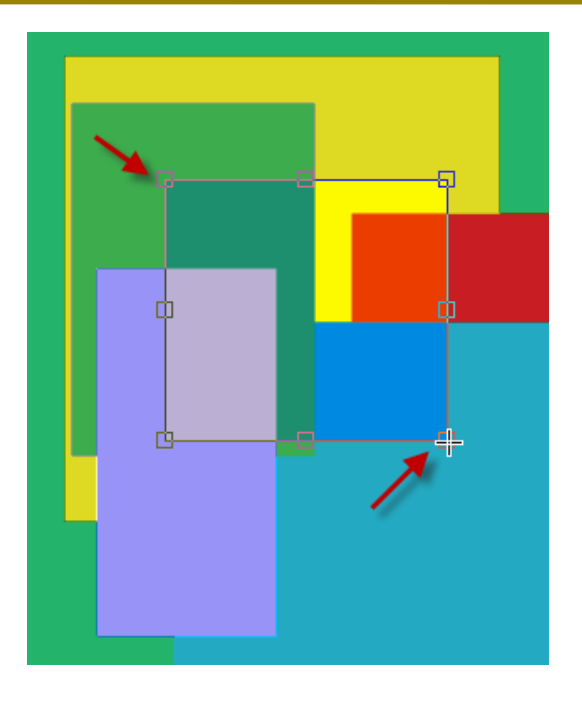

8.5 Mesgereedschap

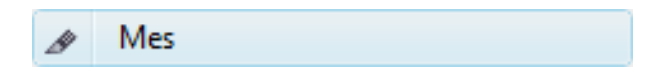

Met het mesgereedschap kunnen voorwerpen in stukken gesneden worden. De knooppunten van de snijlijn(en) kunnen versleept worden zoals bij de aparte voorwerpen.

Op de werkbalk komen ook twee knoppen bij:

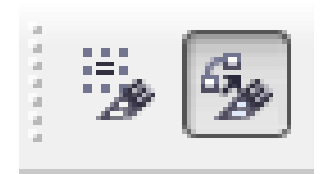

Indien de linkse knop "Als een voorwerp laten" ingedrukt is, blijven de gesneden stukken één voorwerp vormen, ook al lijkt het dat ze gescheiden zijn (zie rode "versneden" rechthoek).

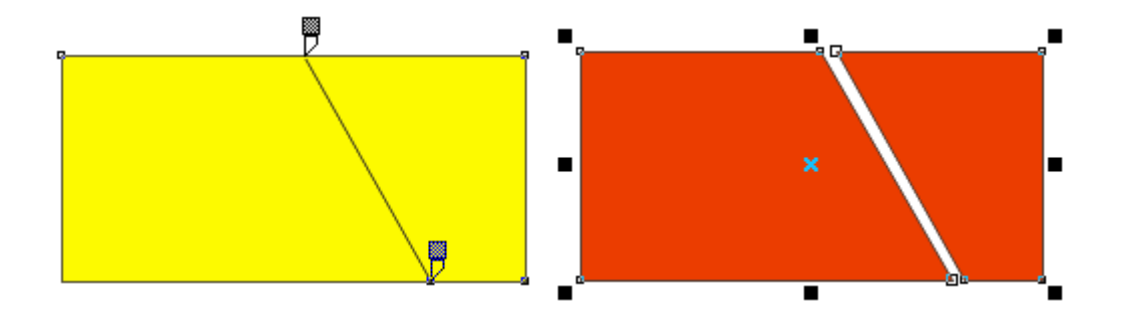

Is deze knop niet gedrukt, dan worden de gesneden stukken zelfstandige voorwerpen.
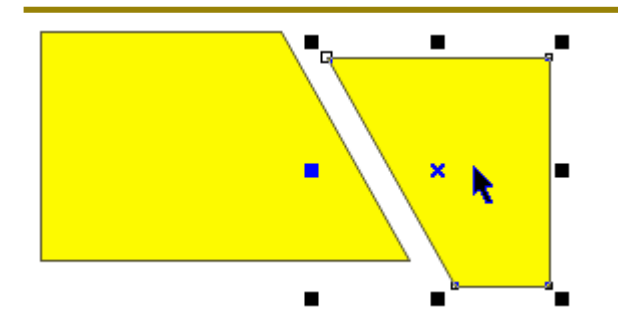

Indien de rechtse knop "Automatisch sluiten bij knippen" niet gedrukt is, worden de gesneden stukken "open krommen". Ze worden dus gewone lijnstukken en er is geen vulling meer.

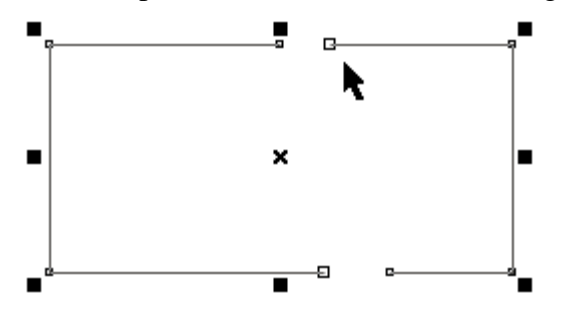

## 8.6 Gumgereedschap

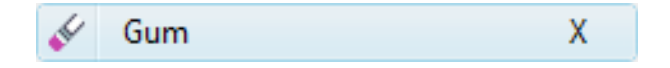

Een "gom" doet wat van een gom verwacht wordt, nl. gommen. Je kunt hiermee delen van vlakken of lijnstukken weggommen. Alle stukken blijven echter deel uit maken van een geheel.

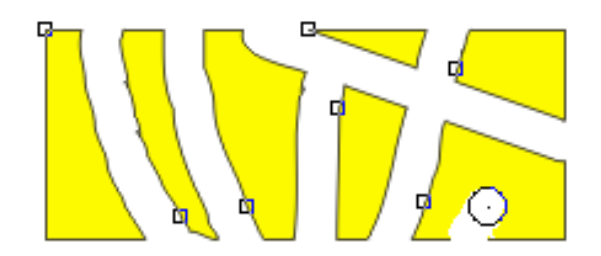

Wil je van de overblijvende delen aparte voorwerpen maken, dan kan dat door de figuur te breken met [Ctrl]+[K] of via het menu: "Schikken" - "Breken: Kromme".

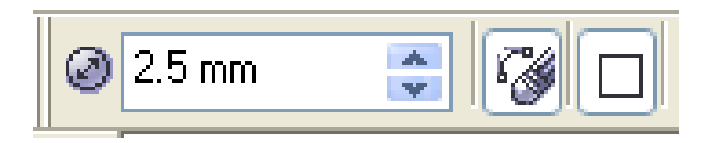

Instellingen van de "gom" zijn mogelijk via het werkbalkje:

- 1. dikte van de gom
- 2. aantal knooppunten automatisch verminderen
- 3. vorm van de gom (rond of vierkant)

67

#### 8.7 Virtuele segmenten verwijderen

#### 🦃 Virtuele segmenten verwijderen

Met dit gereedschap is het vrij gemakkelijk om overbodig geworden deelelementen te verwijderen.

In onderstaand voorbeeld is, met het mesgereedschap, tweemaal gesneden.

Als mesopties staat de eerste knop "Als één voorwerp laten" uit en de tweede knop "Automatisch sluiten" aan.

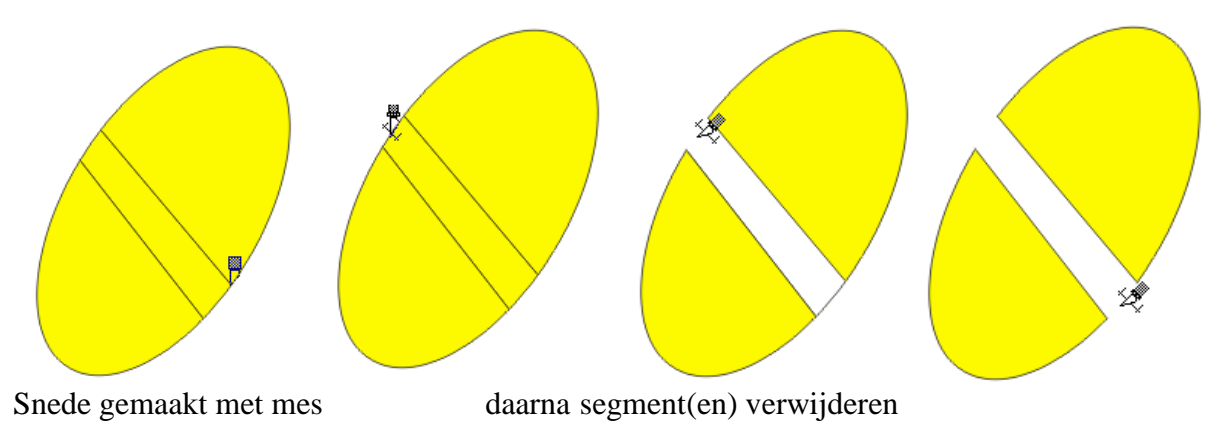

# 9 Transformaties (Objecten verplaatsen, draaien en vervormen)

Via het koppelvenster "Transformatie", op te roepen via "Schikken" - "Transformaties" - "Positie", heeft men meer praktische mogelijkheden om geselecteerde voorwerpen te bewerken. We hebben vijf submenus, vlnr.:

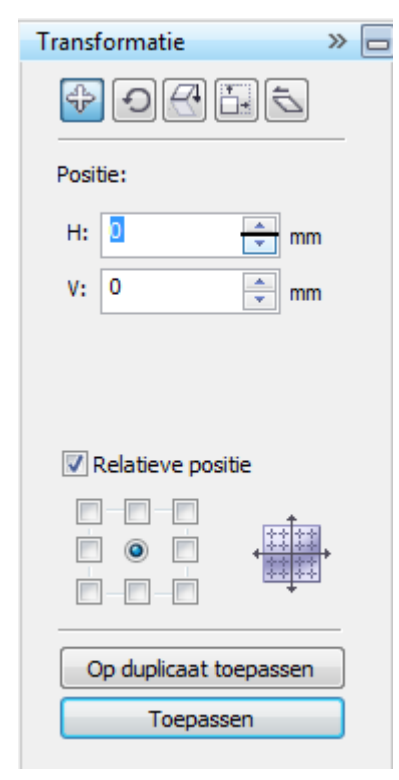

Positie - Roteren - Schaal/Spiegel - Grootte - Schuintrekken.

Het voordeel van zo een menu is, dat je exacte waarden kunt opgeven.

Met de knop, [Op duplicaat toepassen], maak en bewerk je steeds een nieuwe kopie van de selectie, die dan op zijn beurt automatisch geselecteerd wordt.

Met de knop [Toepassen] wordt de bewerking op het geselecteerde voorwerp uitgevoerd.

## 9.1 Positie (Plaatsen, kopiëren en Verplaatsen)

| ^  |        |
|----|--------|
| Po | sitie: |

Ieder voorwerp kan geselecteerd worden met het selecteergereedschap en daarna versleept worden naar de gewenste plaats. De meerwaarde van deze functie is de mogelijkheid om een exacte positie of verplaatsing op te geven.

| Positie: |   |      |  |  |  |  |  |
|----------|---|------|--|--|--|--|--|
| H:       | 0 | 💼 mm |  |  |  |  |  |
| ۷:       | 0 | 🚔 mm |  |  |  |  |  |

In de vakjes H(orizontaal) en V(erticaal) kun je een andere positie opgeven.

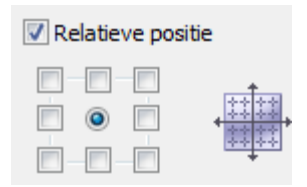

Als "Relatieve positie" niet aangevinkt is, wordt in de vakjes [H:] en [V:] de exacte positie van het geselecteerde voorwerp (standaard het middelpunt) t.o.v. de oorsprong van de linialen aangegeven.

Door te klikken in de vakjes onder "Relatieve positie" kies je voor een ander referentiepunt.

Als er een vinkje staat in het vakje "Relatieve positie", wordt in de venstertjes (Horizontaal en Verticaal) 0 mm aangegeven. De waarden die je hier ingeeft zullen het voorwerp de opgegeven afstand verplaatsen t.o.v. het centerpunt.

| Op duplicaat toepassen |  |
|------------------------|--|
| Toepassen              |  |

Met de knop [Op duplicaat toepassen] wordt er eerst een kopie gemaakt van het geselecteerde voorwerp en deze kopie wordt dan verplaatst.

Met de knop [Toepassen] wordt de verplaatsing op het geselecteerde voorwerp uitgevoerd.

Voor tekeningen met een regelmatig terugkerend patroon vind je hierin een ideaal gereedschap. Je tekent éénmaal het patroon en verplaatst steeds een duplicaat. Oefening : Teken een montagebord voor elektronische schakelingen.

De gaatjes in een printplaat hebben een diameter van 1 mm en staan in alle richtingen 2,54 mm van elkaar. Begin met één cirkeltje en één streepje en verplaats de kopie ervan tot je één basiselement hebt. Verplaats de kopie van dit basiselement tot je een eerste groep hebt, enz ...

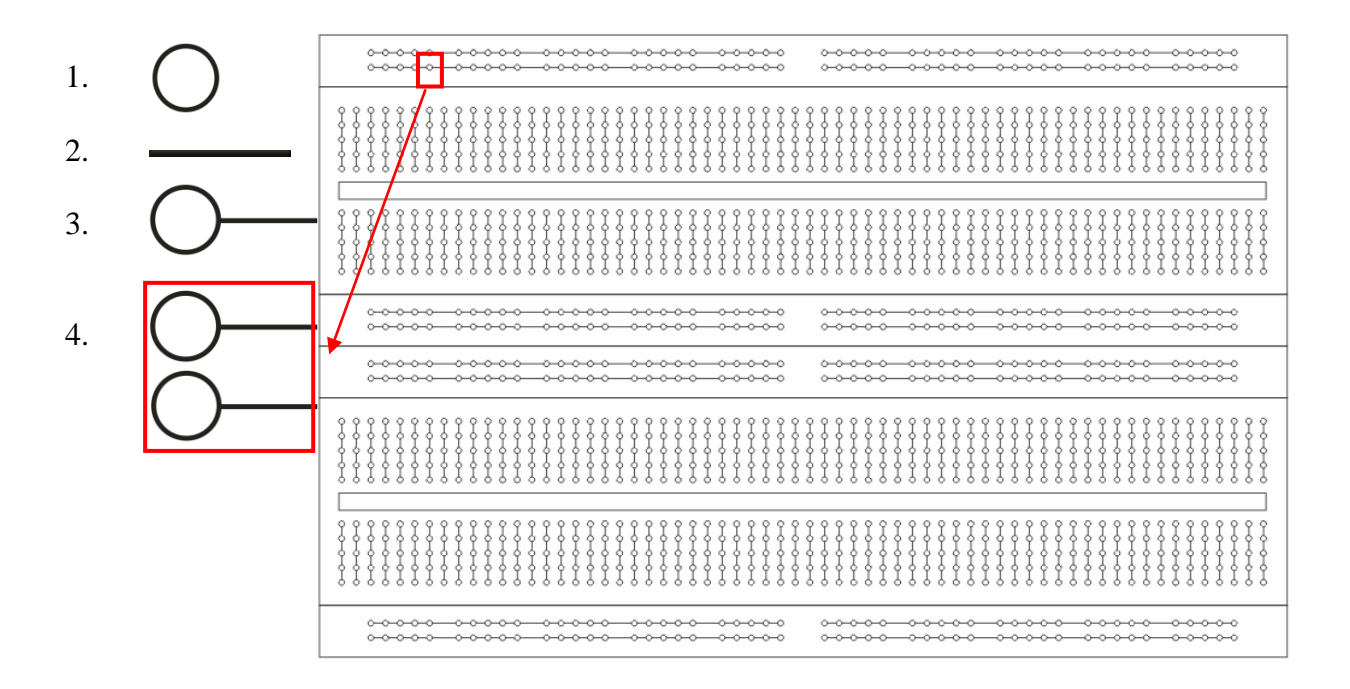

# 9.2 Rotatie (Draaien)

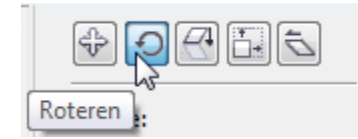

Selecteer een object en klik nogmaals op het geselecteerde object, dan worden de zwarte vierkantjes vervangen door pijltjes en het middenpunt wordt aangeduid door een punt met een cirkeltje rond.

Het middelpunt kan versleept worden en dient als draaipunt van het object. Klik op een van de gebogen pijltjes bij de hoeken en versleep het om het object te kantelen rond het draaipunt.

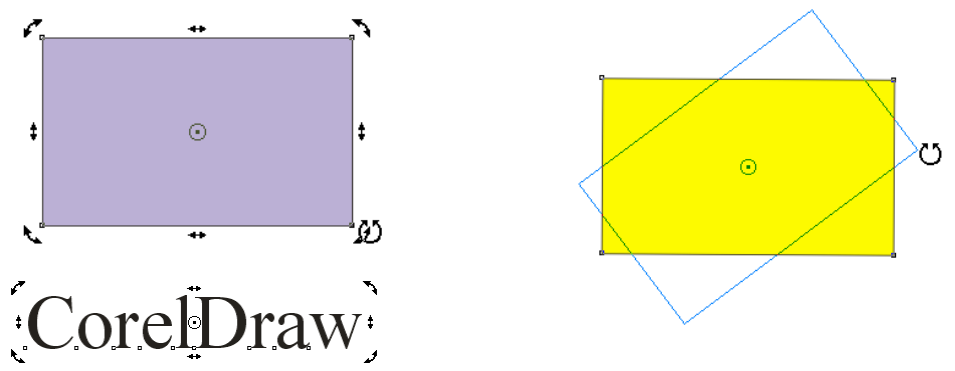

De draaihoek kan ook ingegeven worden via het menu, alsook de positie van het draaipunt (horizontaal en verticaal t.o.v. de oorsprong van de linialen).

Als "Relatief centrum" aangevinkt is, dan kun je in de vakjes de horizontale en verticale verplaatsing t.o.v. het draaipunt aangeven.

Een verdraaiing [Op duplicaat toepassen] geeft leuke effecten.

Probeer maar eens onderstaand vlak te tekenen en  $15^{\circ}$  te laten draaien rond het centerpunt dat naar buiten getrokken is.

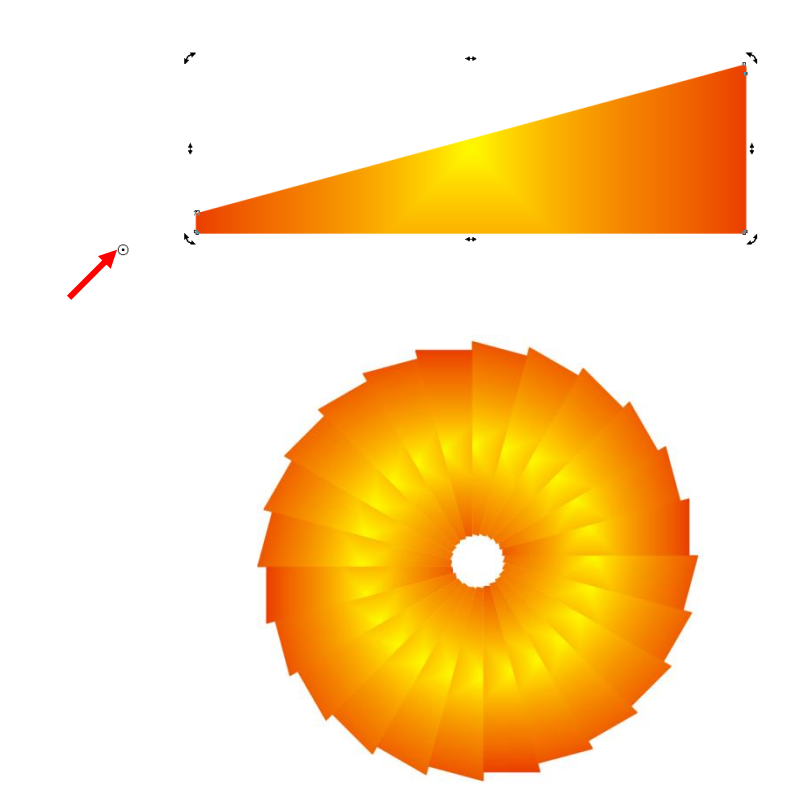

# 9.3 Schaal en spiegelen

Spiegelen van een object met het aanwijsgereedschap kan op de volgende manier: selecteer een object. Afhankelijk van de spiegelrichting, horizontaal of verticaal, klik je op een vierkantje van de zijkant of de boven- of onderkant, druk de [Ctrl] toets en versleep het doorheen het object tot aan de overkant.

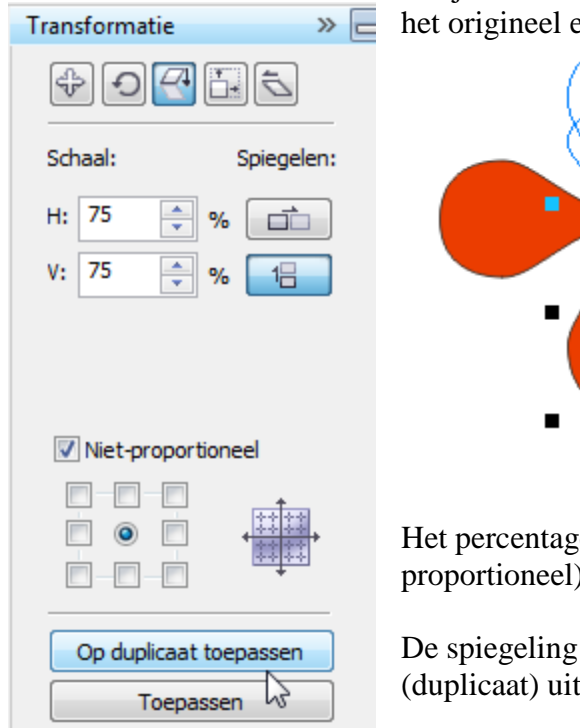

Als je vóór het verslepen even op de [+]-toets drukt, dan blijft het origineel en spiegel je een kopie.

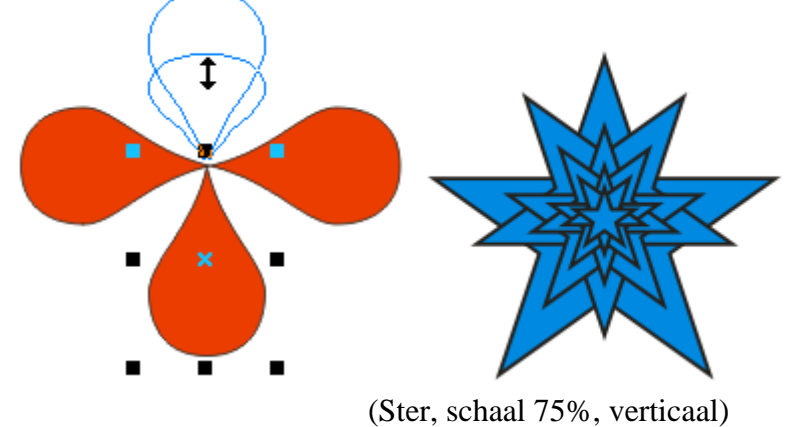

Het percentage verkleining of vergroting is (al dan niet proportioneel) in te stellen.

De spiegeling kan dan op het voorwerp zelf of op zijn kopie (duplicaat) uitgevoerd worden.

71

#### 9.4 Formaat

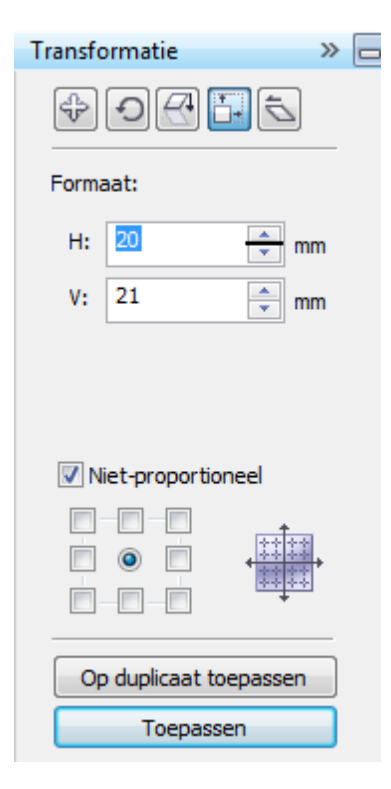

De grootte van een geselecteerd voorwerp kan aangepast worden door de selectievierkantjes op de hoeken (proportioneel) of de vierkantjes aan de zijkanten (uitrekken of in elkaar drukken) te verslepen.

CorelDraw

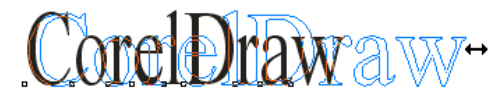

Tijdens het verslepen geeft een blauwe omtrek de nieuwe vorm aan.

De maten kunnen ook rechtstreeks via het menu ingegeven worden. Het vertrekpunt van het voorwerp (of het duplicaat) kan aangegeven worden door het juiste hokje aan te klikken.

# 9.5 Scheeftrekken (Skew)

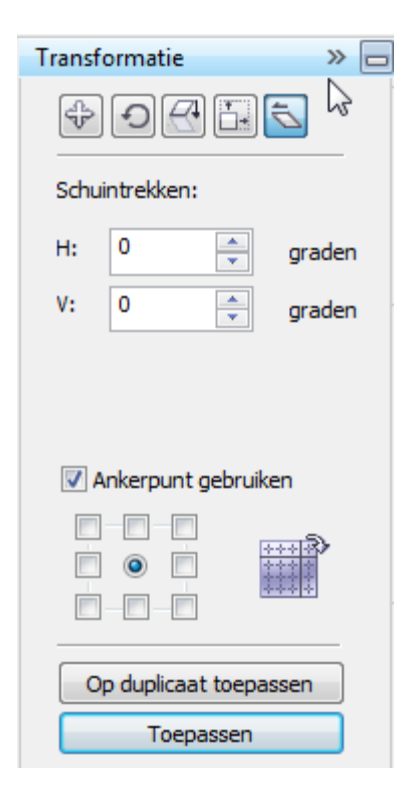

Skew of scheeftrekken, gebeurt door een object tweemaal aan te klikken en daarna de rechte pijltjes te verslepen.

CorelDiaw

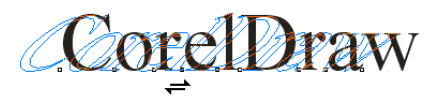

Via het menu kan ook nog de hoek ingegeven worden en eventueel het ankerpunt.

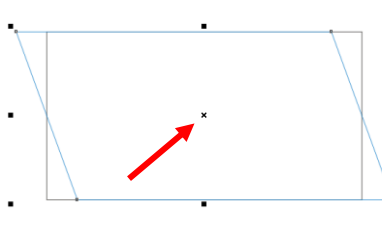

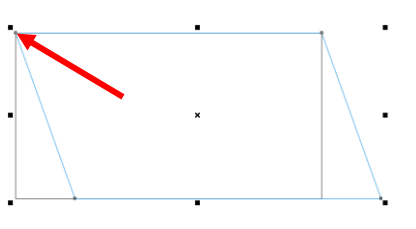

(Ankerpunt midden)

(Ankerpunt links boven)

# 9.6 Dupliceren, Klonen, Eigenschappen kopiëren

CorelDRAW maakt een onderscheid tussen "Dupliceren" en "Klonen". Onder de menuoptie: "Bewerken" vind je ook deze functies.

| <b>•°</b> | D <u>u</u> pliceren             | Ctrl+D       |
|-----------|---------------------------------|--------------|
| 00        | K <u>l</u> onen                 |              |
| 暳         | Eigens <u>c</u> happen kopiëren |              |
|           | Stap en herhaa <u>l</u>         | Ctrl+Shift+D |
|           |                                 |              |

## 9.6.1 Dupliceren

Dupliceren is een gewone kopie maken die volledig los van het origineel bestaat.

#### 9.6.2 Klonen

Klonen is een kopie maken die afhankelijk blijft van het origineel.

Telkens er een origineel van een kloon geselecteerd wordt, vermeldt de statuslijn dat het gaat om een "besturing". Bij een kloon lees je op de statuslijn "kloon".

Wordt er nu iets veranderd aan het origineel, dan ondergaat de kloon automatisch dezelfde wijziging.

Wordt er echter iets gewijzigd aan de kloon rechtstreeks (bvb. de kleur), dan wordt het origineel niet aangepast en verliest de kloon, alleen voor deze eigenschap, zijn binding met het origineel.

- Een kopie (geen kloon) kan ook gemaakt worden door [Ctrl]+[D] of door het origineel te selecteren, even op [+] te drukken en dan de kopie weg te slepen van het origineel.
- Een kloon van een kloon maken is niet mogelijk.
- Een kopie van een kloon, gemaakt via "Dupliceren" of via [+], erft dezelfde eigenschappen als de kloon (NIET met kopiëren en plakken!).
- Indien een origineel (Master) geselecteerd is, kun je via het menu van de rechter muisknop, de bijbehorende klonen (Slaves) selecteren.
- Indien een kloon geselecteerd is, kun je via het menu van de rechter muisknop, het bijbehorende origineel selecteren.

#### 9.6.3 Eigenschappen kopiëren

Om *eigenschappen van een voorwerp* te kopiëren op een geselecteerd voorwerp, zijn er meerdere mogelijkheden:

 kies voor "Eigenschappen kopiëren" via de menubalk onder "Bewerken". Vink de gewenste eigenschappen aan druk [OK]. Daarna krijg je een dikke zwarte pijl om te verwijzen naar het voorwerp met de gewenste eigenschappen.

| Omtrekpen Omtrekkleur | Tip: U kopieert eigenschappen<br>door met de rechtermuisknop |  |  |  |
|-----------------------|--------------------------------------------------------------|--|--|--|
| Vulling               | voorwerp te slepen.                                          |  |  |  |
|                       | OK Annuleren                                                 |  |  |  |

zuig met het pipet (druppelteller) bepaalde eigenschappen op en breng ze over via de • emmer [Shift]+[klik] naar het andere voorwerp.

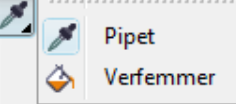

In de eigenschappenbalk kun je aanduiden wat je wilt overbrengen:

| Voorwerpkenmer    | Eigenschappen | Transformaties -   | Effecten        |
|-------------------|---------------|--------------------|-----------------|
| Voorwerpkenmerken | ×             | v ×                | ×               |
| Violibeelaidean   | Eigenschappen | Transformaties     | Effecten        |
| (• -              | 📝 Omtrek      | E Formaat wijzigen | Perspectief     |
| ¥                 | Vulling       | Rotatie            | Contour         |
|                   | 🔽 Tekst       | Positie            | Overvloei       |
| to.               | ОК            | ОК                 | 🔲 3D            |
|                   |               |                    | Omtrekovervloei |
| 1 <b></b> 4       |               |                    | Lens            |
|                   |               |                    | PowerClip       |
|                   |               |                    | Schaduw         |
|                   |               |                    | Vervorming      |
|                   |               |                    | ОК              |

sleep met de rechtermuisknop van het ene voorwerp naar het andere en kies de • gewenste optie.

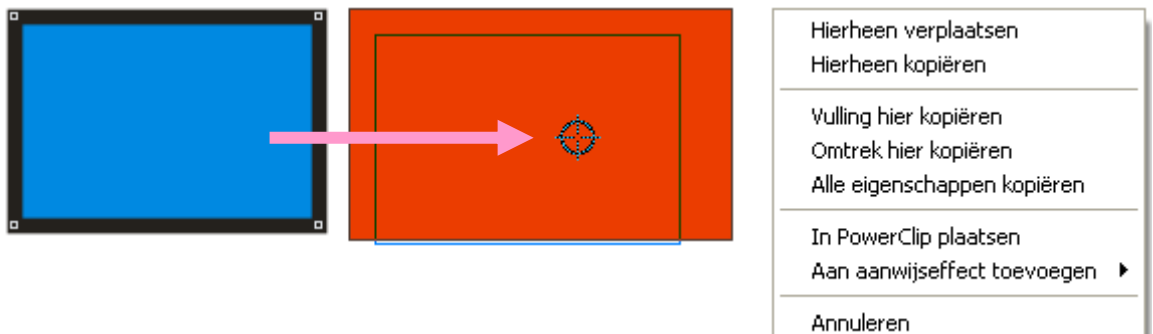

# 10 Bewerken en (ver)vormen van lijnstukken en krommen.

Het kleinste element van een object in CorelDRAW is een segment.

Ieder segment bestaat uit twee knooppunten (Nodes): een beginpunt en een eindpunt.

Deze knooppunten worden weergegeven door witte vierkantjes.

Het beginpunt van een lijnsegment (een verzameling van één of meerdere segmenten) wordt aangegeven door een iets groter vierkantje.

| Lijnsegment met | 2 knooppunten | Lijnsegment met 3 knooppunten (2 segmenten) |          |          |  |  |
|-----------------|---------------|---------------------------------------------|----------|----------|--|--|
| C               | 9             | C                                           |          |          |  |  |
| Start-node      | Segment-node  | Start                                       | Segment- | Segment- |  |  |
|                 |               | (iets groter)                               | node 1   | node 2   |  |  |

Met behulp van het vormgereedschap (Shape Tool) kun je een vlak of een lijn selecteren. Het start- en eindpunt wordt dan een open pijltje, de tussenliggende knooppunten worden kleine open vierkantjes en de omtreklijn wordt met een stippellijn aangeduidt.

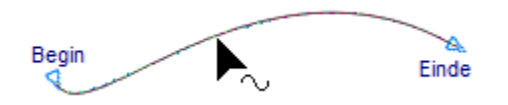

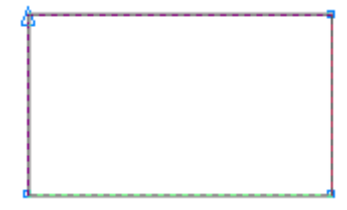

De vorm van de lijn kan ook veranderd worden door een besturingspunt te selecteren met het vormgereedschap en dit te verslepen (Bézierfunctie)

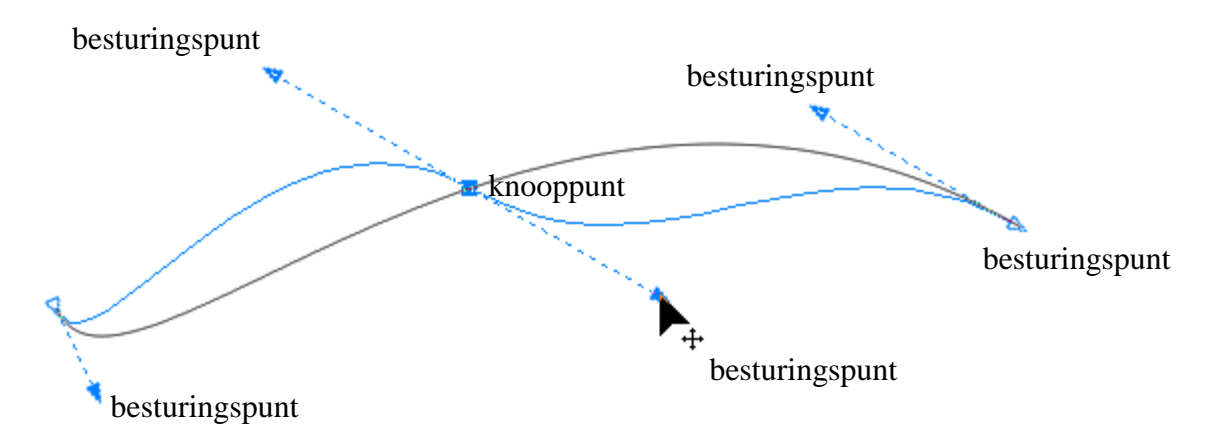

Verschillende opties om lijnen te bewerken, zijn beschikbaar via de speciale werkbalk bij het vormgereedschap.

|   |   | ¦a≉d | <b>¦≁</b> ¢ | 2 | ŕ | A | 774 | 77 | ¢Ç |    | H  | •  | ÷<br> | ¢, |    |    |    | ")); |    | Minder knooppunten | 0 | ÷ |
|---|---|------|-------------|---|---|---|-----|----|----|----|----|----|-------|----|----|----|----|------|----|--------------------|---|---|
| 1 | 2 | 3    | 4           | 5 | 6 | 7 | 8   | 9  | 10 | 11 | 12 | 13 | 14    | 15 | 16 | 17 | 18 | 19   | 20 | 21                 |   |   |

- 1 Knooppunt toevoegen (10.1)
- 2 Knooppunt verwijderen (10.1)
- 3 Knooppunten verbinden (10.2)
- 4 Knooppunten verbreken (10.2)
- 5 Kromme naar (rechte)lijn (10.3)
- 6 Rechte naar kromme (10.3)
- 11 Kromme sluiten door punten te verbinden (10.9)
- 12 Subtracé uitlichten (10.10)
- verbinden (10.2) 13 Kromme automatisch sluiten (10.11)
  - 14 Knooppunten rekken en schaal wijzigen (10.12)
  - 15 Knooppunten draaien of schuintrekken (10.13)
    - 16 Hor. of vert. uitlijnen van knooppunten (10.14)

- 7 Puntige verbinding (10.4)
- Vloeiende overgang (10.6) 8
- Symmetrische kromme (10.7) 9
- 17 Hor. of vert. spiegelen van knooppunten (10.15)
- 18 Elastisch maken van geselecteerde lijnen (10.15) 19 Alle knooppunten selecteren (10.17)
- 10 Richting omkeren (10.8)
  - 20 Procentuele effening voor een kromme (0)

#### 10.1 Knooppunt toevoegen of verwijderen

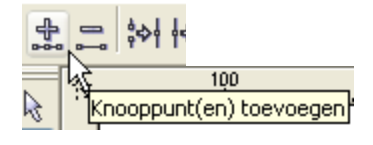

Klikken op de "+" maakt een knooppunt bij in het midden van ieder geselecteerd segment.

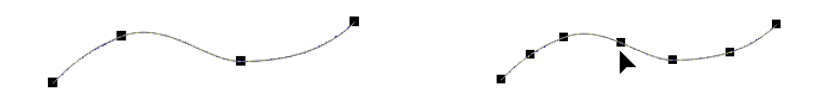

Klikken op de "-" verwijdert een geselecteerd knooppunt.

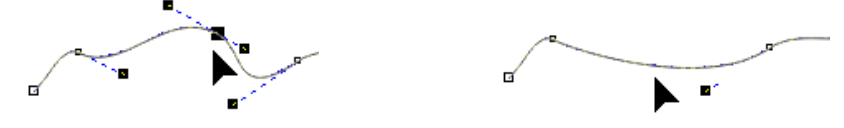

#### Knooppunten verbinden of verbreken 10.2

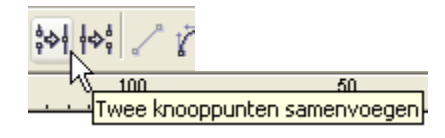

Om een kromme te kunnen vullen met een patroon of kleur, moet ze "gesloten" zijn. Om een kromme te sluiten moet het startknooppunt verbonden worden met het eindknooppunt.

Om twee knooppunten te verbinden kun je ze selecteren met het vormgereedschap en dan klikken op symbool 🔤 in bovenstaande werkbalk.

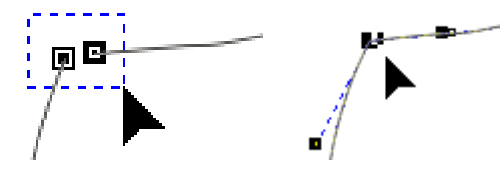

Om een kromme open te breken moet een knooppunt verbroken worden, zodat de twee eindjes kunnen open getrokken worden.

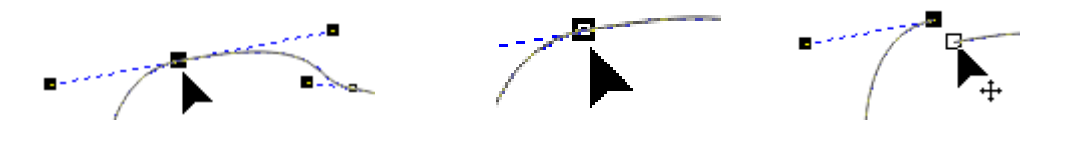

#### 10.3 *Vlakken, letters en lijnen omvormen tot kromme(n)*

Zoals we reeds gezien hebben, wordt de basis in CorelDRAW gevormd door drie elementen: lijnstukken (rechten of krommen), vulpatronen en kleuren.

Met deze elementen kunnen allerlei objecten gevormd worden. Enkele van deze objecten zijn reeds kant en klaar geleverd, bvb.: rechthoeken, ellipsen, symbolen en niet te vergeten al de letters van de vele fonts.

#### 10.3.1 Vlakken, figuren en letters omvormen tot kromme(n)

Net zoals we lijnstukken en voorwerpen kunnen combineren ("Schikken" - "Combineren") tot een figuur of symbool, zo kunnen we ook figuren terug herleiden tot hun oorspronkelijke elementen via het menu: "Schikken" - "Naar krommen converteren" en "Schikken" - "Breken: kromme" of via de werkbalk.

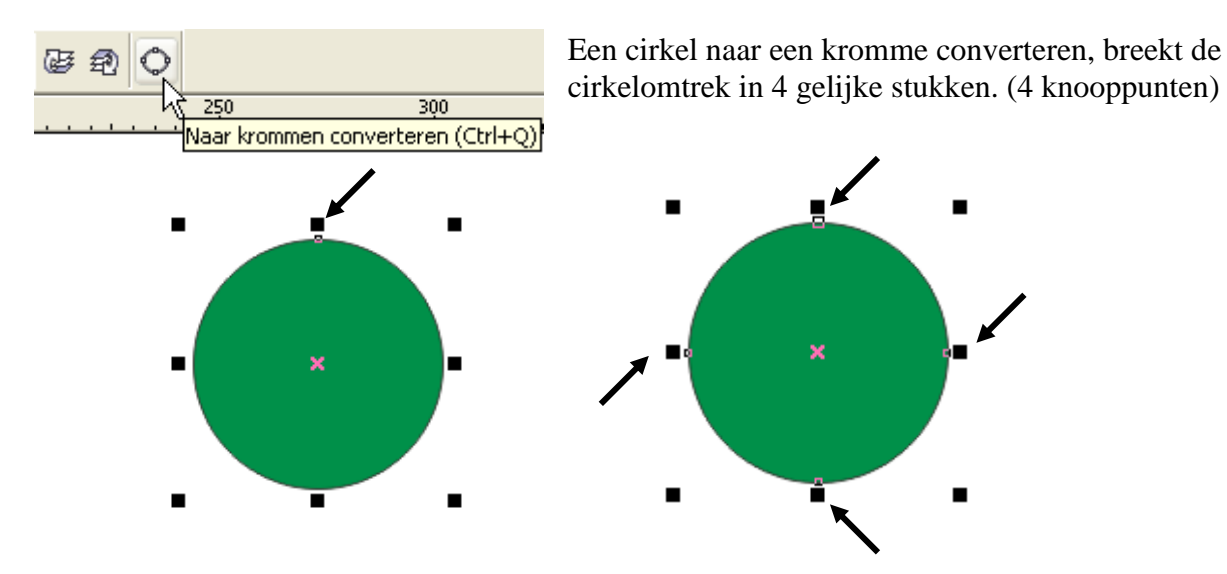

Iedere letter op zich is ook een tekening die bestaat uit meerdere lijnstukken met eventueel vulpatronen en kleuren. bvb.: de letter "A" vóór en na "Naar krommen converteren".

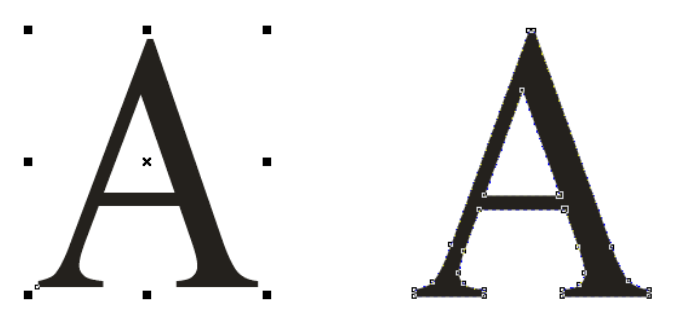

en na "Breken: Kromme" en selectie met het vormgereedschap.

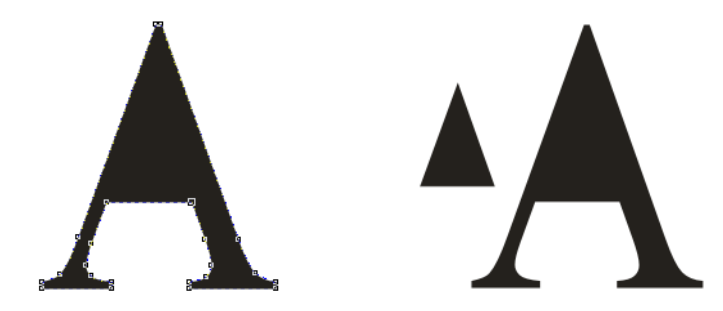

Het driehoekje dat op de achtergrond van de "A" gelegd wordt, maakt dat deze driehoekige ruimte doorzichtig wordt door het combineren. Op die manier kan de vulling van de "A" een kleur krijgen.

77

#### 10.3.2 Rechte(n) onvormen tot kromme(n)

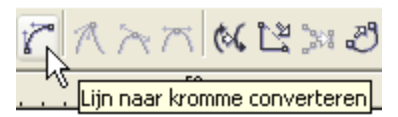

De knooppunten van de verkregen kromme kunnen bewerkt worden met het vormgereedschap.

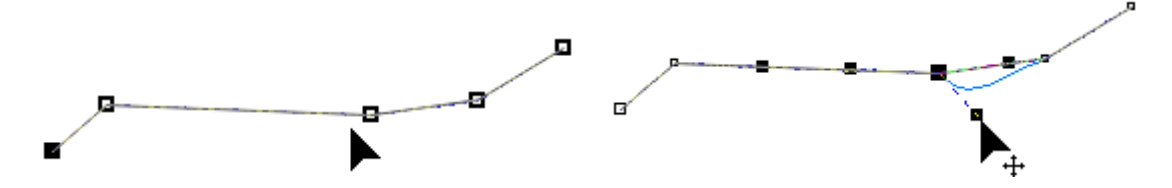

#### 10.4 Kromme(n) omvormen tot rechte(n)

Trek je deze 4 stukken van de omgevormde cirkel terug recht, dan heb je een vierkant (ruit). De vier (deel)krommen worden terug rechten.

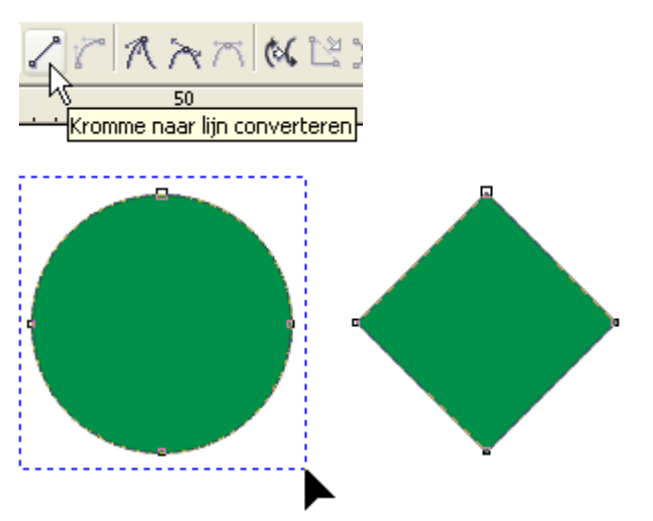

# 10.5 Puntige verbinding maken

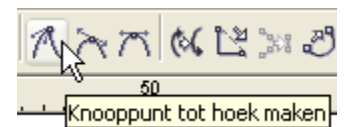

Als standaardinstelling geldt dat de besturingspunten steeds een vloeiende lijn maken. Met deze functie kunnen ook puntige verbindingen ingesteld worden.

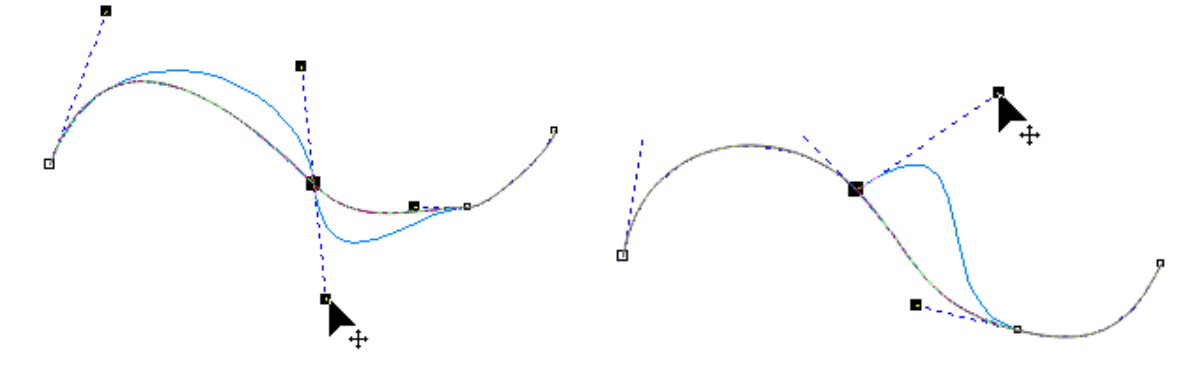

# 10.6 Vloeiende overgang maken

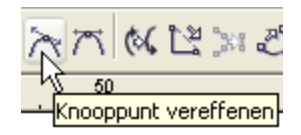

Een puntige verbinding wordt vloeiend gemaakt.

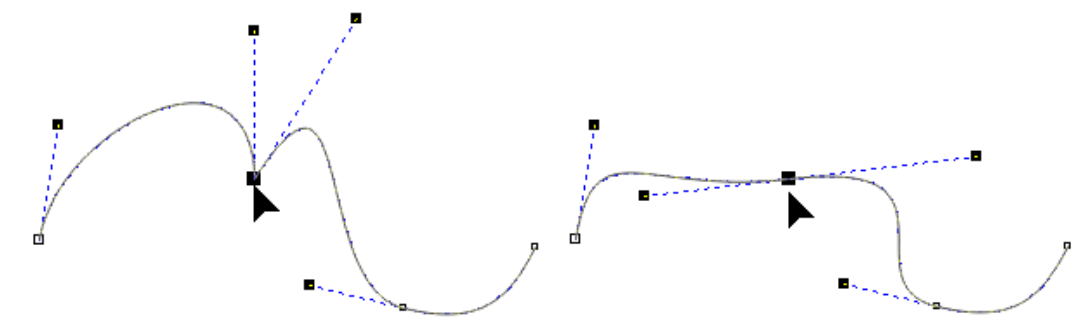

10.7 Symmetrische kromme maken t.o.v. knooppunt

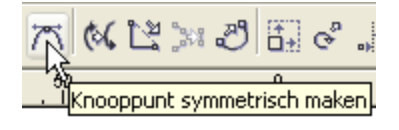

De kromming wordt symmetrisch gemaakt t.o.v. het knooppunt. (De besturingshefbomen worden gelijk gemaakt)

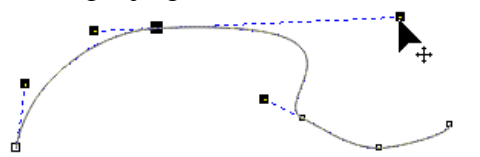

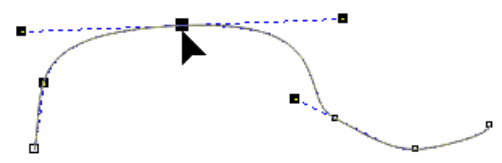

#### 10.8 Richting omkeren van een kromme

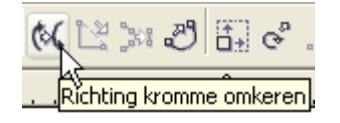

Het beginpunt (groot vierkant) wordt eindpunt (klein vierkantje) en omgekeerd.

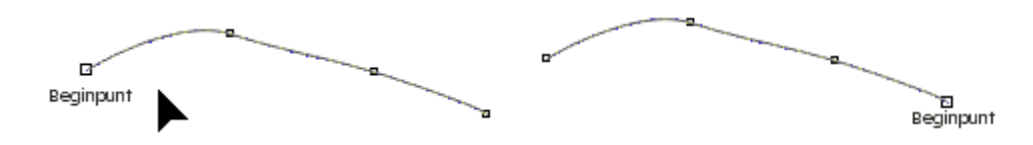

## 10.9 Kromme sluiten door twee geselecteerde knooppunten te verbinden

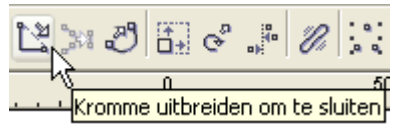

Selecteer meerdere krommen en combineer ze.

79

Sluit een kromme door geselecteerde (losse) knooppunten te verbinden met een nieuw segment.

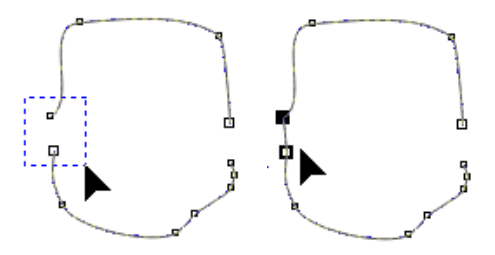

# 10.10 Subtracé uitlichten

Uit een figuur van meerdere gecombineerde krommen kan door deze knop de geselecteerde

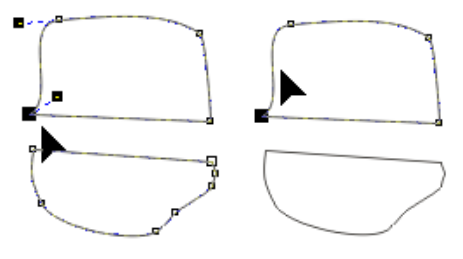

kromme terug vrijgemaakt worden.

## 10.11 Kromme automatisch sluiten

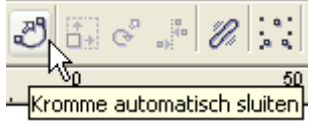

Krommen worden automatisch gesloten door het begin- en eindpunt te verbinden met een rechte lijn.

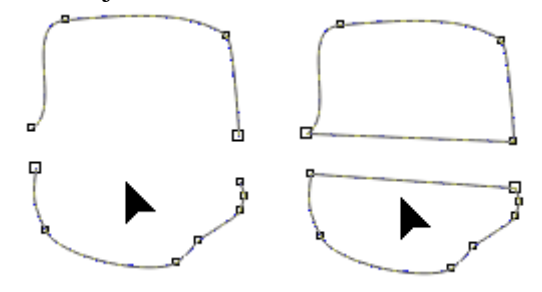

# 10.12 Knooppunten rekken en de schaal wijzigen

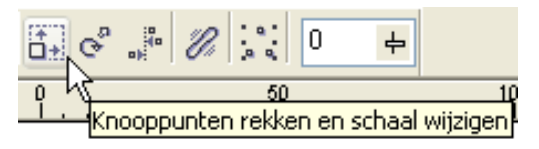

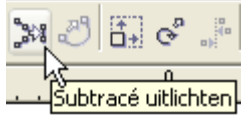

Laat toe om een geselecteerd segment te vervormen via de selectievierkantjes zoals bij een gewoon voorwerp (rechthoek, cirkel, tekst, ...)

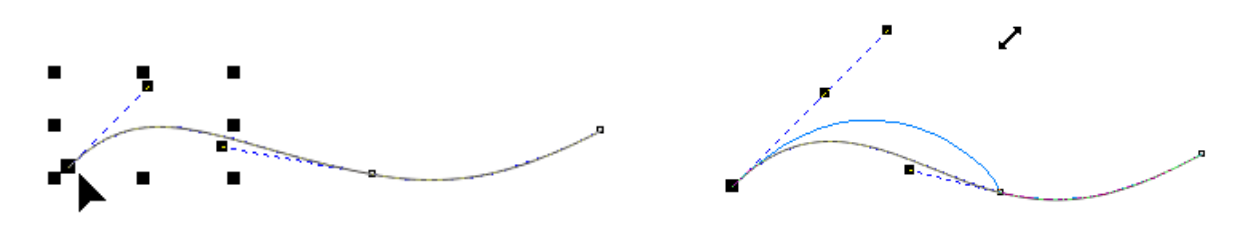

10.13 Draaien en/of schuintrekken van knooppunten

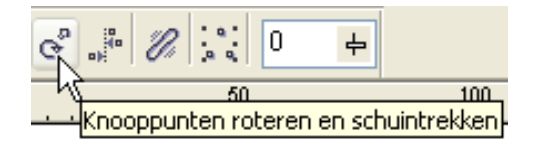

Laat toe om een geselecteerd segment te draaien of schuin te trekken via de selectiepijltjes zoals bij een gewoon voorwerp.

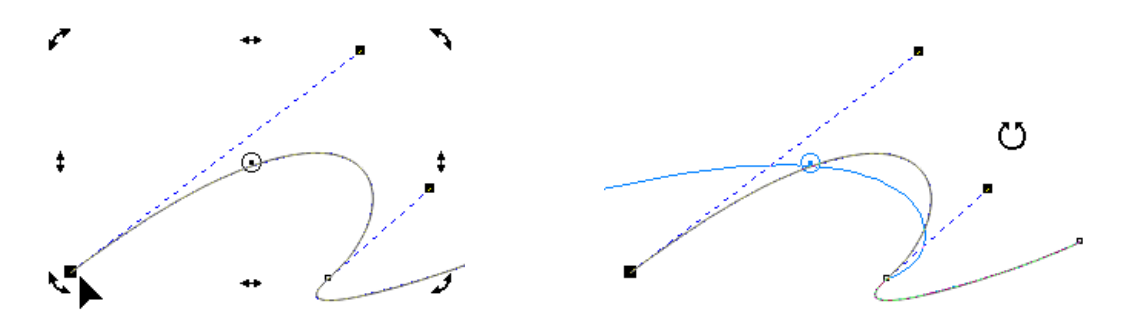

10.14 Horizontaal of verticaal uitlijnen van knooppunten

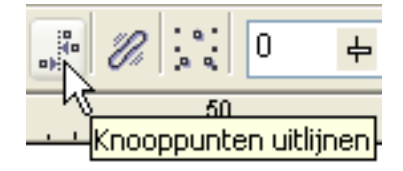

Ook knooppunten kunnen horizontaal of verticaal uitgelijnd worden.

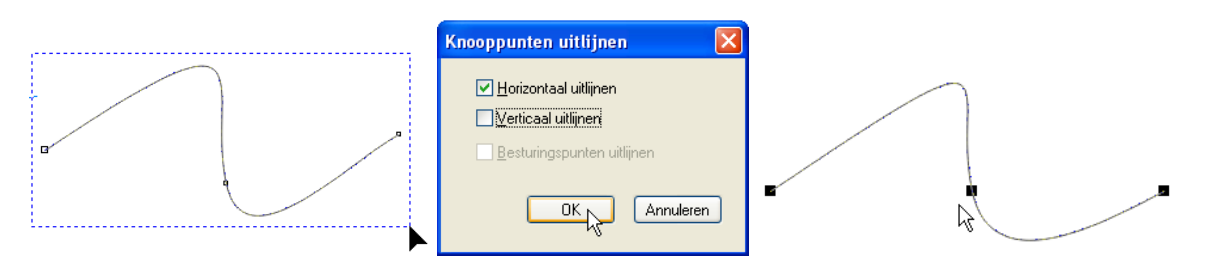

10.15 Horizontaal en verticaal spiegelen

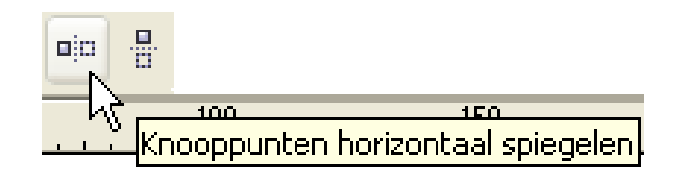

Naargelang de gedrukte knop zullen bewerkingen die aan één kant van de horizontaal of verticaal uitgelijnde knooppunten uitgevoerd worden, gespiegeld worden naar de andere kant.

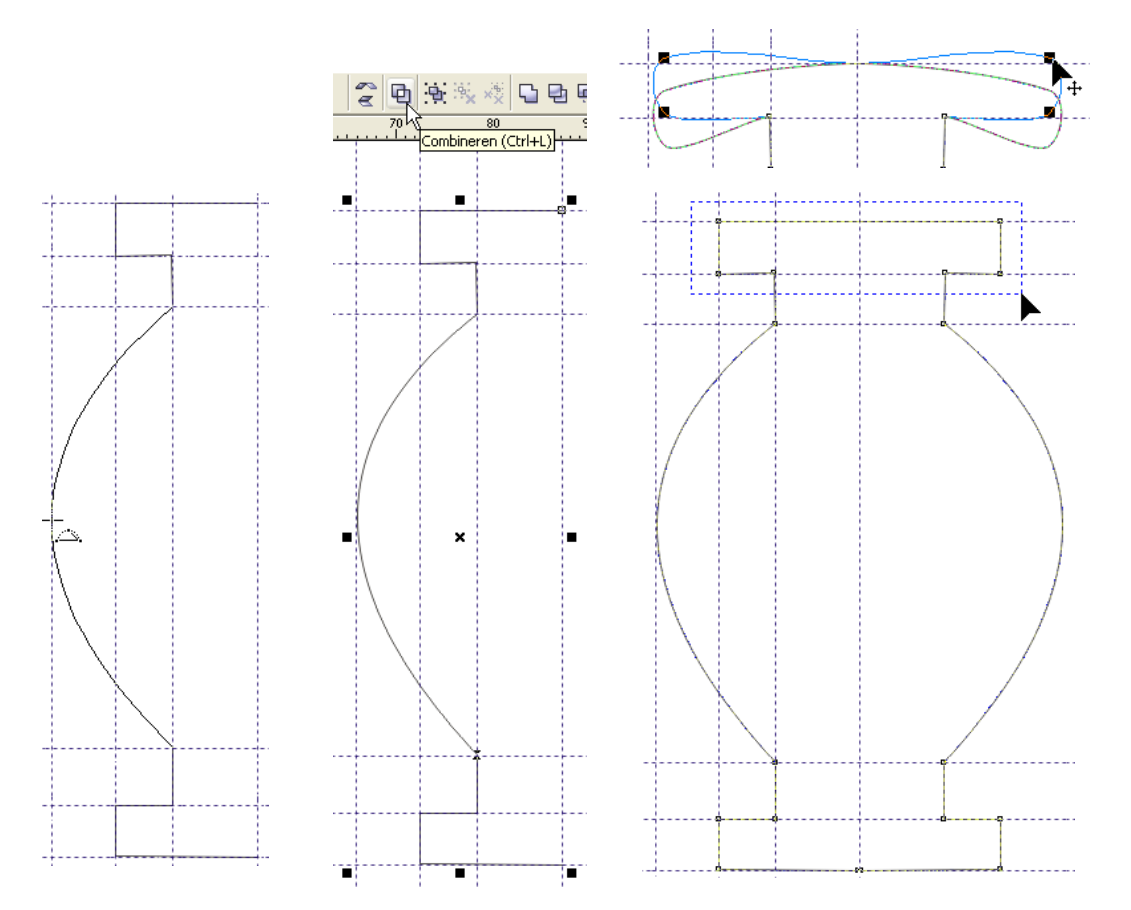

# 10.16 Elastisch maken van een geselecteerde lijn

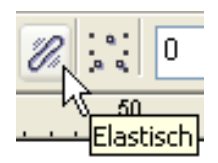

Dit maakt van een kromme een soort "elastiekje". Als je een knooppunt verplaatst, veranderen ook de besturingspunten.

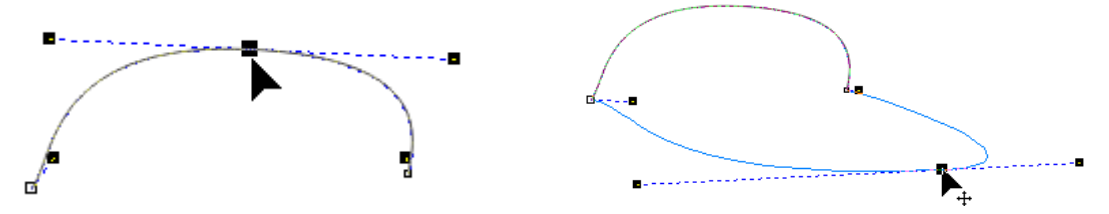

10.17 Alle knooppunten selecteren

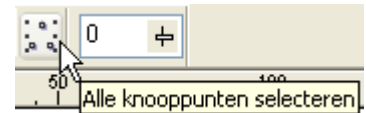

Hiermee selecteer je alle knooppunten tegelijk.

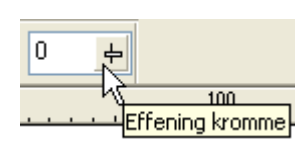

Procentuele effening instellen voor een kromme

Hiermee geef je aan hoe "glad" de getekende krommen moeten weergegeven worden (zie aantal knooppunten).

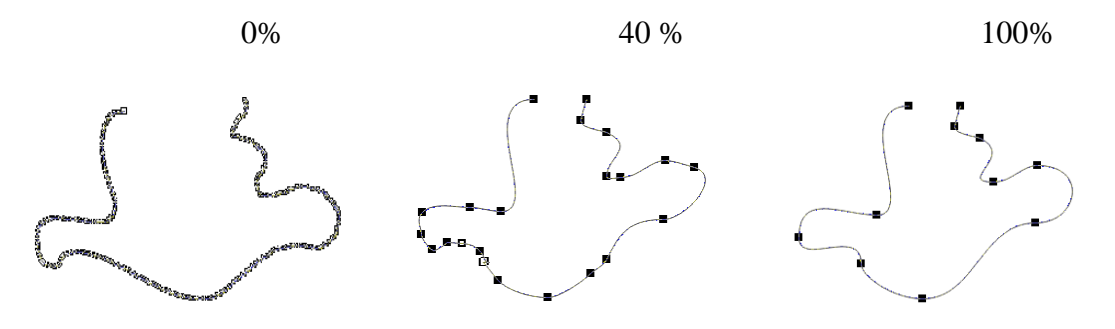

#### ONTHOUD

Indien segmenten behoren tot verschillende objecten, éérst combineren voordat de nodes kunnen verenigd of uitgelijnd worden.

U kunt niet meer dan TWEE eindknopen met elkaar verbinden. Opletten dus WELKE knooppunten verbonden worden om een pad te sluiten.

## Oefening

Probeer onderstaande figuren eens uit (met eigen fantasie).

Met vrije hand

Na loslaten muisknop en bijwerken via besturingspunten.

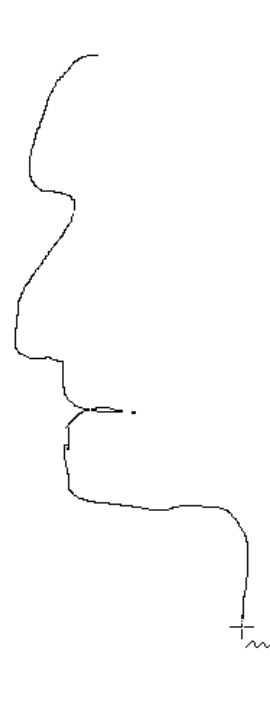

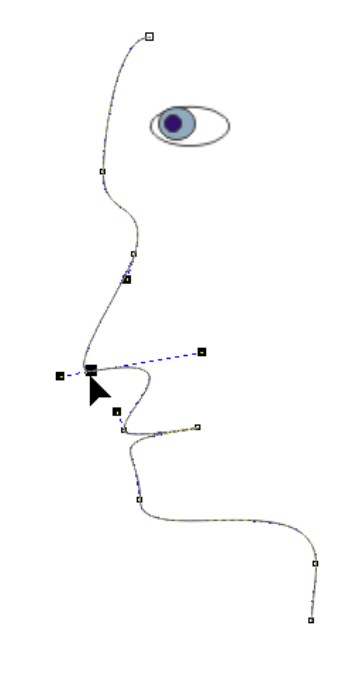

# **11** Speciale effecten

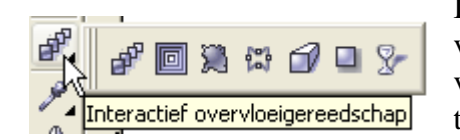

In de bijhorende werkbalken vind je steeds een venstertje met voorkeuren. Hierin zijn een aantal voorbeelden opgeslagen. Je kunt zelf instellingen toevoegen.

# 12 Interactief vulgereedschap

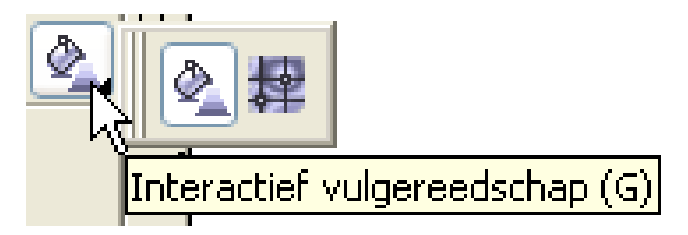

# 12.1 Interactief vulgereedschap

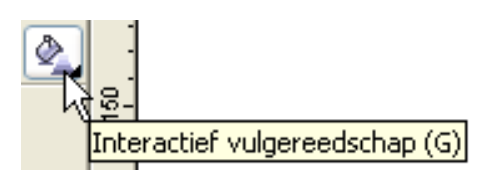

Het interactieve vulgereedschap is in feite een aanvulling op het gereedschap voor "verlooptinten" (zie 3.7.3.). De instellingen kunnen via deze keuze rechtstreeks in de geselecteerde voorwerpen gebeuren met ondersteuning van een speciale werkbalk.

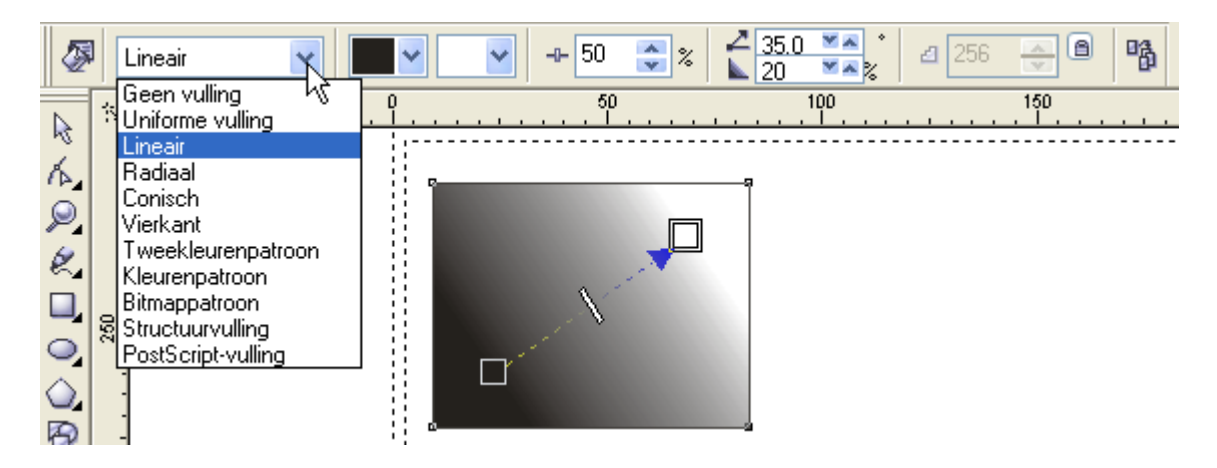

# 12.2 Interactieve maasvulling

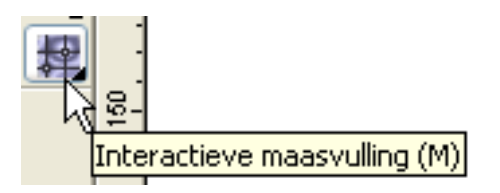

Hiermee wordt het oppervlak van het geselecteerde voorwerp gevuld met een raster.

Aparte ondersteuning wordt geboden door een speciale werkbalk.

Het aantal vlakjes, horizontaal en verticaal, is instelbaar Alle knooppunten zijn te bewerken zoals de Bézier-krommen. (Zie later) De aangebrachte verlooptinten volgen het patroon van de lijnen van het raster en hebben als middelpunt het geselecteerde knooppunt van het raster.

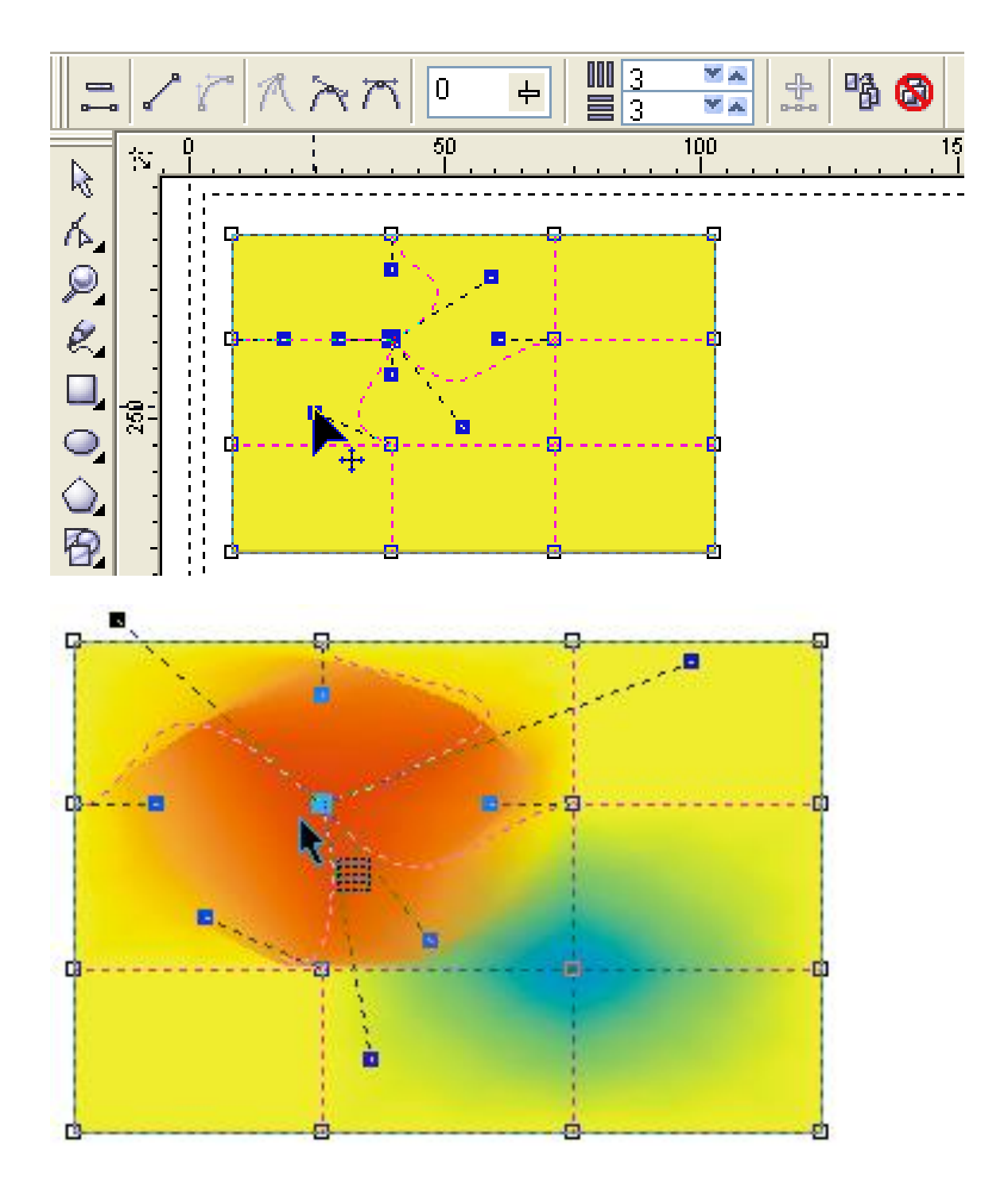

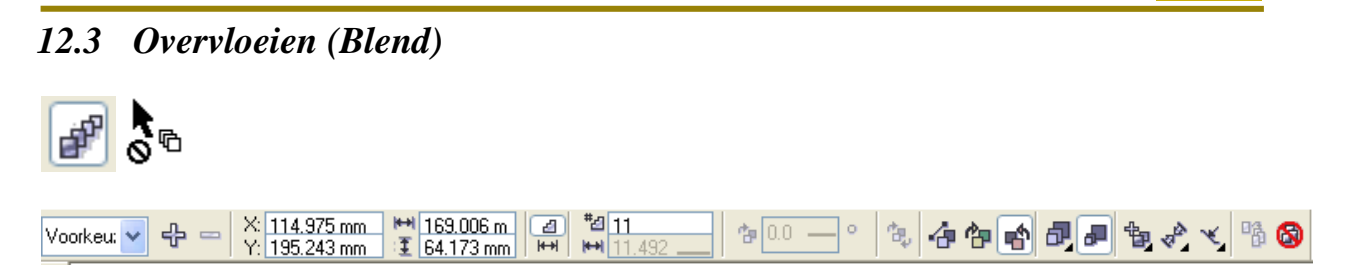

Het "Overvloeimenu" is via het hoofdmenu te bereiken met "Effecten" - "Overvloeien"

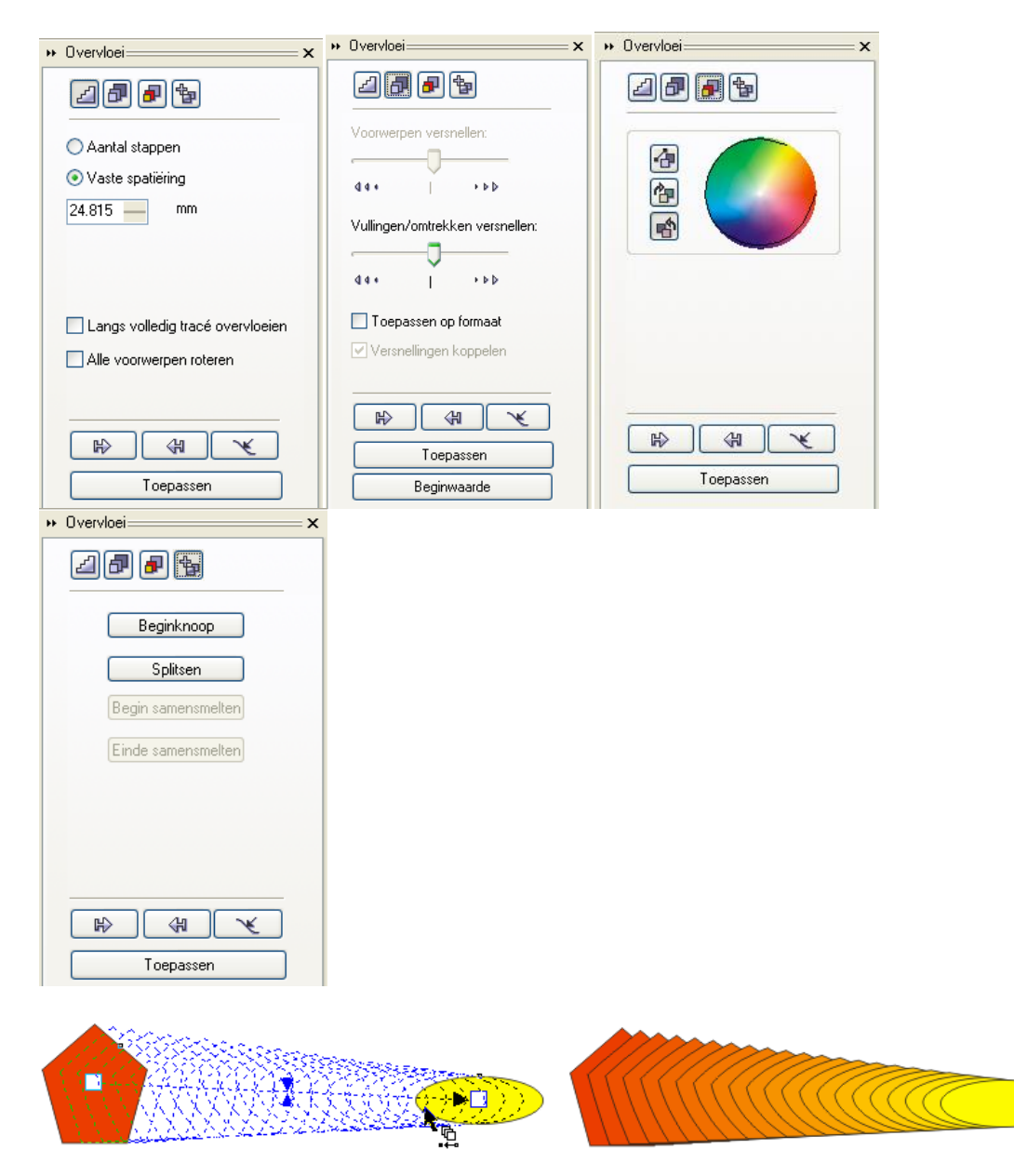

Met de functie overvloeien kun je twee objecten naar vorm en kleur in elkaar laten overvloeien in een te bepalen aantal stappen en volgens een getekend pad. Selecteer met de overvloeicursor eerst een voorwerp en sleep dan naar het tweede voorwerp.

87

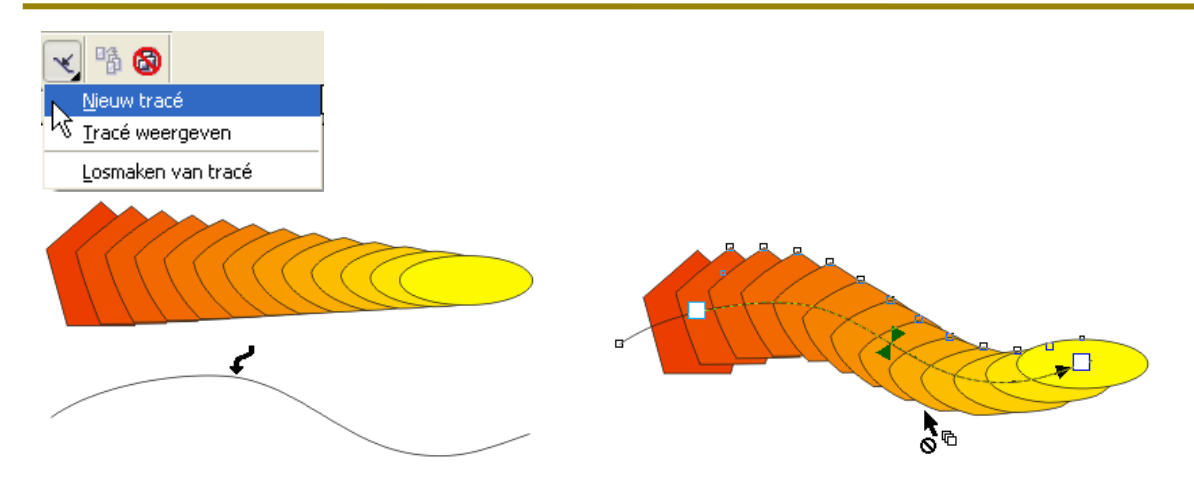

Indien je werkt met een te volgen pad (tracé), kun je kiezen tussen "Stappen" (het aantal tussenliggende objecten) of "Afstand" (de onderlinge afstand tussen de tussenliggende objecten).

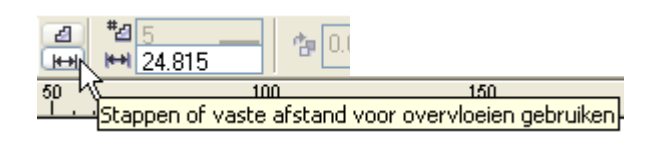

Ook kun je kiezen of de objecten zich moeten verdelen over de ganse lengte van het opgegeven pad "Langs volledig tracé overvloeien" of alleen maar de nodige lengte in beslag nemen gelijk aan de afstand van start- en eindobject.

Met "Alle voorwerpen roteren" worden alle tussenliggende objecten gedraaid in verhouding met het pad.

De onderdelen van het verkregen object vormen een dynamische relatie, d.w.z. dat de verkregen figuur zich dadelijk aanpast indien er iets gewijzigd wordt aan het begin- of eindobject of aan het te volgen pad.

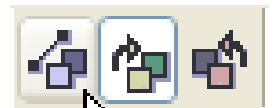

Maak de keuze tussen rechtstreekse kleurovergang of via de kleurcirkel, links- of rechtsdraaiend. (zie ook blz. 31, 3.7.3)

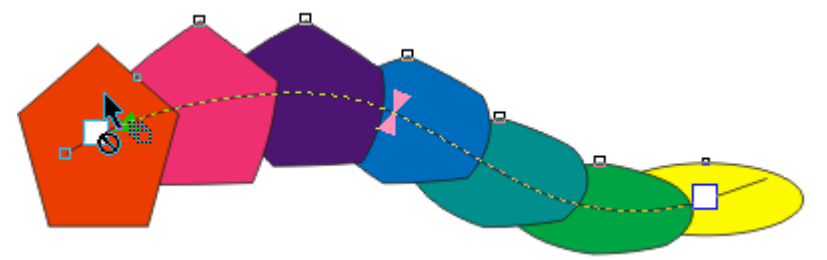

Selecteer de objecten die je wilt laten overvloeien en druk op "Toepassen" of gebruik de pijltjes in het rolmenu en daarna "Toepassen".

| ₽  |
|----|
| (H |

Geef hiermee het startobject aan.

Geef hiermee het eindobject aan.

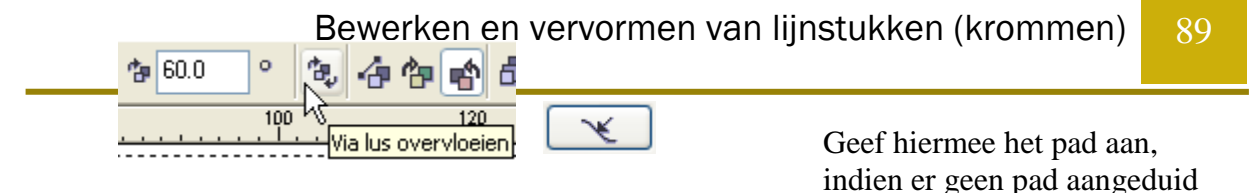

is, wordt een rechte lijn gevolgd.

Startobject en eindobject kunnen van plaats verwisseld worden, wanneer je het start- of eindobject selecteert en met [Ctrl]+[PgDn] of [Ctrl]+[PgUp] de volgorde verwisselt.

Bij instelling van een draaihoek, kun je het draai-effect beïnvloeden door het draaipunt van het begin- of eindobject te verplaatsen.

Indien "Lus" gemerkt is, zullen de tussenliggende objecten gedraaid worden rond een punt, gelegen halfweg tussen begin- en eindpunt.

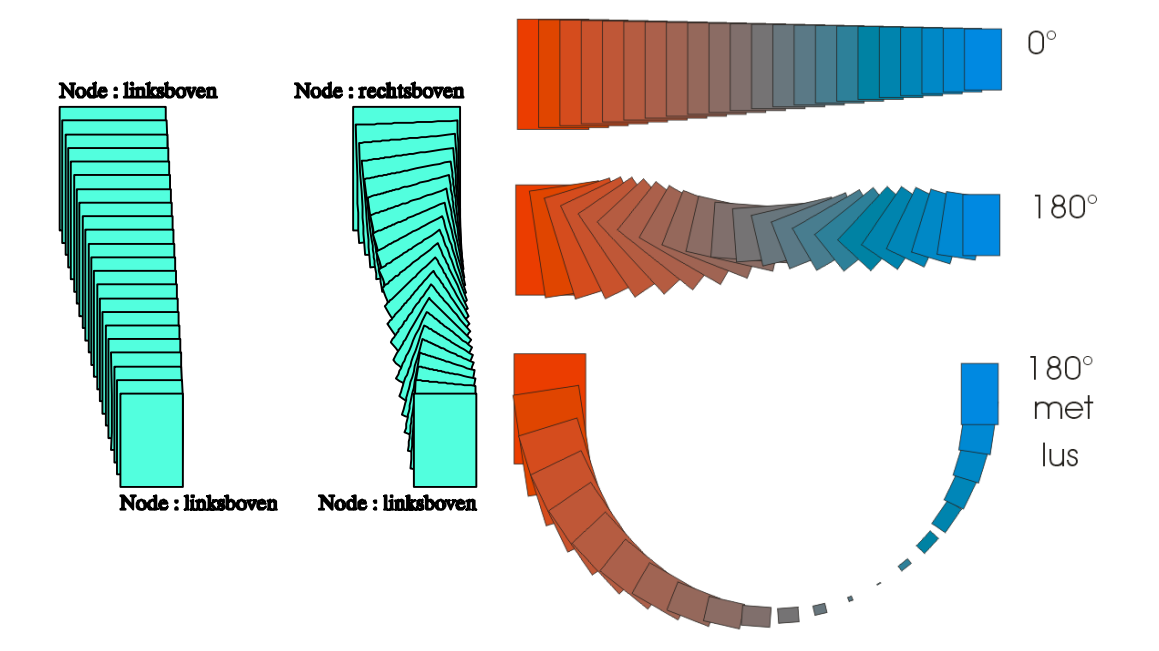

Het vierde menu geeft de mogelijkheid om de beginknooppunten op start- en eindobject aan te duiden. Klik op "Beginknoop" en gebruik de speciale pijl om de knopen te selecteren. Het zijn namelijk de beginknooppunten die op één lijn liggen in het eindresultaat.

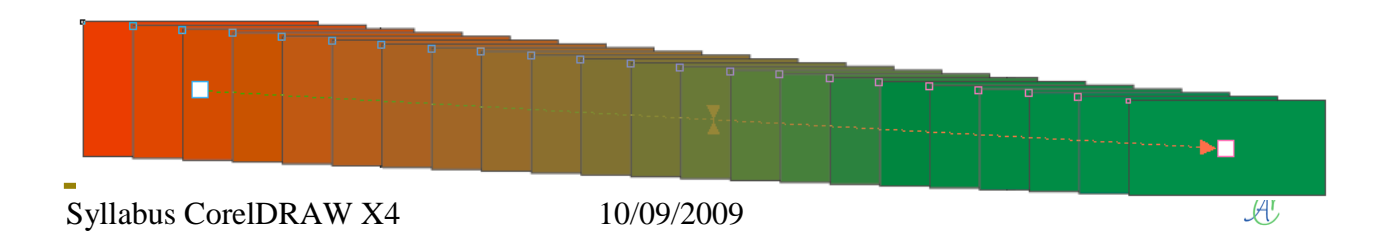

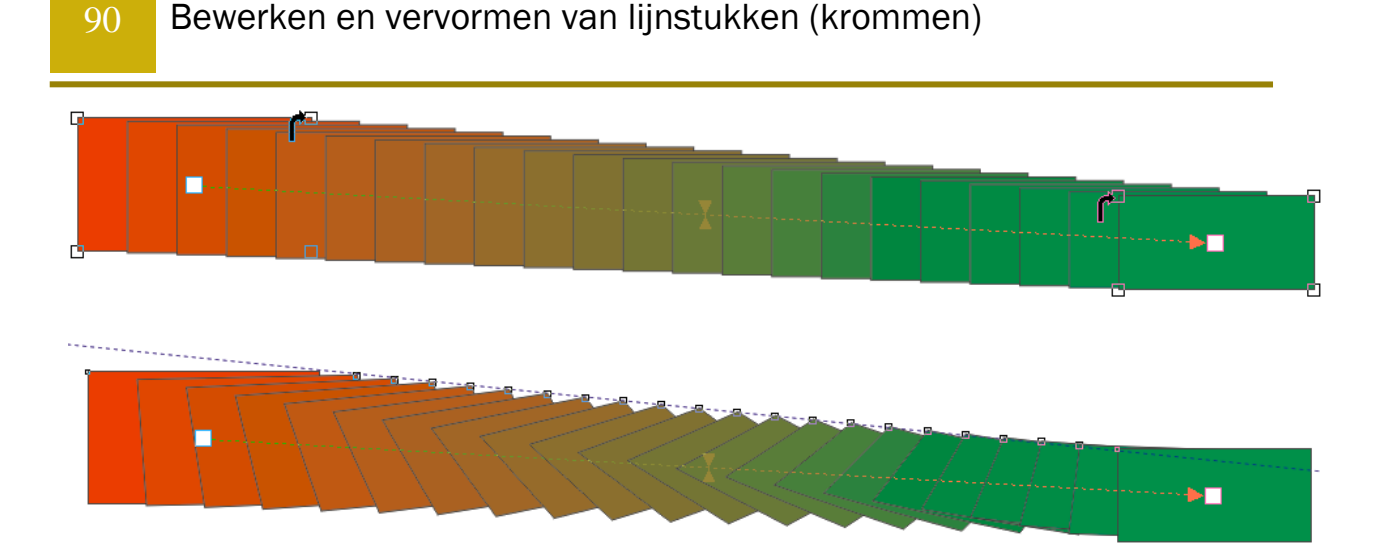

Om een tussenobject te selecteren kun je de optie "Split" aanklikken.

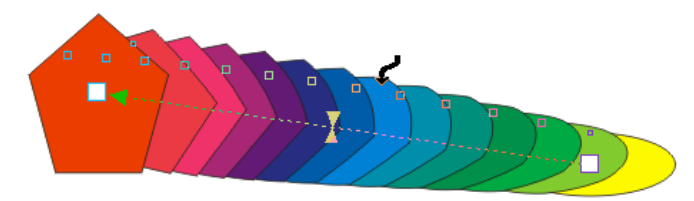

Met de speciale pijl kun je het gewenste object aanduiden. Dit object wordt nu tegelijkertijd eindobject van het ene gedeelte en startobject van het andere gedeelte. Je kunt nu ook de attributen van dit object veranderen (kleur, vorm, vulling, plaats).

Om het geheel terug te herstellen kun je een deelobject selecteren terwijl je de [Ctrl] toets ingedrukt houdt. De toets die je kunt gebruiken om de fusie te maken zal automatisch oplichten ("Begin samensmelten" of "Einde samensmelten"). Druk op de beschikbare toets om de verbinding te realiseren.

## 12.4 Omtrekovervloeien

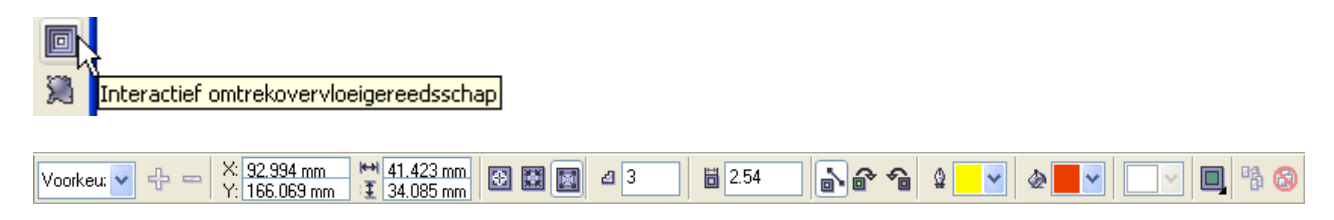

Je kunt het rolmenu oproepen via "Effecten" - "Omtrekovervloei" of [Ctrl]+[F9]

| • Omtrekovervloei X                                                      | •• Omtrekovervloei — X | ➡ Omtrekovervloei                   |
|--------------------------------------------------------------------------|------------------------|-------------------------------------|
|                                                                          |                        |                                     |
| <ul> <li>Naar centrum</li> <li>Binnenkant</li> <li>Buitenkant</li> </ul> |                        | Voorwerpversnelling:                |
| Versch: 2.54 mm<br>Stap: 2                                               |                        |                                     |
| Toepassen                                                                | Toepassen              | Versnellingen koppelen<br>Toepassen |

Omtrekovervloeiers zijn een aantal (te kiezen) banden met een vooraf ingestelde breedte, die de vorm aannemen van de omtrek van een tekst of grafisch object en de kleur van het object laten verlopen naar een te kiezen eindkleur.

De stroken kunnen naar buiten, naar binnen of tot in het centerpunt van het object geplaatst worden.

| "Versch(uiving)"<br>"Stap" | regelt de breedte van de stroken.<br>regelt het aantal stroken.                                                     |
|----------------------------|----------------------------------------------------------------------------------------------------|
| ₽ ■                        | bepaalt de eindkleur van de omtrek.                                                                                 |
| ک 🖉                        | bepaalt de eindkleur van de vulling.                                                                                |
| "Naar centrum"<br>van het  | plaatst stroken van de opgegeven breedte tot in het centerpunt                                                      |
|                            | object, het aantal wordt automatisch bepaald.                                                                       |
| "Binnenkant"               | plaatst het aangegeven aantal stroken van de opgegeven breedte in de<br>richting van het centerpunt van het object. |
| "Buitenkant"               | plaatst het aangegeven aantal stroken van de opgegeven breedte vanaf<br>de omtrek naar buiten toe.                  |
| "Toepassen"                | draagt de instellingen van het rolmenu over op het geselecteerde object.                                            |
|                            | Corolingan                                                                                                    |

verwijdert de effecten.

# 12.5 Interactief vervorminggereedschap

Interactief vervorminggereedschap

Kies een icoontje uit de balk en selecteer een punt in uw voorwerp. Met slepen, trekken, duwen, draaien, ... krijg je allerlei eigenaardige effecten.

LET WEL! Sommige vervormingen vragen veel rekenkracht van de computer. Uw computer kan zelfs hangen of het kan heel lang duren. De mogelijkheden worden beperkt door geheugen, processor en ... uw fantasie.

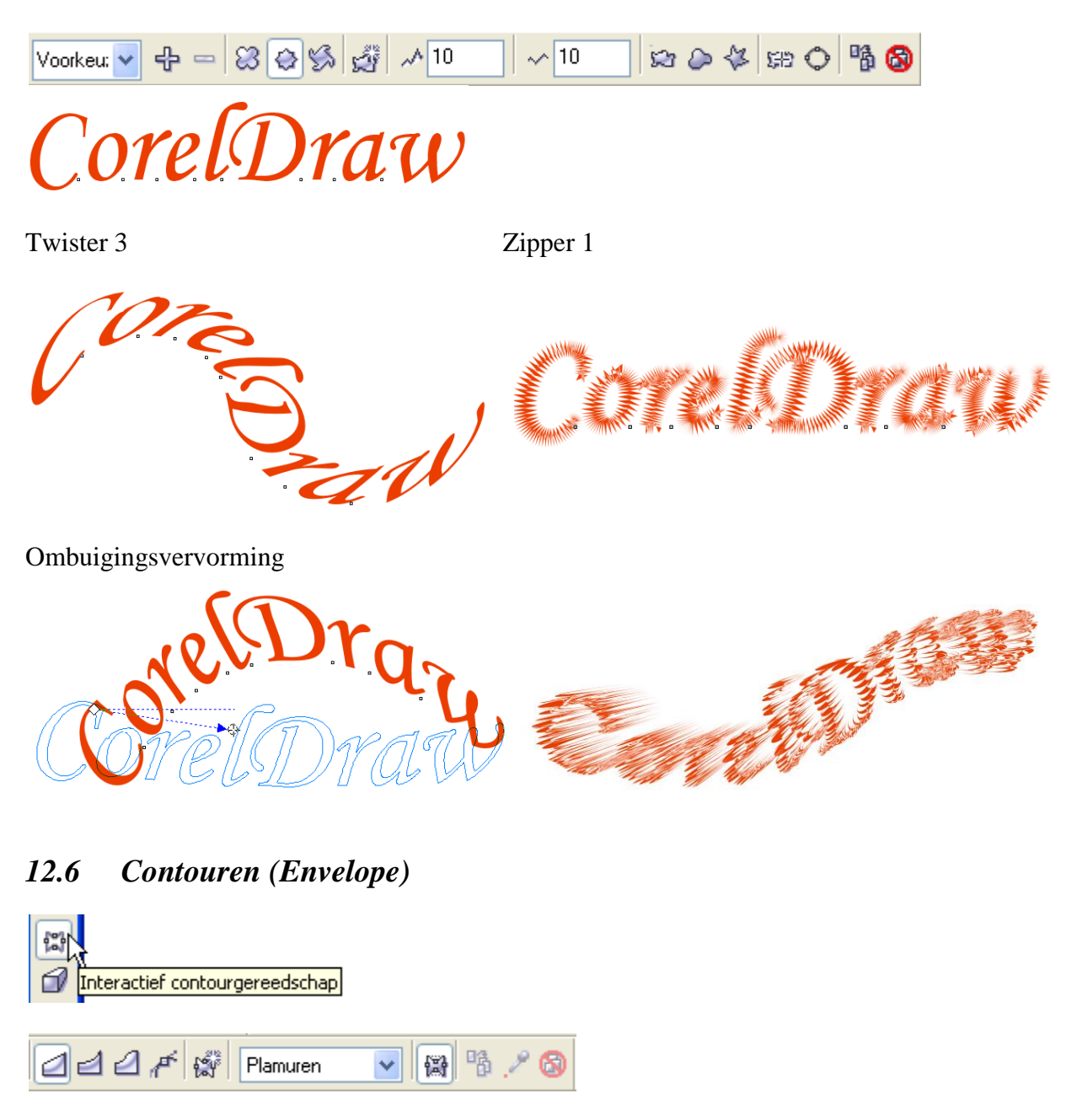

Het Contourmenu is bereikbaar via het hoofdmenu "Effecten" - "Contour" of [Ctrl]+[F7]. In het rolmenu "Voorkeuze" zijn verschillende "omslagen" beschikbaar.

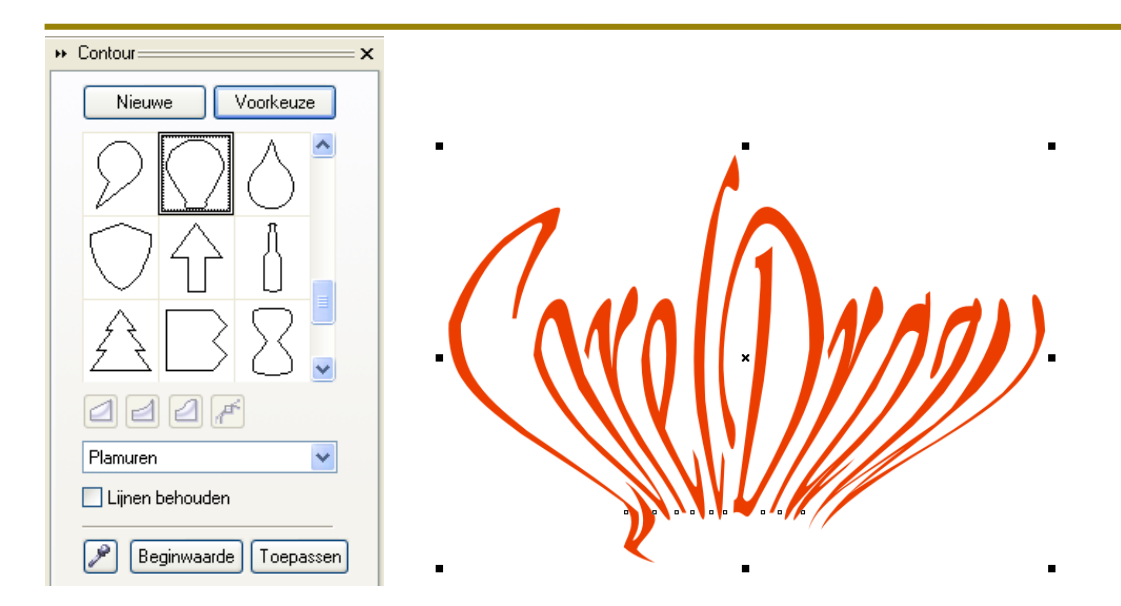

Normaal zijn alle objecten ingesloten in een rechthoek, denk maar aan de ellipsen en teksten bij verplaatsingen en vervormingen.

Deze omgeschreven rechthoek is als het ware de verpakking of de omslag van het object. Nu kan men deze omslag of "Envelop" vervormen met allerlei hulpmiddelen geleverd in het rolmenu "Contour" - "Voorkeuze".

"Nieuwe" tekent een nieuwe rechthoek in rode stippellijn rond het object. "Voorkeuze" tekent een vooraf gedefinieerde omslag rond het object.

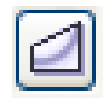

#### 12.6.1 Rechtlijnige vervormingen

Selecteer dit symbool indien je rechtlijnige vervormingen wilt aanbrengen,

bv.:

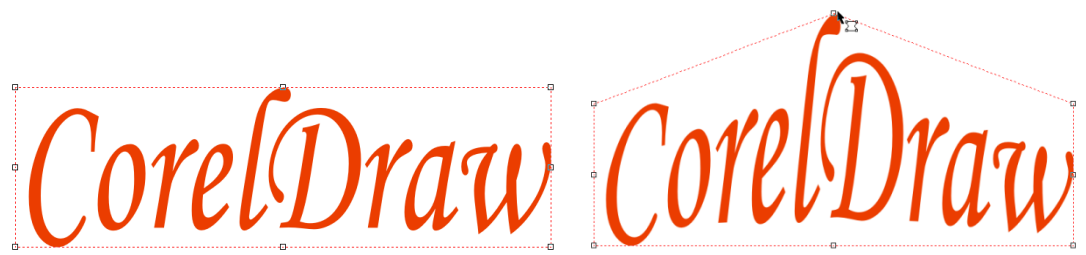

Versleep met de muis een of meerdere knooppunten. De rode stippellijn geeft de nieuwe vorm aan.

Druk je tijdens het verslepen van een punt de [Ctrl]-toets, dan krijgt de tegenoverliggende zijde van het object dezelfde vervorming in dezelfde richting.

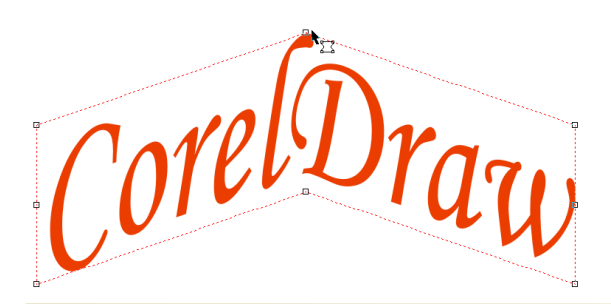

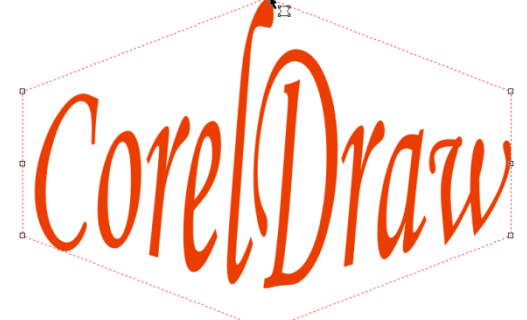

Syllabus CorelDRAW X4

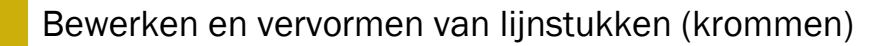

Druk je tijdens he erslepen van een punt de [Shift]-toets, dan krijgt de tegenoverliggende zijde van het object dezelfde vervorming in tegengestelde richting.

Wens je de omslagverandering te vernietigen, klik dan voor "Effecten" - "Contour wissen", of het icoontje.

Indien je meerdere wijzigingen achter elkaar hebt doorgevoerd, kun je zo stap voor stap terugkeren tot aan het origineel.

Heb je gekozen voor "Nieuwe", dan kun je de nieuwe omslag terug verwijderen en de vorige terug herstellen via "Beginwaarde".

#### 12.6.2 Boogvormige vervormingen

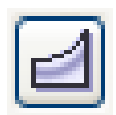

Met dit symbool kies je voor boogvervormingen.

12.6.3 Dubbelboogvormige vervormingen

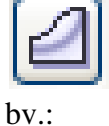

Dit symbool geeft dubbelboog-vervormingen.

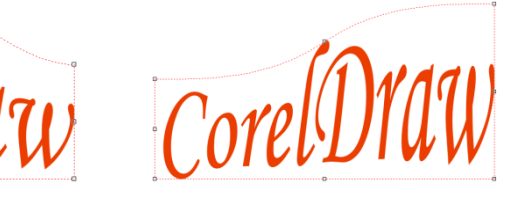

orelD

12.6.4 Onbeperkte vervormingen

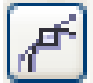

Met het vormgereedschap voor omslagen zijn dezelfde mogelijkheden als met het algemeen vormgereedschap (zie bewerken van krommen). bv.:

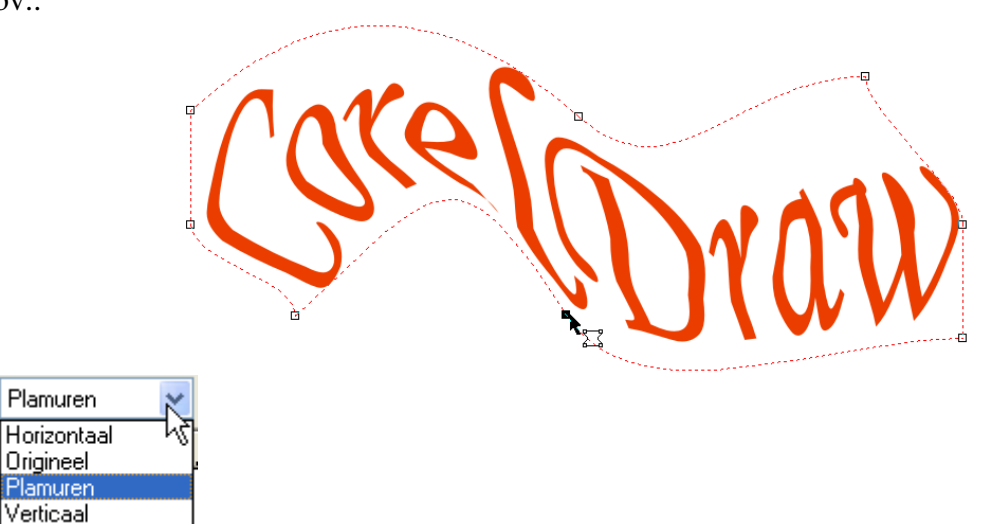

De standaard werking van envelop is "Plamuren". "Origineel" was het systeem van CorelDRAW 3.0. Indien je kiest voor "Horizontaal" of "Verticaal", dan gebeurt de vervorming alleen in de gekozen richting.

De optie "Lijnen behouden" zorgt ervoor dat rechte lijnen zo veel mogelijk recht gehouden worden.

## 12.6.5 3D (Extrude)

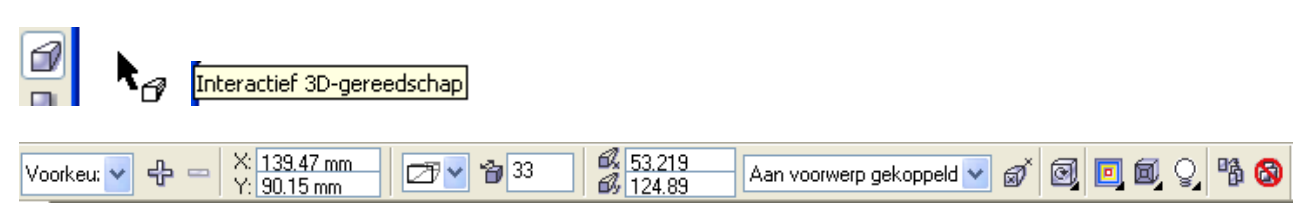

(Je kunt ook een 3D-menu oproepen via "Effecten" - "3D")

3D geeft een derde dimensie aan uw tekeningen. Selecteer het gewenste object met het "Interactief 3D-gereedschap" en sleep er een derde dimensie aan.

rvormen van lijnstukken (krommen)

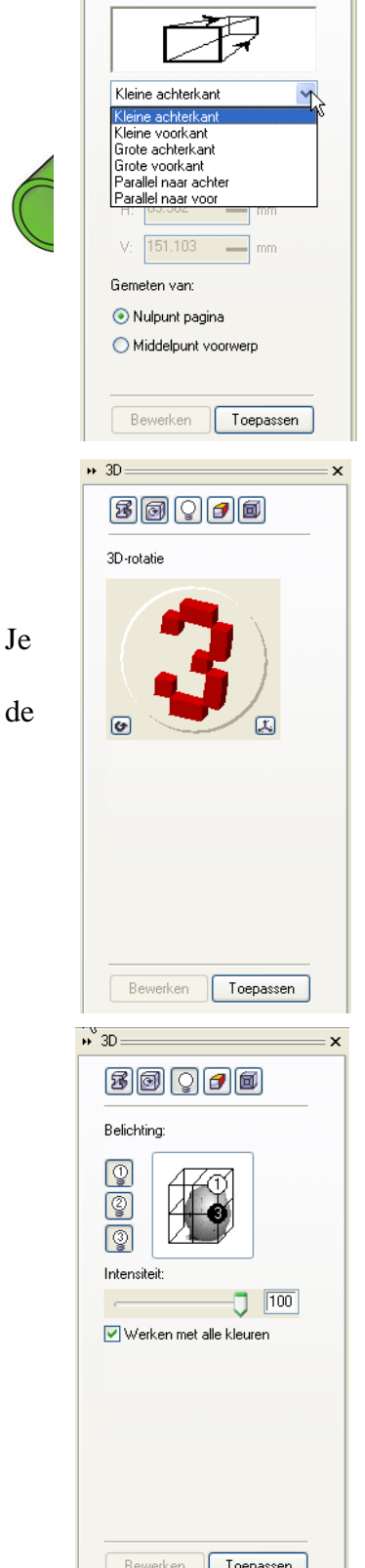

.⊷ 3D

3000

Verdwijnpunt

96

Je

Met het eerste menu kun je een keuze maken uit 6 vormen van 3D-effect en de diepte aangeven in dezelfde maateenheid als de

| 3D-rol | tatie       |    |
|--------|-------------|----|
| Rot    | atiewaarden |    |
| X:     | 21          |    |
| Y:     | -16         |    |
| Z:     | -8          | Ť. |
|        |             | 5  |

meetlatten. Een voorbeeld van iedere vorm is zichtbaar in het venster van het rolmenu.

kunt ook het richtpunt op geven. Dit kan zowel t.o.v. "Nulpunt pagina" (oorsprong van linialen) als vanaf het object middelpunt.

Met het tweede menu kun je een geselecteerd 3D-object draaien door te klikken op "3" en deze te verslepen of door de juiste draaihoek in te geven via het dialoogscherm.

Bewerken Toepassen Met het derde menu kun je de invalshoek van het licht instellen. Het licht kan aan of uit geschakeld worden (klikken op de schakelaars "1", "2" of "3"). De lichtbronnen kun je plaatsen op een kruispunt van lijnen, in het venster van het rolmenu. De lichtintensiteit kan ingesteld worden met de schuifregelaar of door rechtstreeks een getal in te voeren in het vakje bij de regelaar.

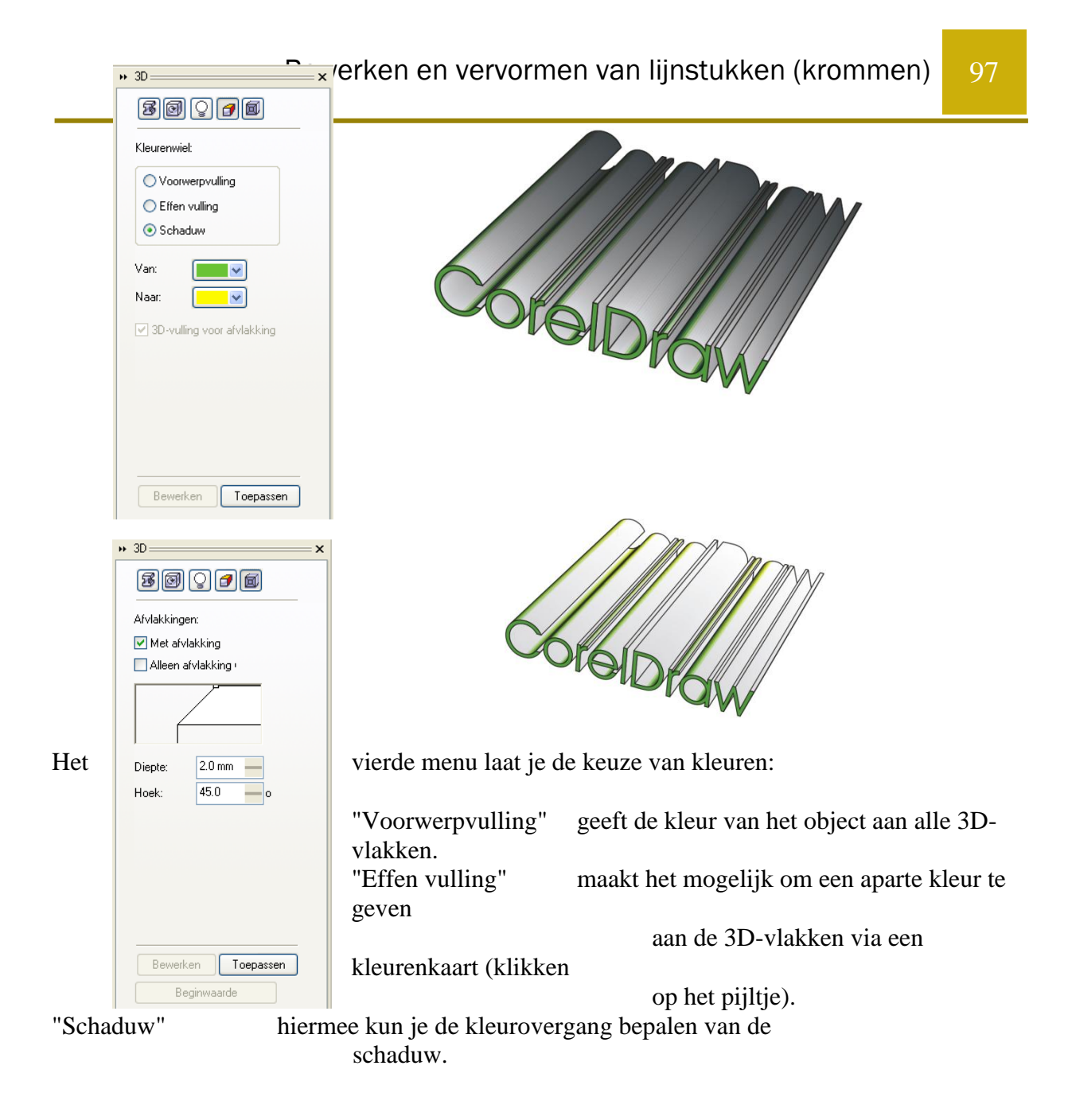

Het laatste menu laat een soort afgeschuinde kant aanbrengen. Zowel de diepte als de hoek kan opgegeven worden.

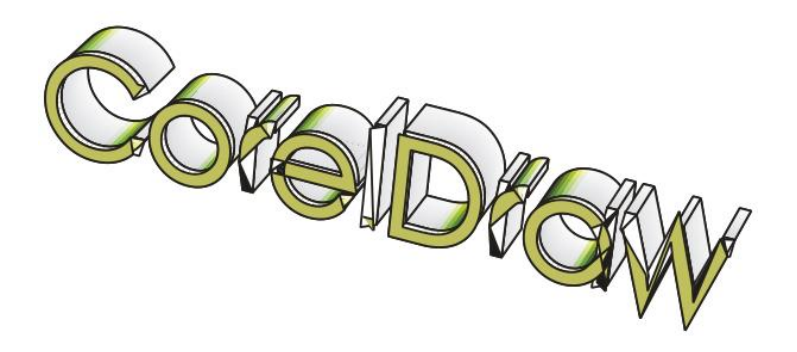

#### NOTA:

Er zijn 2 gevallen waarin u geen knooppunten kunt bewerken bij 3D-objecten:

- indien het origineel object een "Envelop" of "Perspectief" heeft
- indien het 3D-object een "Perspectief" type is en gedraaid is via het tweede menu

("3D-Rotatie").

98

#### 12.6.6 Interactief schaduwgereedschap

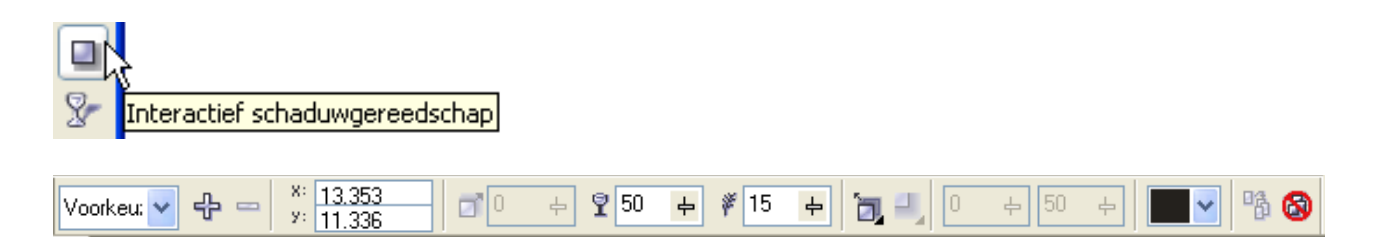

Sleep met de cursor vanuit het midden van het voorwerp of vanaf een rand om een schaduw te vormen. Instellen van waarden kan op de werkbalk.

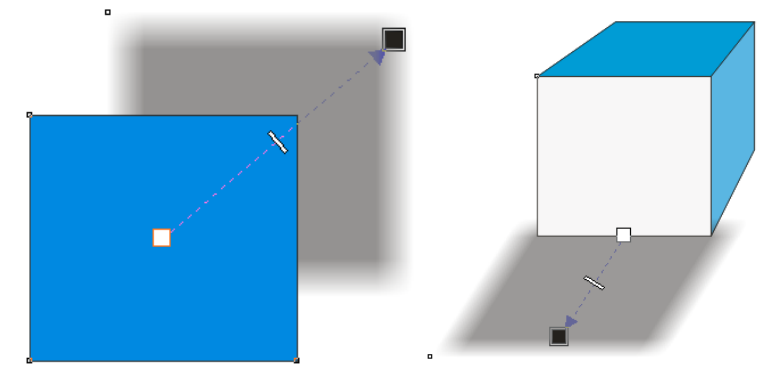

12.6.7 Interactief transparantiegereedschap

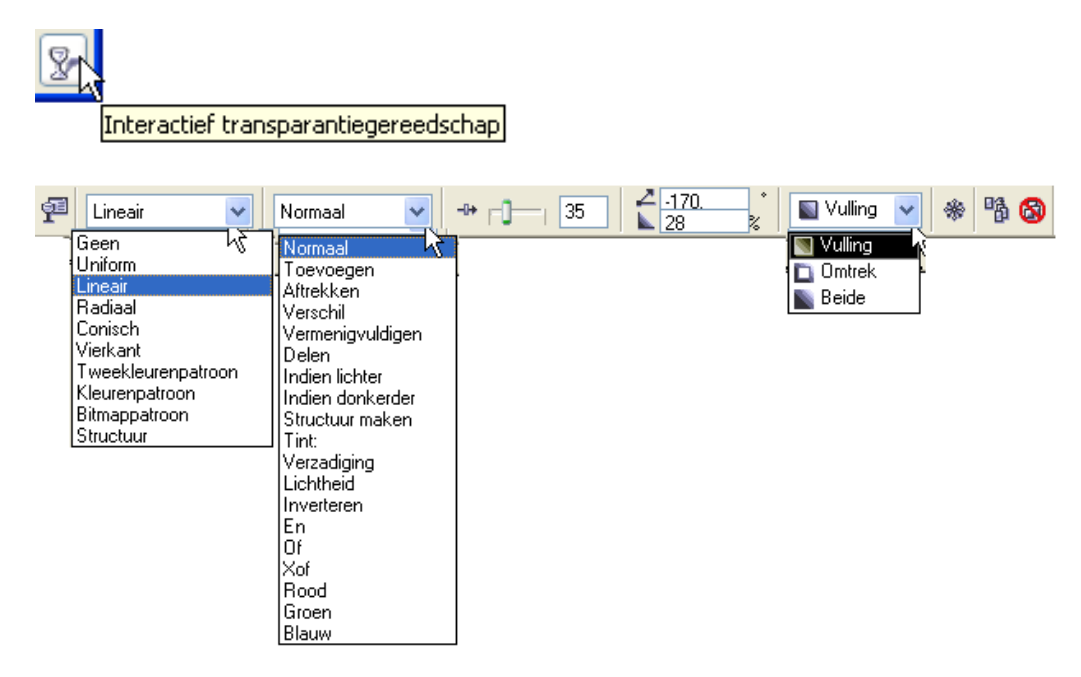

×

| erlooptinttransparantie                                                                                         | X                                                                                                    |
|----------------------------------------------------------------------------------------------------|----------------------------------------------------------------------------------------------------|
| Lineair           Posta         Lineair           Radiaal         Horizon           Vietkant         Verticaal: | Optes           Hgek:         .170.1           Stappen:         255           Bandvuling:         28 |
| Kleurovervloei<br>Tygec kleuren <u>Eigen</u><br>Varc <u>V</u><br>Naar. <u>V</u><br>Middelpunt                   |                                                                                                    |
| Voor <u>k</u> euzen:                                                                                            | PostSgript-opties       OK     Annuleren                                                             |

De rode rechthoek is transparant gemaakt door er met de cursor over te slepen. Instellingen zijn mogelijk via de werkbalk.

# 12.7 Perspectief

Je kunt een geselecteerd object van perspectief voorzien via "Effecten" - "Perspectief toevoegen".

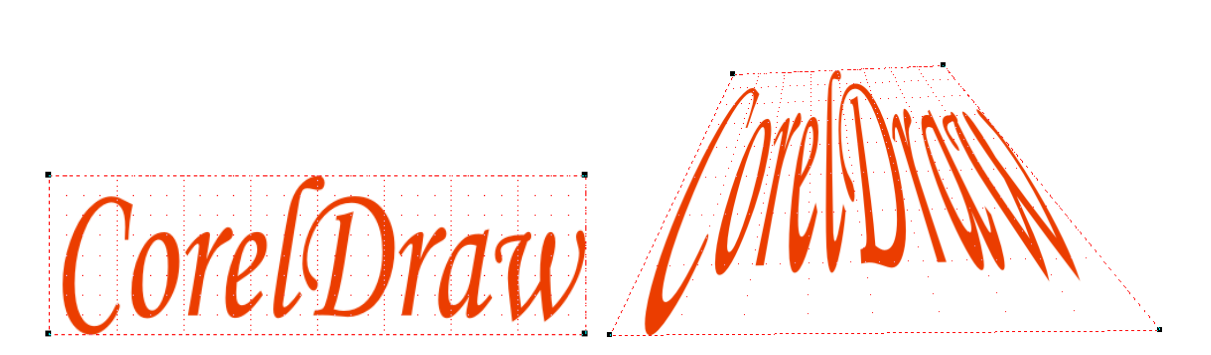

Door één of meerdere knooppunten te verslepen, wordt het perspectief gevormd.

Houd je tijdens het slepen de [Ctrl] toets gedrukt, dan kun je alleen rechtlijnig verslepen.

Houd je tijdens het slepen de [Shift] + [Ctrl] toetsen gedrukt dan wordt het tegenoverliggend punt met een zelfde afstand verplaatst, echter in tegengestelde zin.

Door het knooppunt naar binnen te verslepen, druk je het object van je weg. Door het knooppunt naar buiten te verslepen, trek je het object naar je toe.